# Tilslutning af strømforsyningen

| 2 | Opsætning af konsollen |
|---|------------------------|
|   |                        |
|   |                        |

3 Spil!

1

- 4 Opladning
- 5 Sikkerhedsforanstaltninger for opladning
- 6 Spilletilstande
- 7 Controllere
- 8 Påsætning/Aftagning af Joy-Con...
- 9 Tilslutning/Frakobling af Joy-Con-...
- 10 Sådan holdes Joy-Con-controllerne
- 11 Forældrekontrol
- 12 Indstilling af forældrekontrol
- 13 Ændring af indstillinger for forældrekontrol

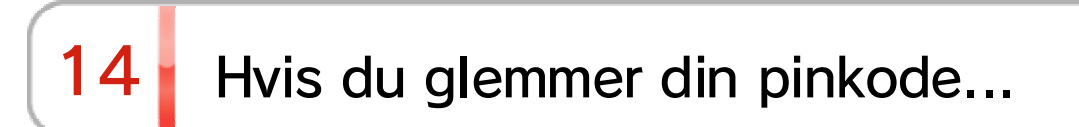

#### 15 Annullering af forbindelsen til appen...

| 16 | Forbinde en bruger til en Nintendo Account |
|----|--------------------------------------------|
| 17 | Børnekonto                                 |
| 18 | Oprettelse af forbindelse til internettet  |
| 19 | Opsætning af wi-fi-forbindelse             |
| 20 | Sådan finder du SSID og adgangskode        |
| 21 | Opsætning af kabelforbindelse              |
| 22 | Nintendo Switch-software                   |
| 23 | Aktiv konsol til downloads                 |
| 24 | Venner                                     |
| 25 | Datastyring                                |
| 26 | microSD-kort                               |
| 27 | Gendannelse af fabriksindstillinger        |
| 28 | Nintendo Switch-tilbehør                   |

### Tilslutning af strømforsyningen

Tilslutning af strømforsyningen

1. Tilslut strømforsyningen

1

Tilslut strømforsyningen, der følger med konsollen, og tænd for konsollen.

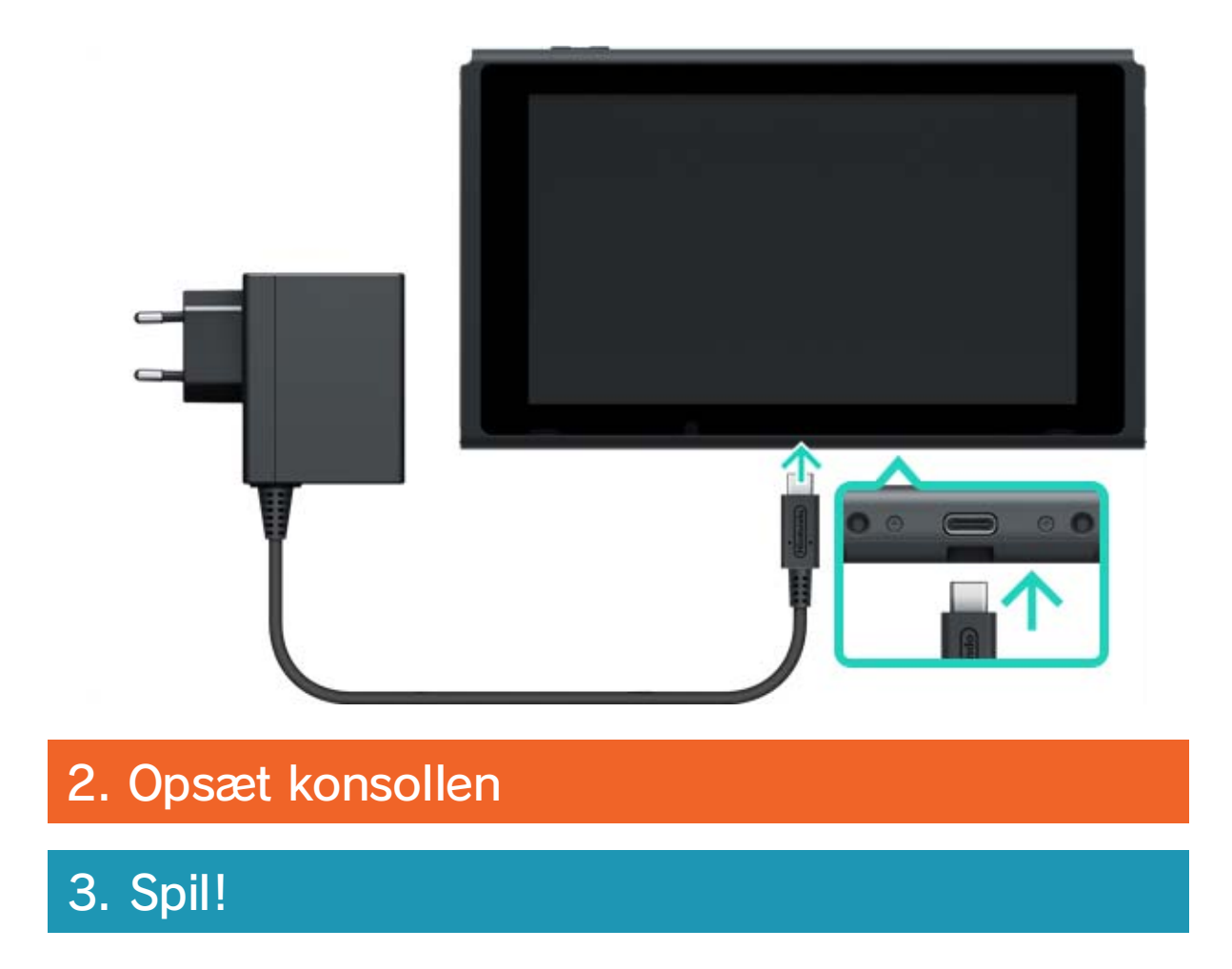

# 2 Opsætning af konsollen

#### Opsætning af konsollen

- 1. Tilslut strømforsyningen
- 2. Opsæt konsollen

Når du starter konsollen første gang, bliver du bedt om at vælge nogle indstillinger. Tilslut begge Joy-Con-controllere til konsollen, og følg anvisningerne på skærmen.

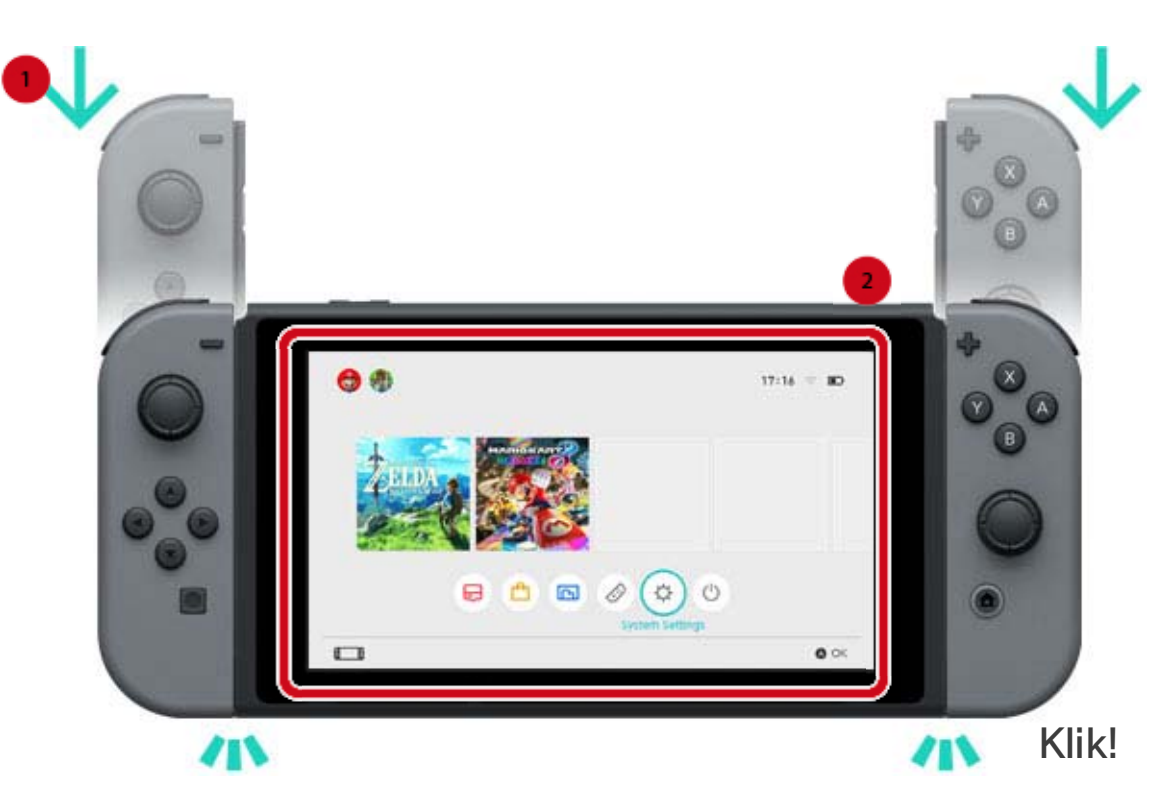

Du kan vælge flere indstillinger senere. Hvis der dukker noget op, du ikke forstår, mens du vælger dine indstillinger, så se venligst de følgende sider:

→Oprettelse af forbindelse til internettet

→Hvad er en tidszone?

#### →Tilslutning til et TV

→Forbinde til en Nintendo Account

→Indstilling af forældrekontrol

Ændring af dine indstillinger

Du kan ændre disse indstillinger til enhver tid fra SYSTEM SETTINGS (systemindstillinger) på HOMEmenuen.

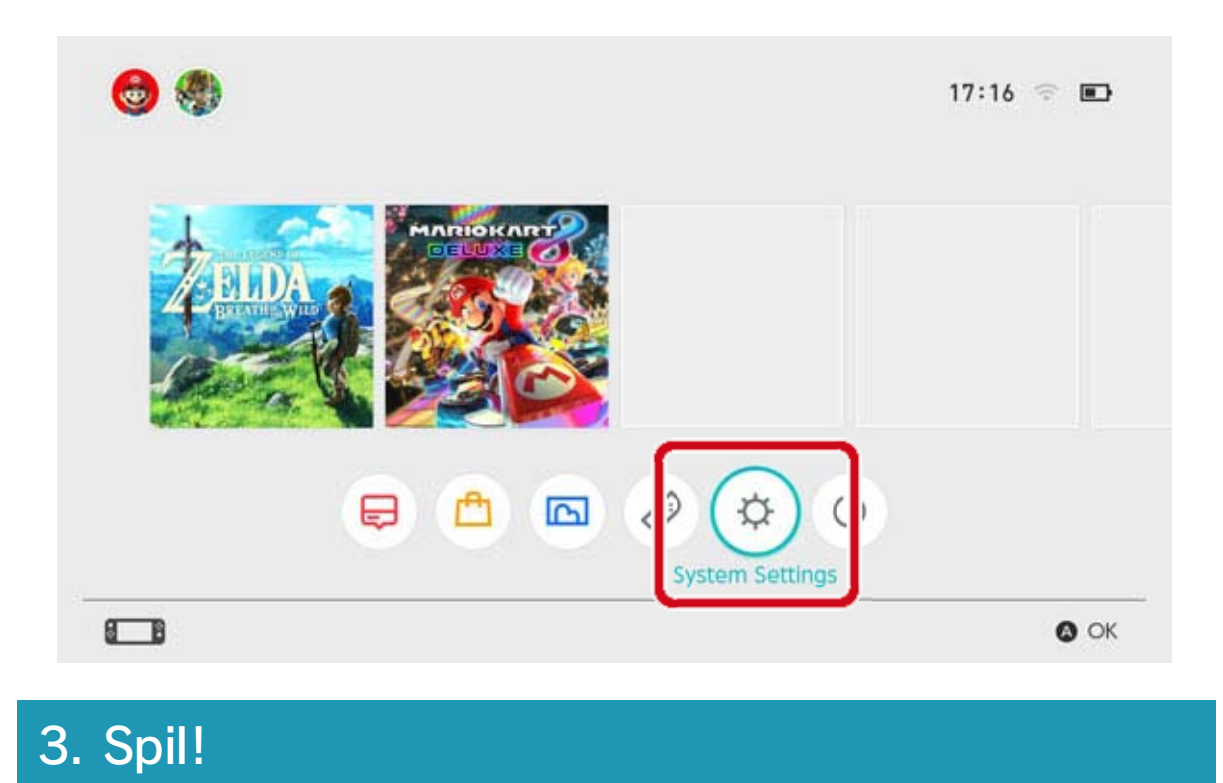

# 3 Spil! Spil! 2. Opsæt konsollen 3. Spil! 1. Tilslut strømforsyningen

Der er to typer Nintendo Switch-software: en detailversion, som inkluderer et spilkort, som du indsætter i konsollen og en version, der kan downloades og gemmes på konsollen eller et microSD-kort.

Her er en kort introduktion til, hvordan du spiller ved brug af eksempelvis en detailversion.

#### Sådan spiller du med en detailversion

Åbn spilkortsprækken, og indsæt spilkortet. Vær særlig opmærksom på, hvilken vej spilkortet vender, når du indsætter det.

Sørg for, at mærkatet på spilkortet vender mod dig, og indsæt det i spilkortsprækken, indtil du hører et klik.

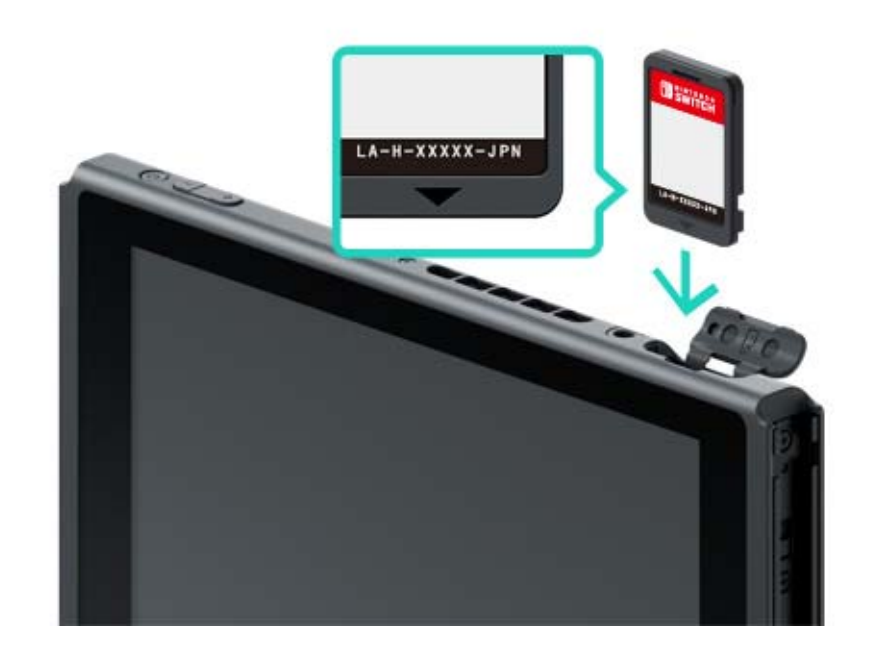

#### Softwareikonet for det indsatte spilkort bliver vist på HOME-menuen. Vælg ikonet med din markør, tryk herefter på A-knappen for at starte softwaren.

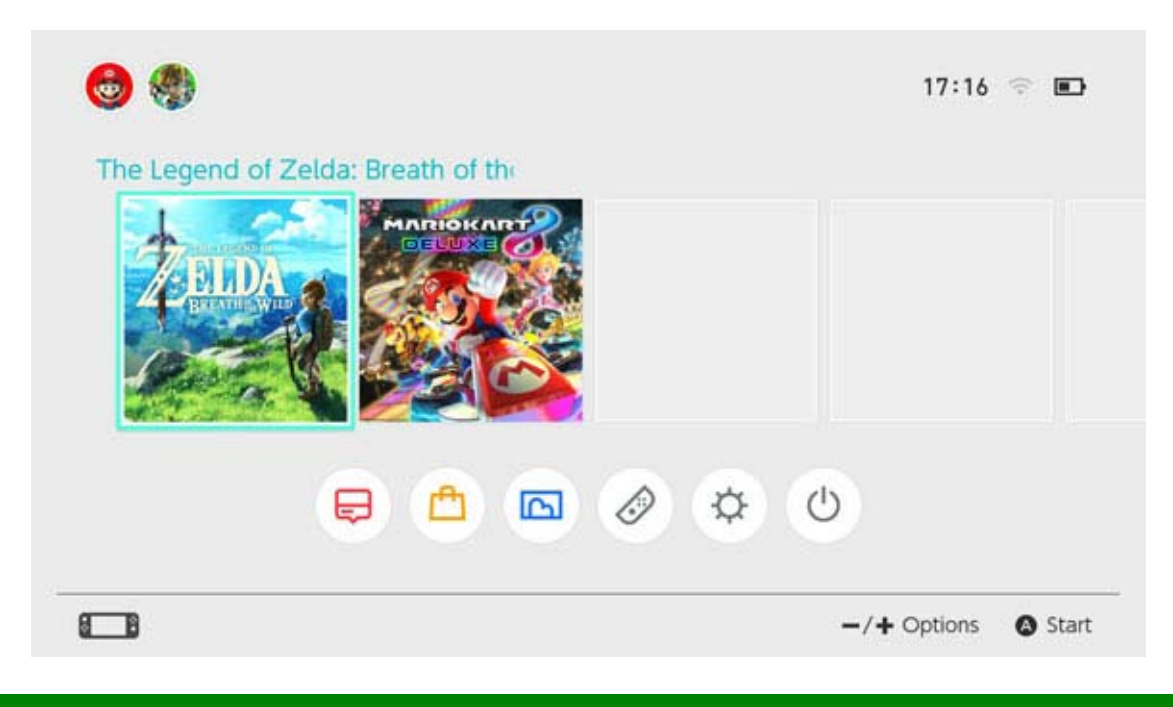

#### Nedlukning af software

Når du trykker på HOME-knappen, vil softwaren blive pauseret, og du vender tilbage til HOMEmenuen. Du kan lukke pauseret software ved at vælge det og trykke på X-knappen. Hvis du spiller et spil, der skal gemmes manuelt, skal du huske at gemme, inden du lukker softwaren. Data, der ikke gemmes, går tabt.

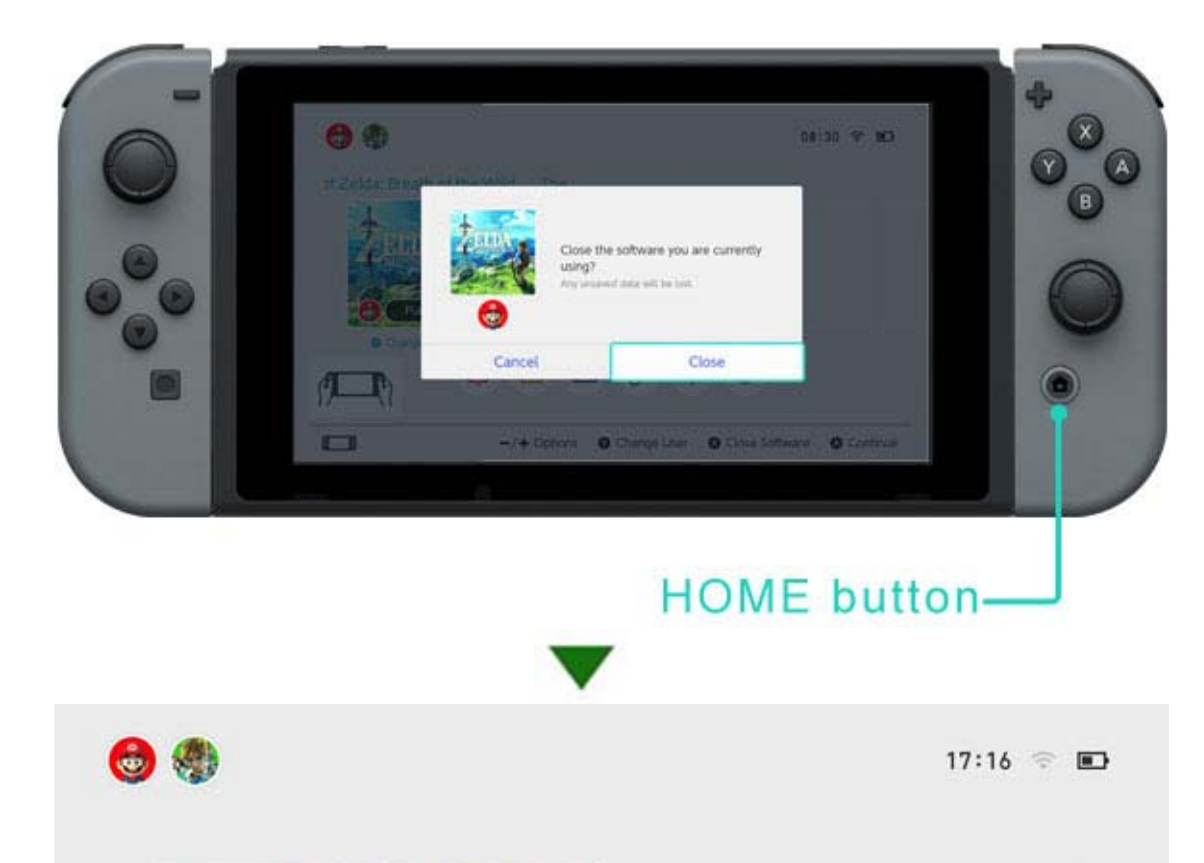

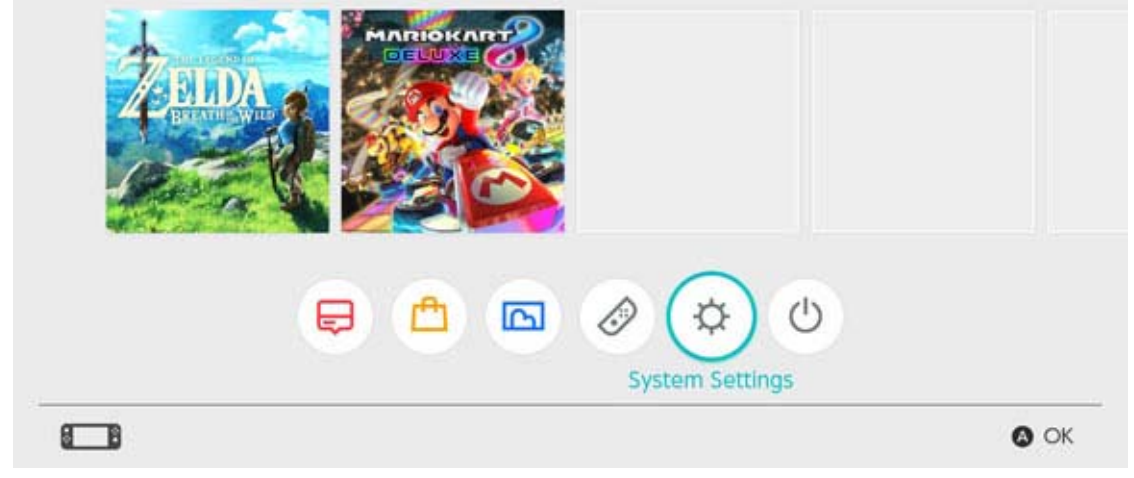

#### Sådan fjerner du spilkortet Du fjerner spilkortet fra konsollen ved at åbne dækslet til spilkortsprækken og skubbe spilkortet ind, indtil det popper op og derefter fjerne det.

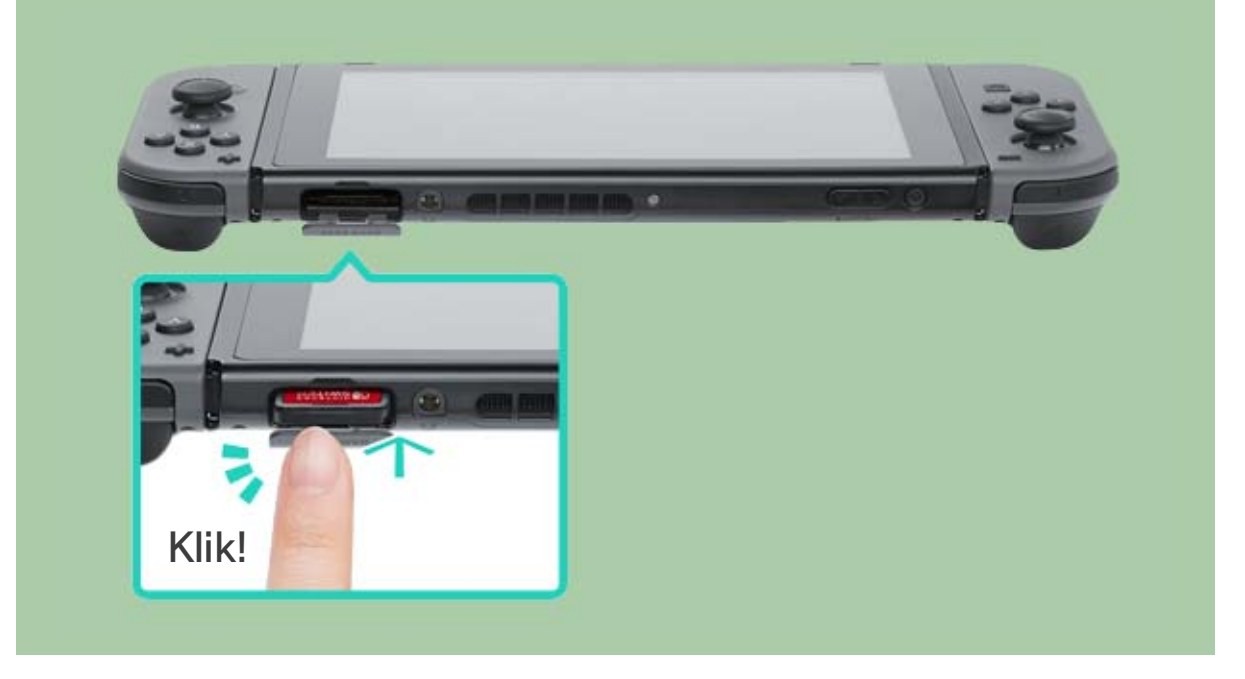

#### Når du er færdig med at bruge konsollen

Du kan sætte din Nintendo Switch-konsol i dvaletilstand, når du er færdig med at bruge den. På den måde kan du vække den fra dvaletilstand, når du vil bruge den igen og begynde at spille med det samme.

Batteriet holder XX dage, hvis konsollen sættes i dvaletilstand med fuld opladning.

Sådan sætter du konsollen i dvaletilstand

Hold ·(HOME-knappen) nede i et sekund eller mere for at åbne QUICK SETTINGS (lynindstillinger), og vælg derefter SLEEP MODE (dvaletilstand).

Vækning af konsollen fra dvaletilstand

Tryk på HOME-knappen for at vække konsollen.

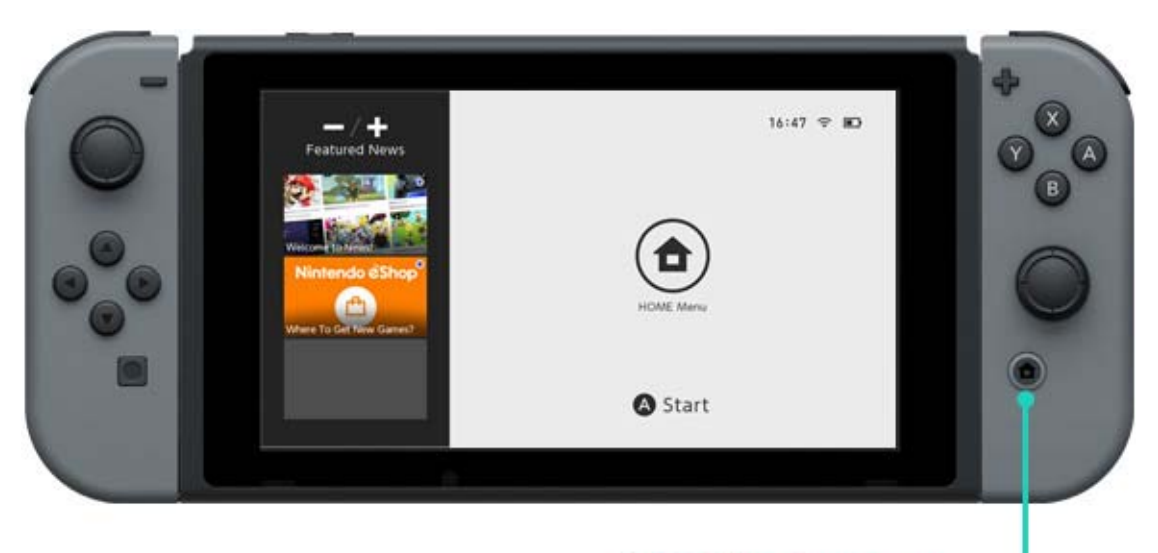

#### HOME button-

Andre måder at vække konsollen/sætte den i dvaletilstand på

Sådan sætter du konsollen i dvaletilstand fra HOME-menuen

Åbn menuen (dvaletilstand) på HOME-menuen.

Sådan sætter du konsollen i dvaletilstand/vækker konsollen ved hjælp af POWER-knappen

Tryk på POWER-knappen for at sætte konsollen i dvale eller vække den fra dvaletilstand.

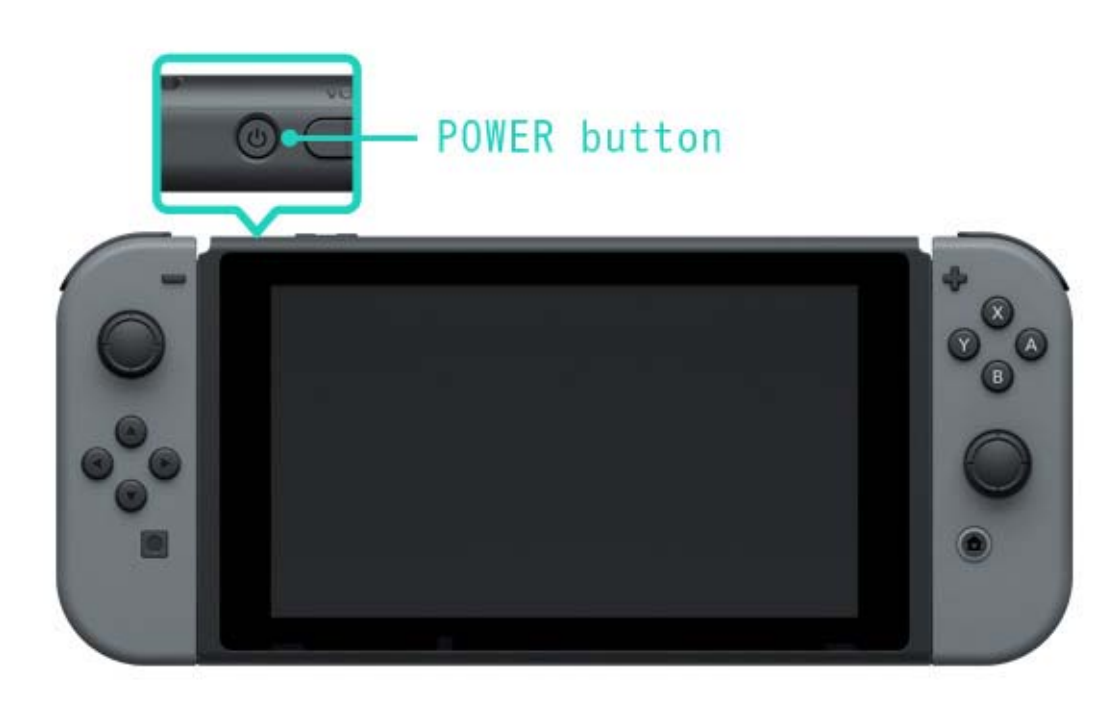

# Opladning

4

#### Opladning

Du skal oplade konsollen, Joy-Con-controllerne og Pro Controller for at bruge dem. Nedenfor er der nogle metoder til opladning af hver enhed.

#### Opladning af konsollen

Du kan oplade Nintendo Switch-konsollen på følgende måder:

- Sæt konsollen i Nintendo Switch-docken, når docken er sluttet til strømforsyningen
- Tilslut strømforsyningen direkte til konsollen

Et opladningssymbol vil blive vist på skærmen, når konsollen begynder at oplade.

En fuld opladning tager cirka tre timer.

Dette estimat gælder, når konsollen oplader i dvaletilstand.

Anvendelse af Nintendo Switch-docken

Sæt konsollen i Nintendo Switch-docken, mens docken er tilsluttet strømforsyningen.

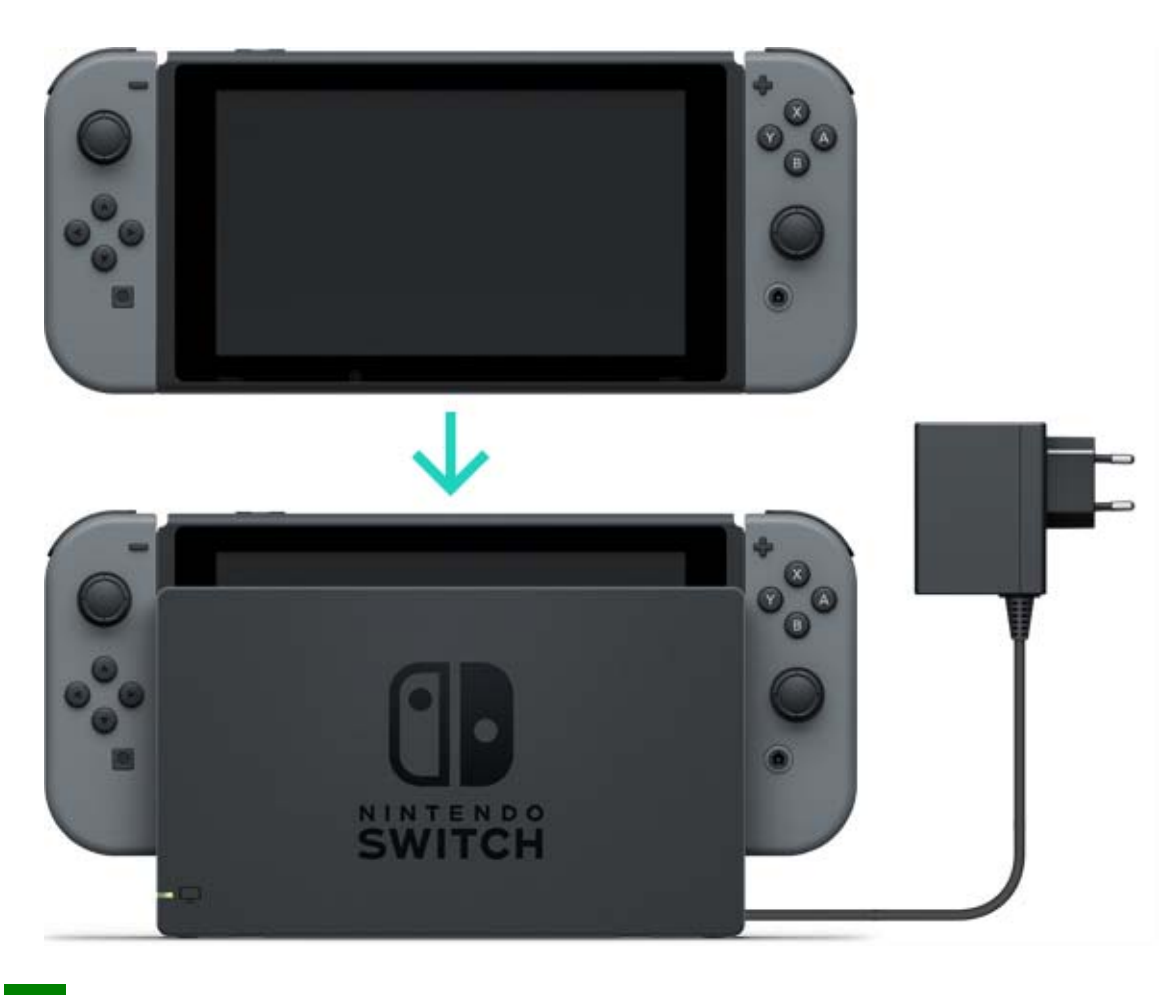

Anvendelse af strømforsyningen

Tilslut strømforsyningen til konsollen, og tilslut den en stikkontakt.

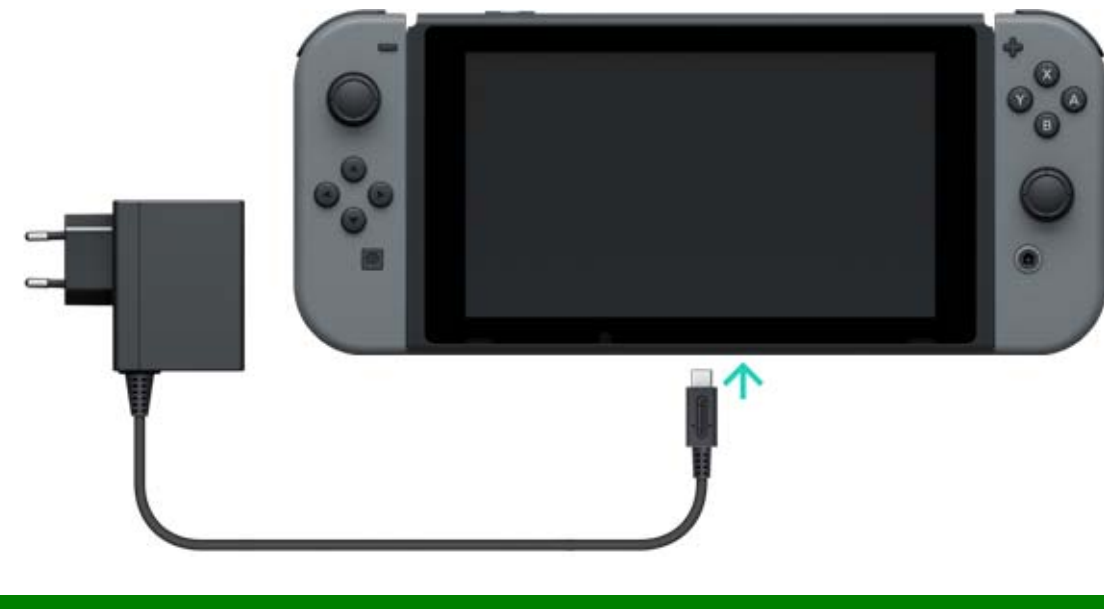

Opladning af Joy-Con-controllerne

Du kan oplade Joy-Con-controllerne på følgende måder:

- · Tilslut dem til konsollen, mens den oplader
- Tilslut dem til et Joy-Con-opladningsgreb (sælges separat)

En fuld opladning tager cirka tre og en halv time.

#### Sådan tilslutter du dem til konsollen

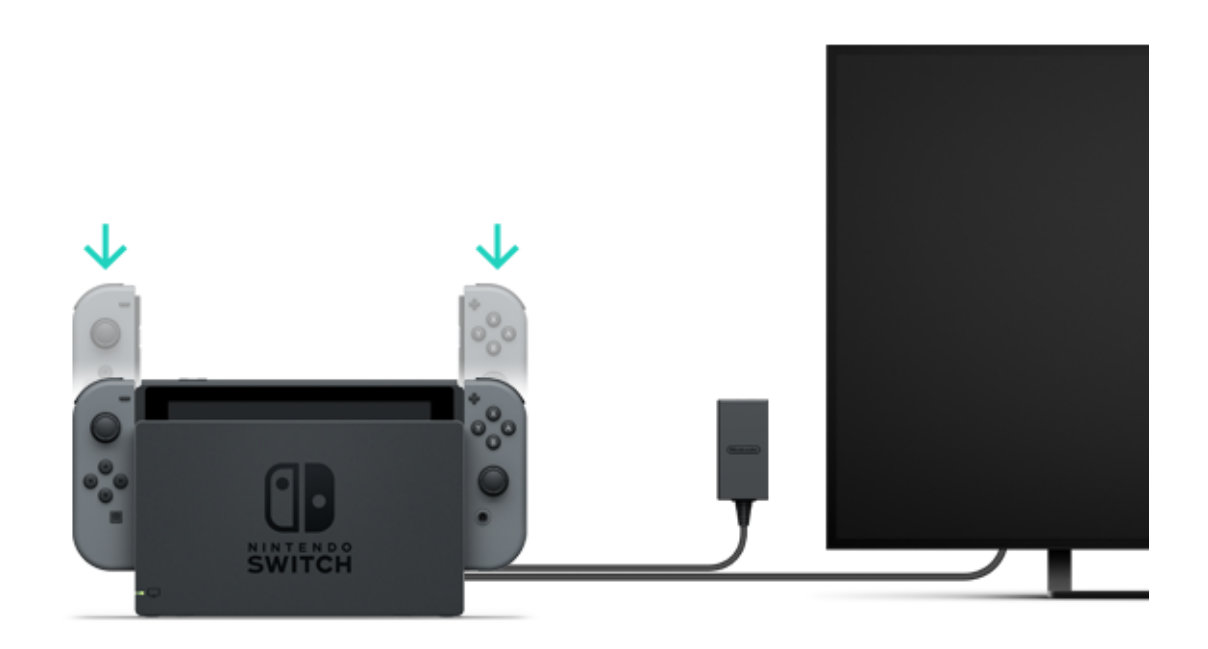

Hvad sker der, hvis jeg tilslutter Joy-Concontrollerne til konsollen, når den ikke oplader? Joy-Con-controllerne bliver kun opladet, hvis deres batteriniveau er lavt. Opladningen af dem standses ved omkring halv batteritid, så konsollens batteri ikke aflades for meget.

Tilslutning af controllerne til et Joy-Conopladningsgreb (sælges separat)

Tilslut Joy-Con-controllerne til opladningsgrebet, og tilslut det herefter til Nintendo Switch-docken. Et USB-opladningskabel medfølger for at tilslutte opladningsgrebet til docken.

Du skal tilslutte docken til strømforsyningen.

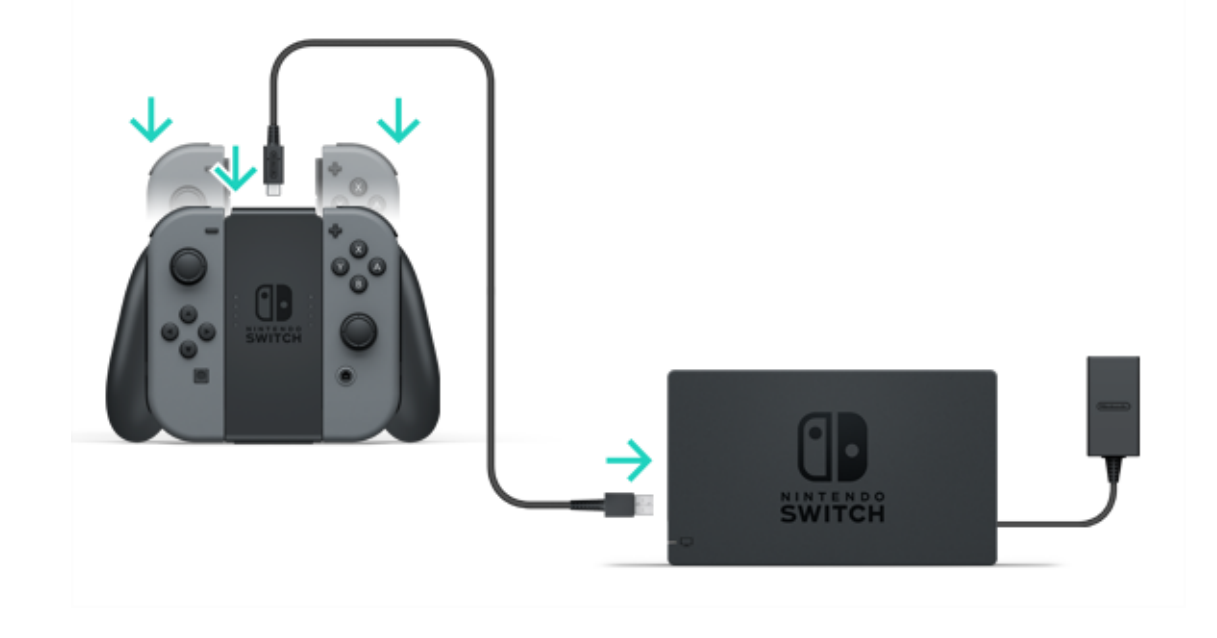

Du kan også oplade opladningsgrebet ved at bruge strømforsyningen, der følger med konsollen.

Du kan oplade Joy-Con-controllerne ved at tilslutte dem til Joy-Con-opladningsgrebet og tilslutte det til strømforsyningen (HAC-002), der følger med konsollen.

#### Opladning af Nintendo Switch Pro Controller (sælges separat)

Tilslut controlleren til Nintendo Switch-docken med USB-opladningskablet, mens docken er tilsluttet strømforsyningen.

USB-opladningskablet følger med Nintendo Switch Pro Controller.

En fuld opladning tager cirka seks timer.

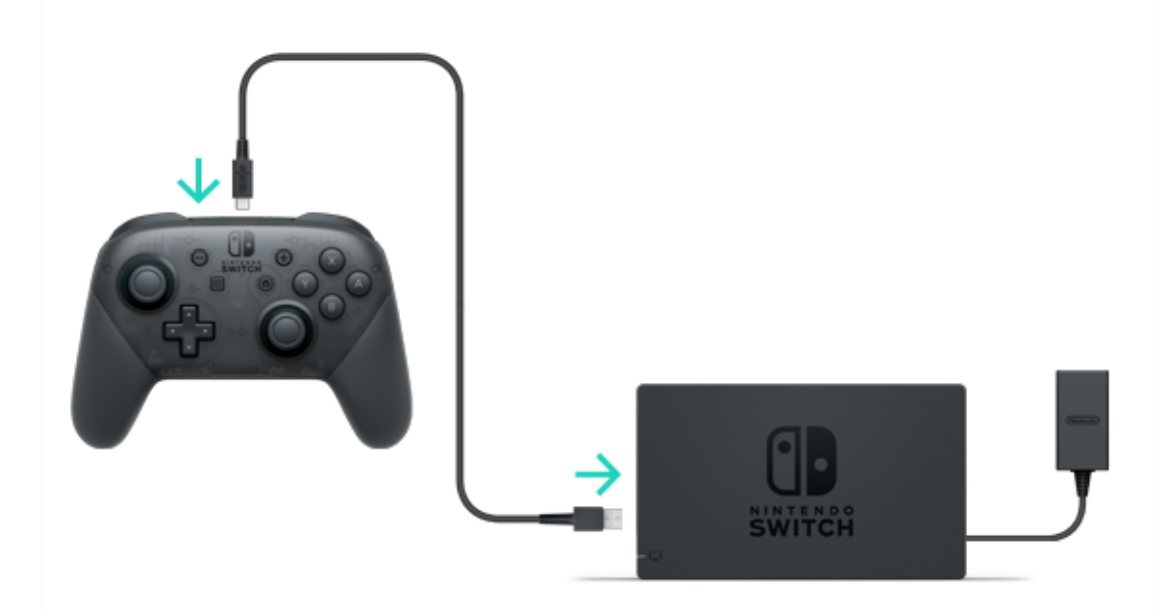

Du kan også oplade controlleren ved at bruge strømforsyningen, der følger med konsollen.

Nintendo Switch Pro Controller oplades, hvis du tilslutter den til strømforsyningen (HAC-002), der følger med konsollen.

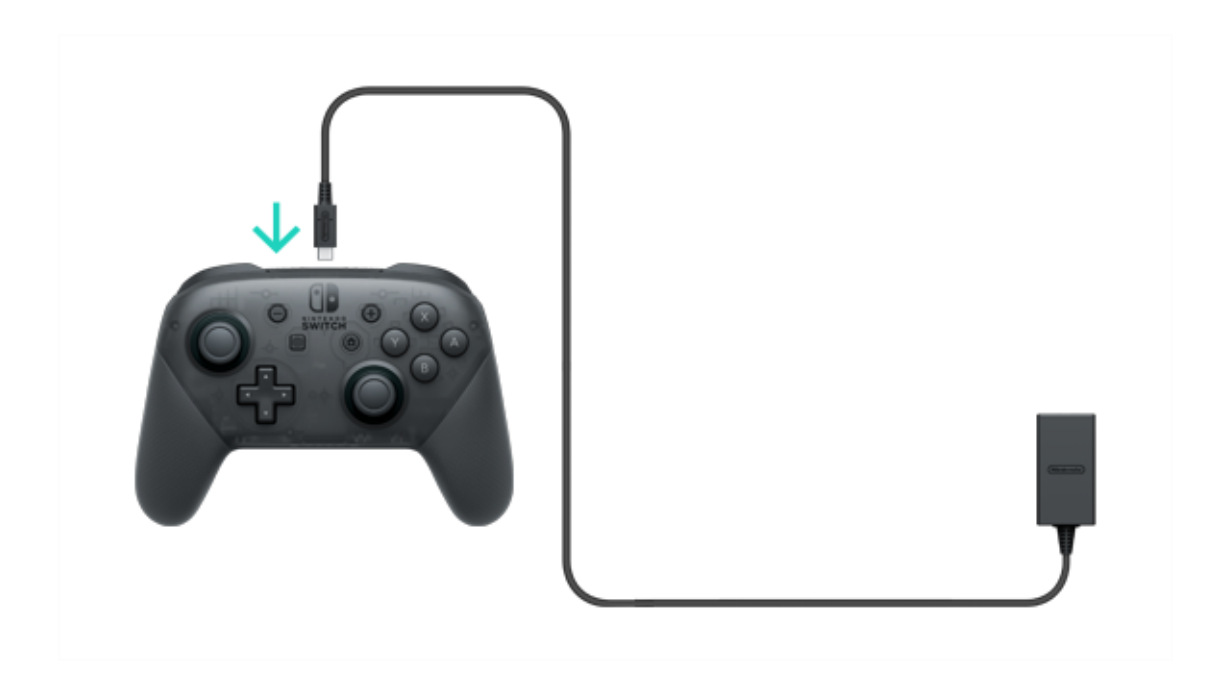

#### Sikkerhedsforanstaltninger for opladning

5

Sikkerhedsforanstaltninger for opladning

A Sikkerhedsforanstaltninger for opladning

• Batteritiden vil gradvist blive nedsat efter gentagen opladning.

 Sørg for at oplade produkter med indbyggede batterier mindst en gang hver sjette måned. Hvis batterierne ikke bruges i en længere periode, kan de måske ikke oplades.

Om udskiftning af batterier

Forsøg ikke selv at udskifte batterierne i Joy-Con-controllerne, Nintendo Switch Pro Controller eller konsollen. Kontakt venligst Bergsala Service Center for yderligere oplysninger.

# 6 Spilletilstande

#### Spilletilstande

Nintendo Switch har tre forskellige spilletilstande, som du kan skifte mellem efter behov. Dette er en kort introduktion til de tre forskellige spilletilstande.

#### **TV-tilstand**

Nintendo Switch-skærmen vil blive vist på dit TV.

#### Bordpladetilstand

Spil med konsollen på et stabilt underlag såsom et bord.

#### Håndholdt tilstand

Spil, mens du holder konsollen.

#### TV-tilstand

I denne spilletilstand kan du spille Nintendo Switch-spil på en større skærm. Du kan spille alene eller samle folk og spille sammen med andre!

Anvendelse af konsollen i TV-tilstand

Udover konsollen skal du bruge:

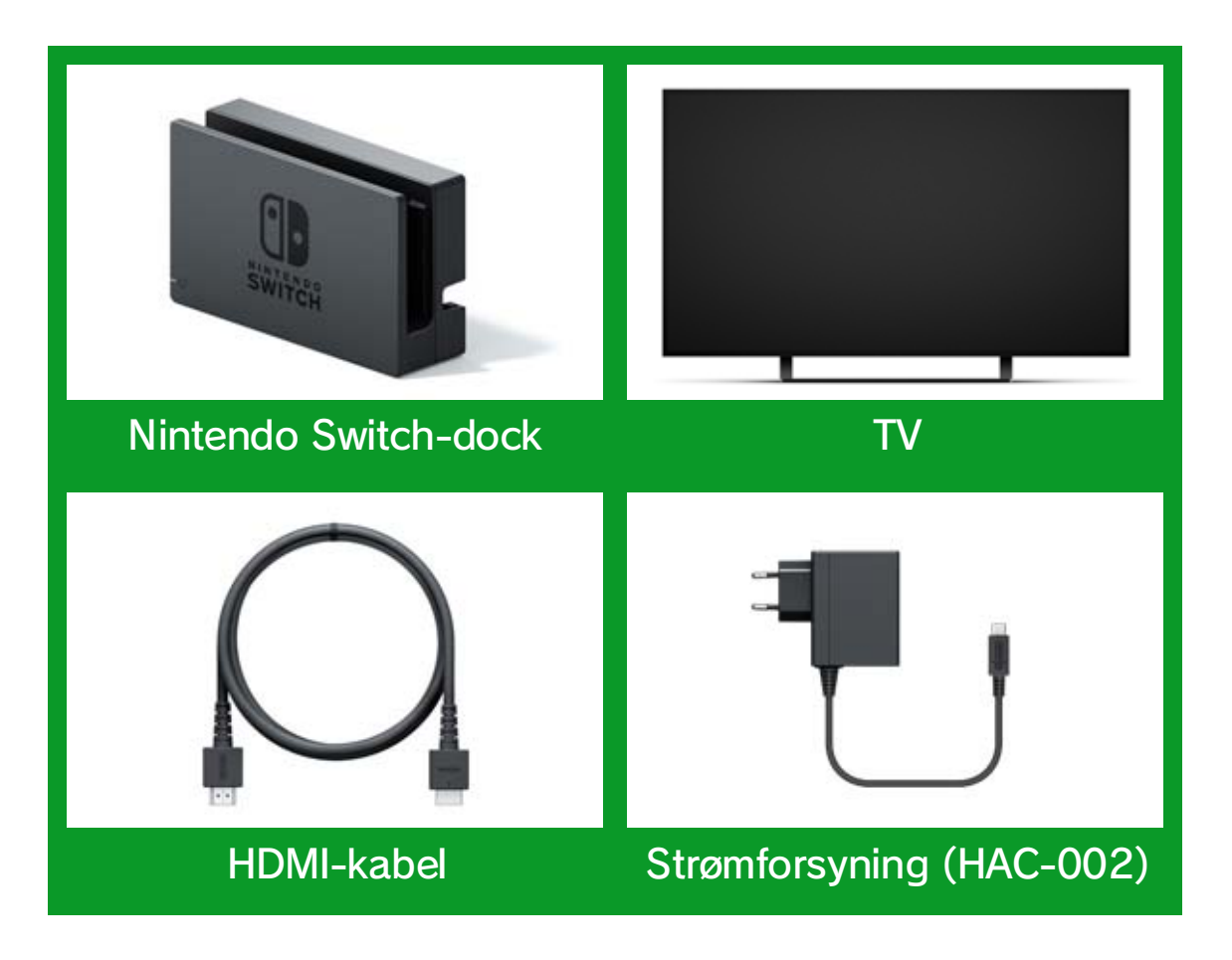

Tilslutning

1. Åbn dækslet bag på Nintendo Switch-docken.

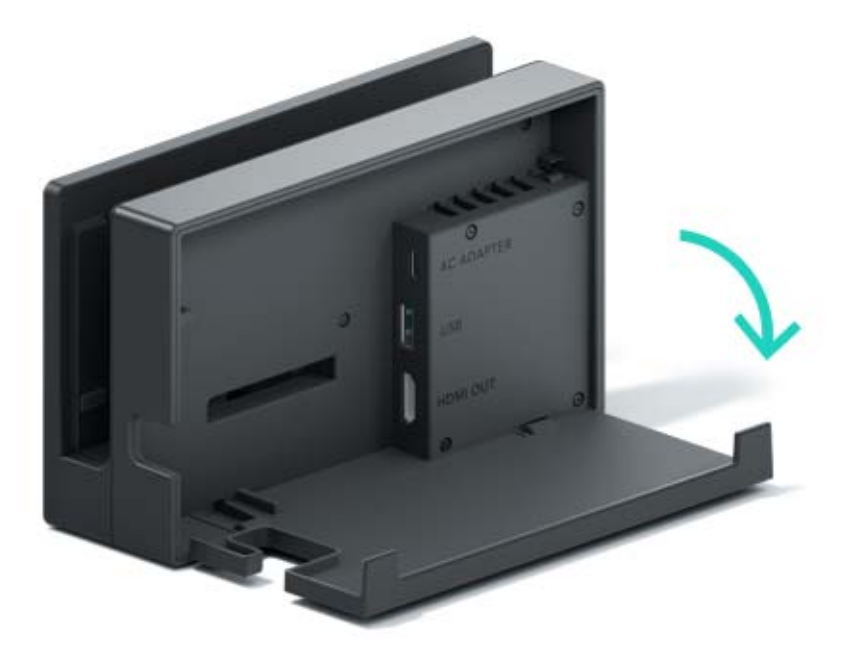

2. Tilslut strømforsyningen til den øverste indgang og HDMI-kablet til den nederste indgang, og luk dækslet.

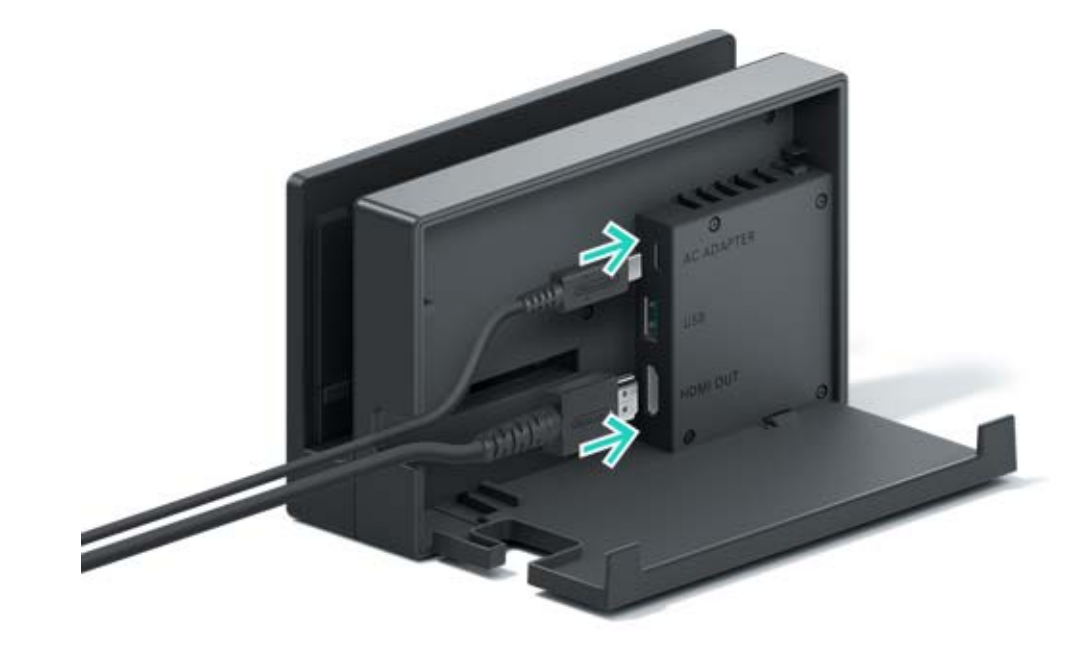

3. Tilslut strømforsyningen til en stikkontakt.

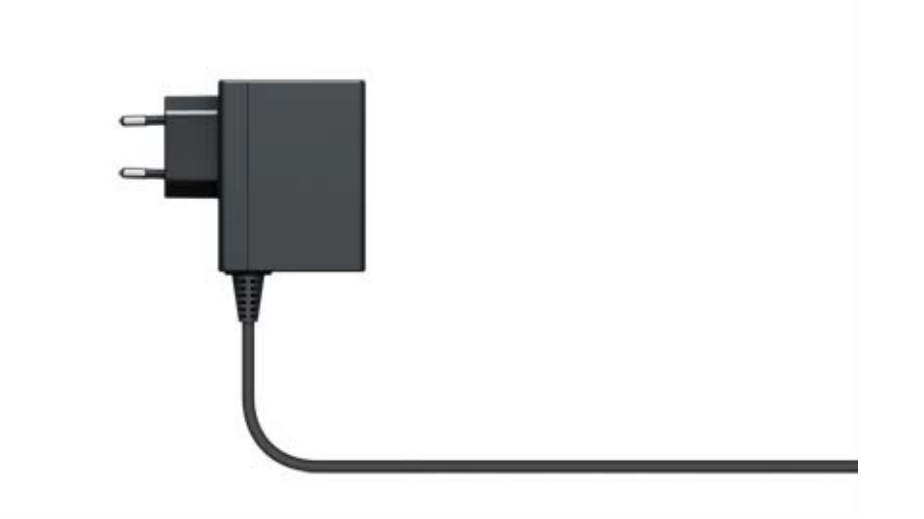

4. Tilslut HDMI-kablet til TV'et.

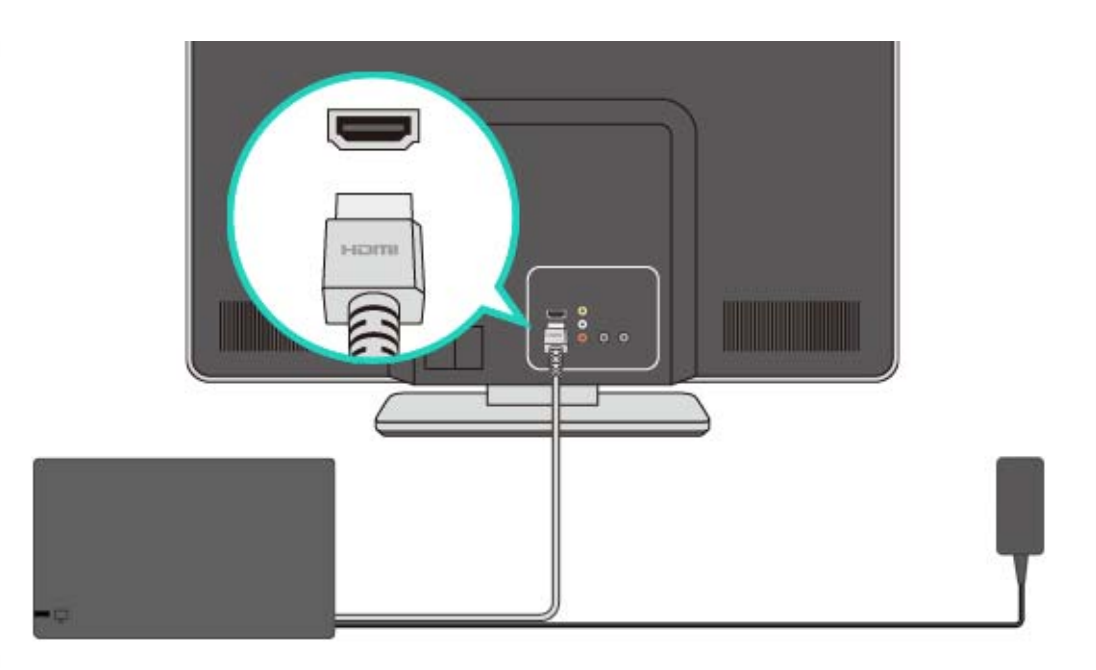

5. Sørg for at frakoble Joy-Con-controllerne fra konsollen, hvis du vil bruge dem, mens konsollen er i TV-tilstand.

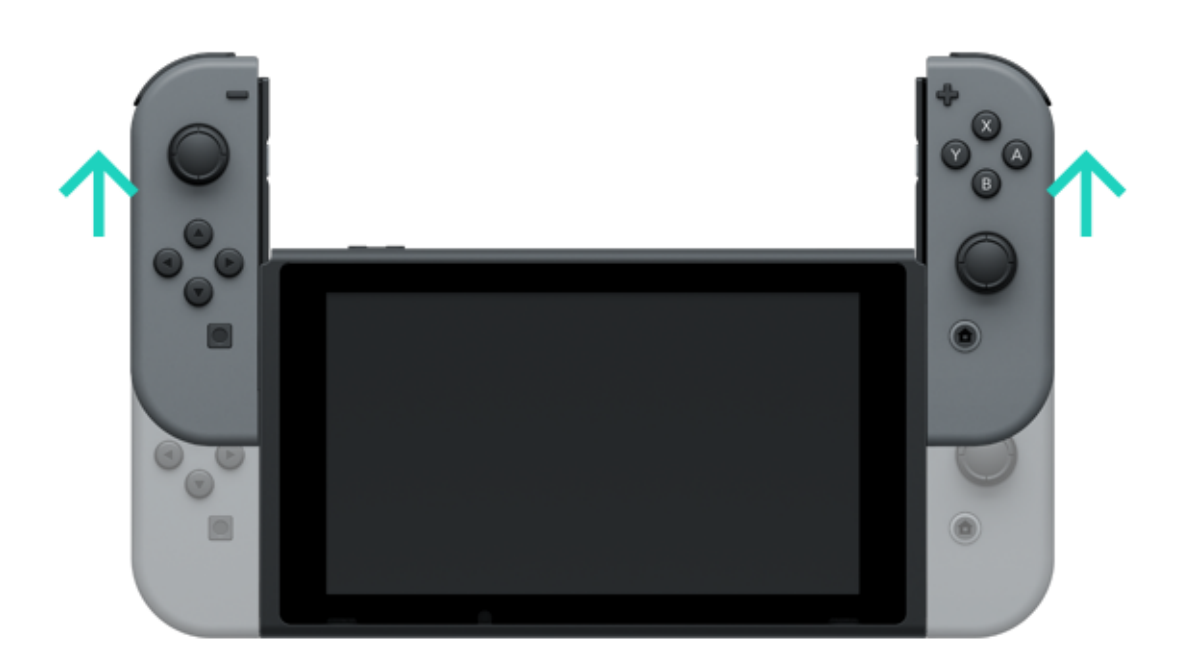

6. Flugt konsollen med docken, skub herefter konsollen ned. Hvis konsollen sidder korrekt i docken, slukker konsolskærmen.

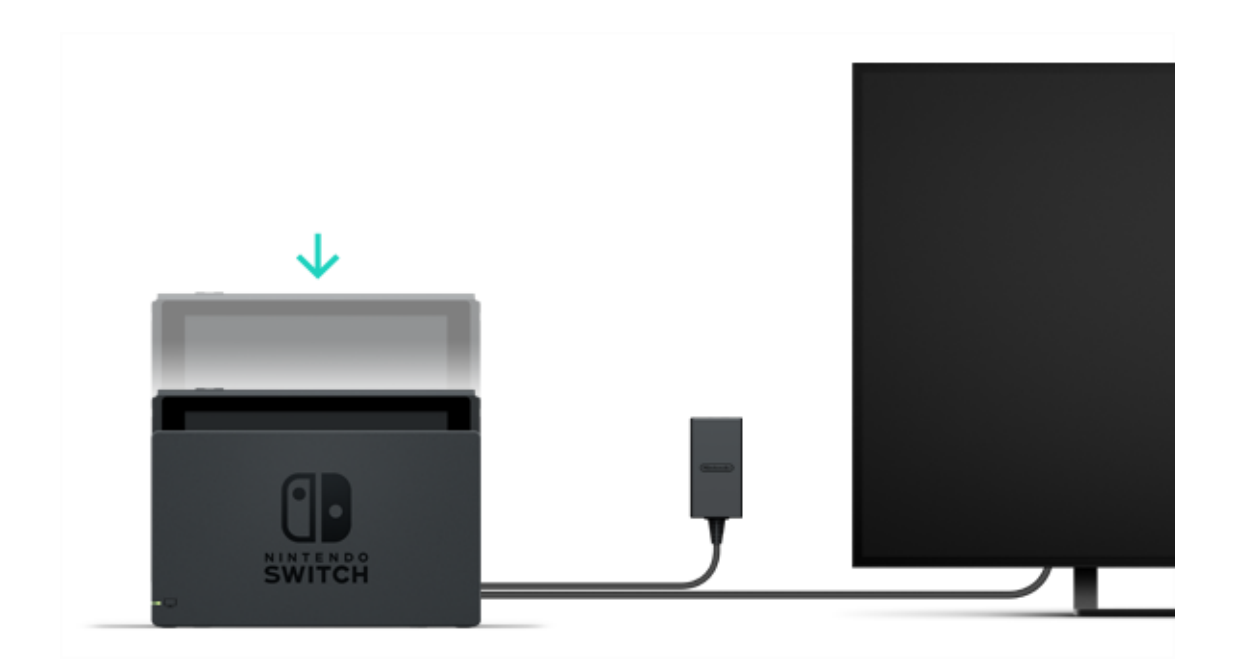

7. Tænd for TV'et, og sørg for, at indgangskanalen er indstillet til HDMI-signal. Se herefter, om Nintendo Switch-skærmen vises på TV'et.

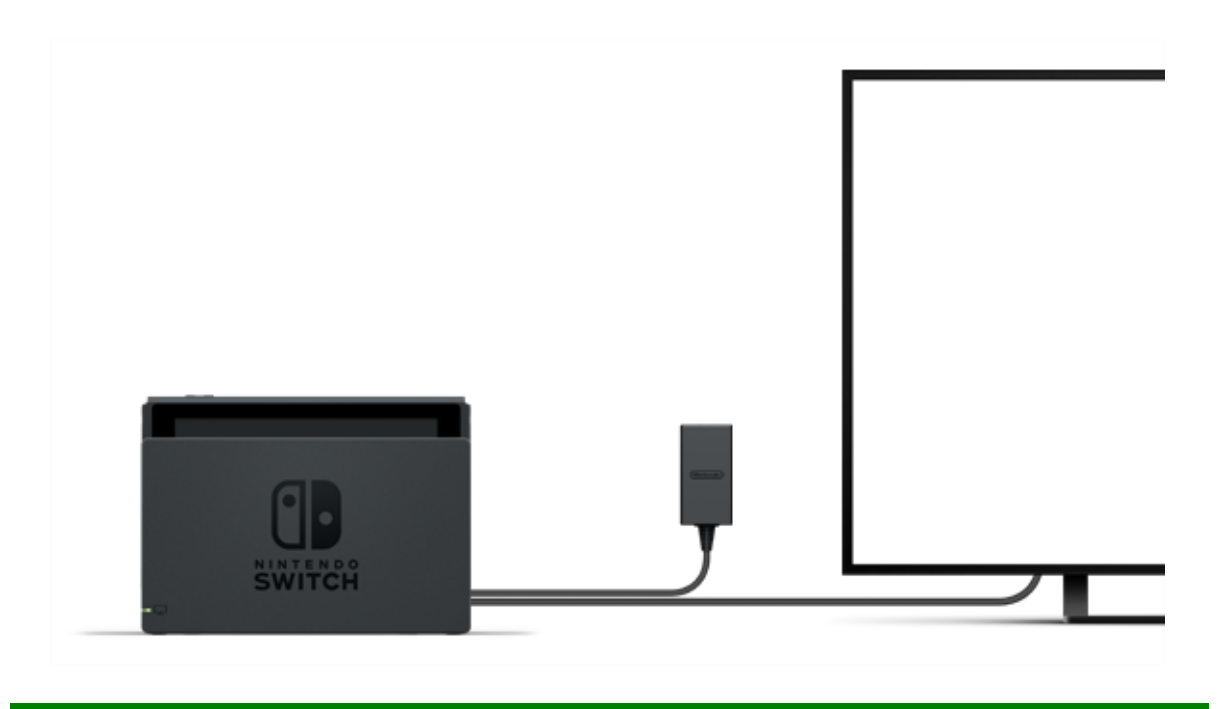

#### Bordpladetilstand

Hvis du ikke har et TV, kan du stadig spille ved at stille konsollen på et bord eller et andet fladt underlag. Du kan spille med en ven ved at bruge en Joy-Con hver.

Anvendelse af konsollen i bordpladetilstand

Frakobl Joy-Con-controllerne fra konsollen, åbn herefter støttebenet bag på konsollen for at stille den på et stabilt underlag.

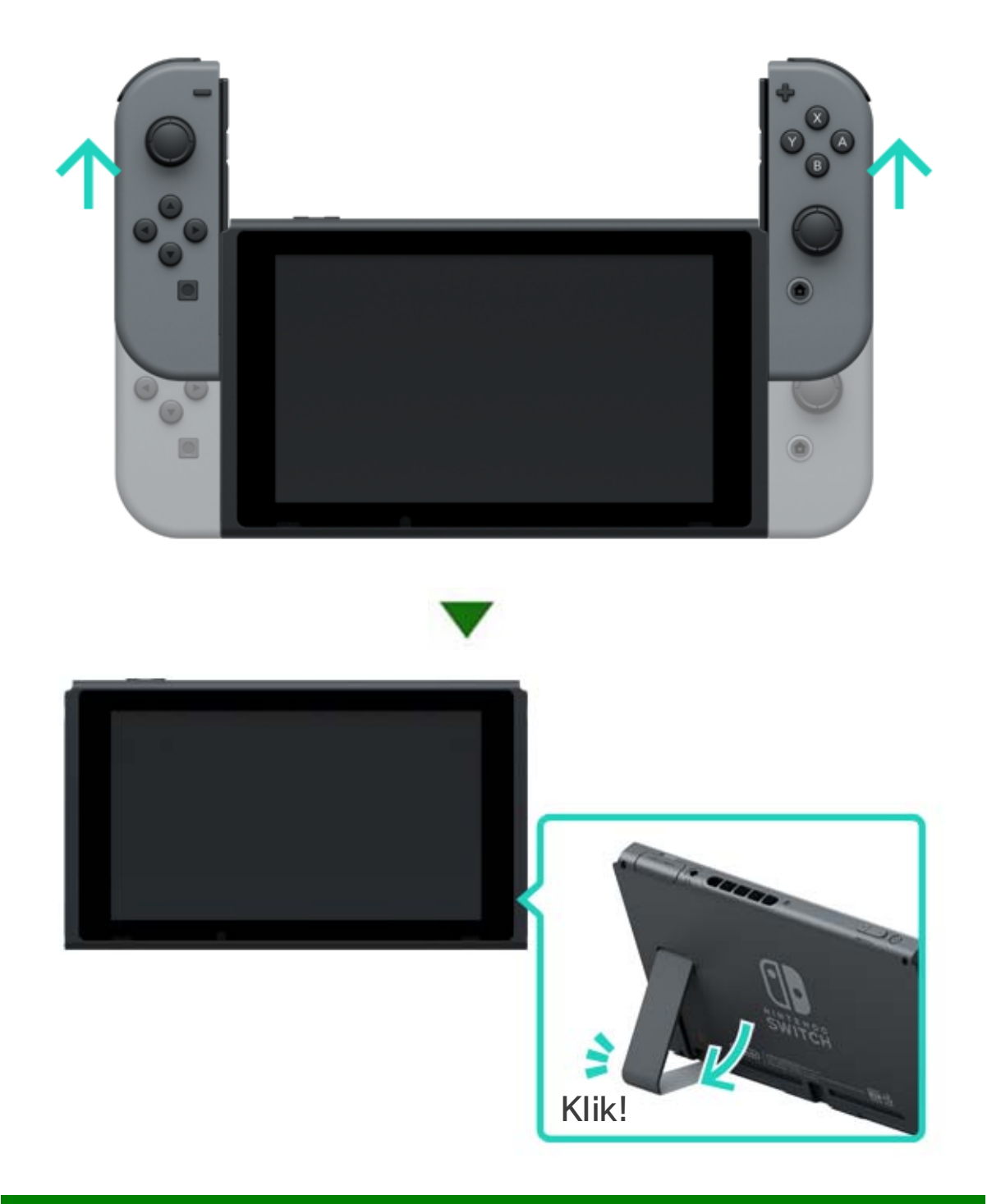

#### Håndholdt tilstand

I denne tilstand kan du tage konsollen med dig og spille hvor som helst. Den er god til toget og andre steder, hvor det kan være svært at stille konsollen på noget.

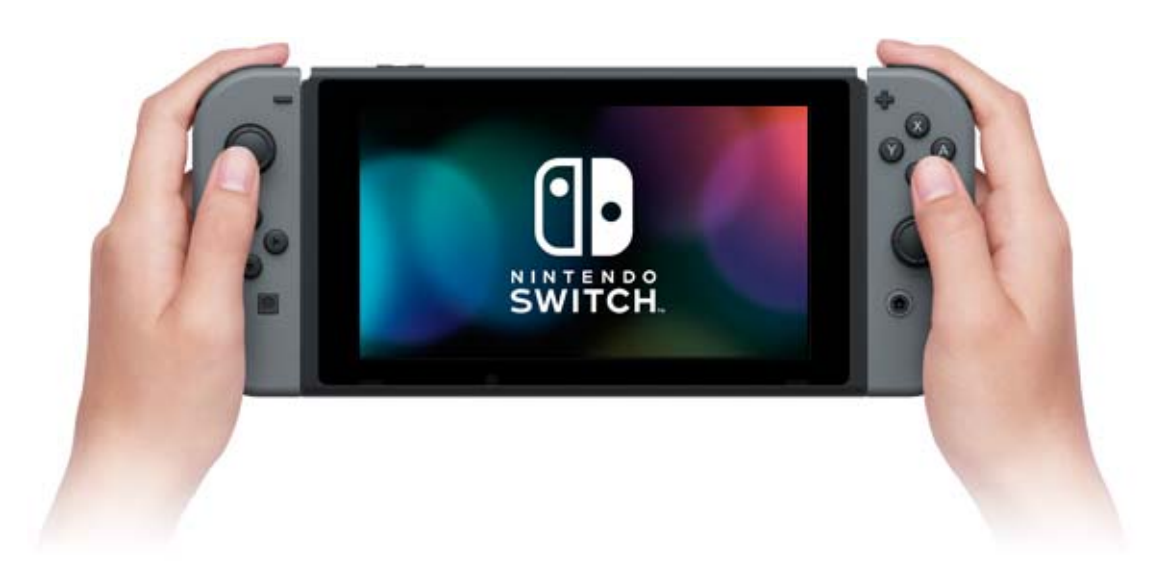

#### Anvendelse af konsollen i håndholdt tilstand

Tilslut begge Joy-Con-controllere til konsollen.

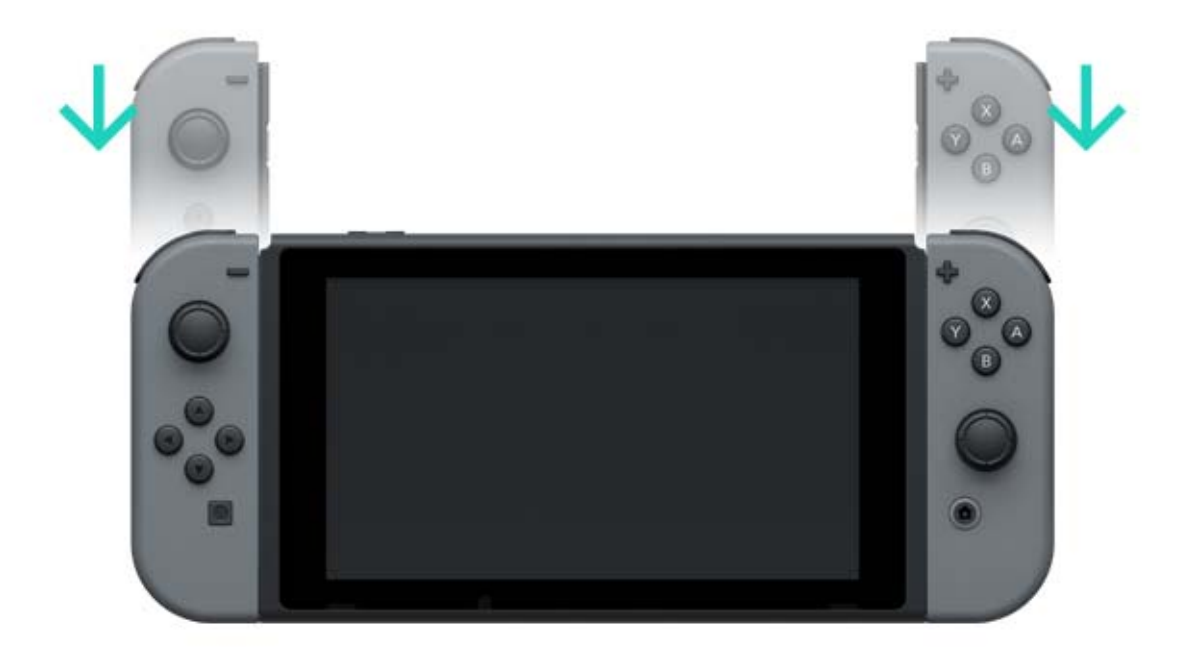

Termerne HDMI og HDMI High-Definition Multimedia Interface og HDMI-logoet er varemærker eller registrerede varemærker tilhørende HDMI Licensing LLC i USA og andre lande.

# 7 Controllere

#### Controllere

Du kan spille i Nintendo Switch-konsollens tre forskellige spilletilstande med de multifunktionelle Joy-Con-controllere eller Nintendo Switch Pro Controller (sælges separat).

#### Anvendelse af Joy-Con-controllerne

Tilslutning af Joy-Con-controllerne til konsollen

I håndholdt tilstand kan du spille Nintendo Switchspil med begge Joy-Con-controllere tilsluttet konsollen. For at tilslutte dem konsollen skal de flugte med skinnerne på begge sider af konsollen. Glid dem derefter ned, indtil du hører et klik.

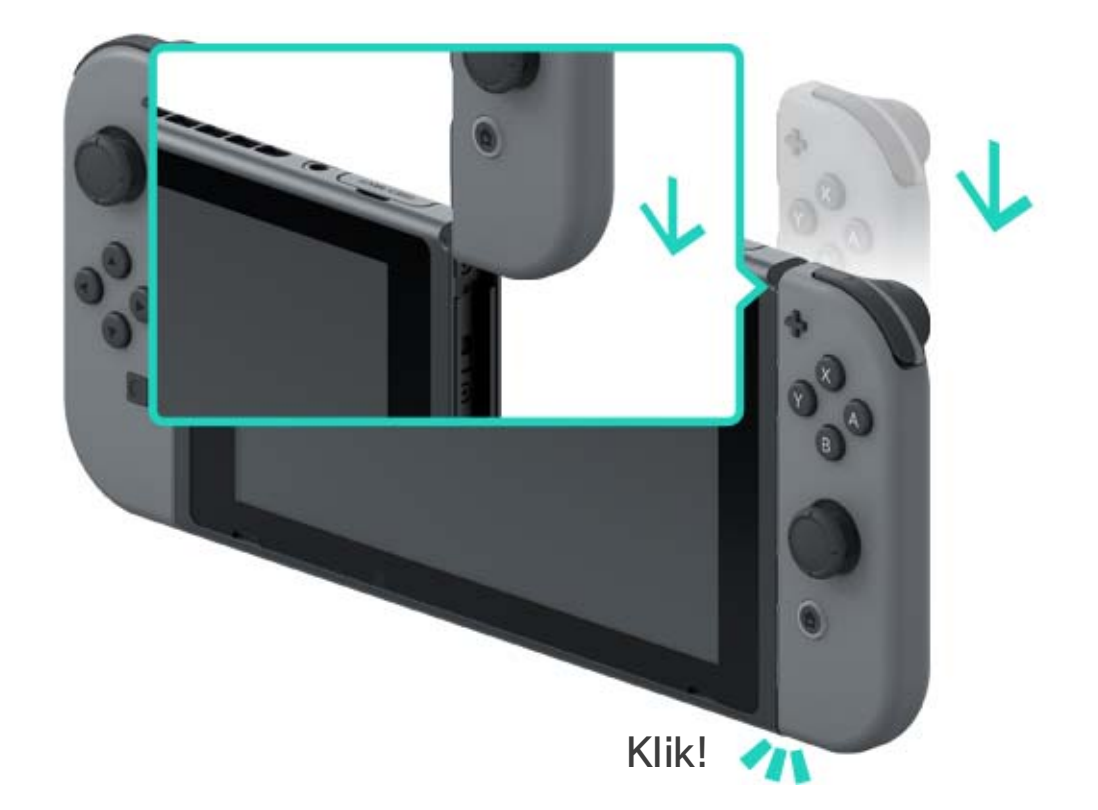

#### Sørg for at tilslutte Joy-Con-controllerne korrekt.

Sørg for at tilslutte højre og venstre Joy-Concontrollere til de tilsvarende sider på konsollen. Den venstre Joy-Con har minusknappen, og den højre Joy-Con har plusknappen.

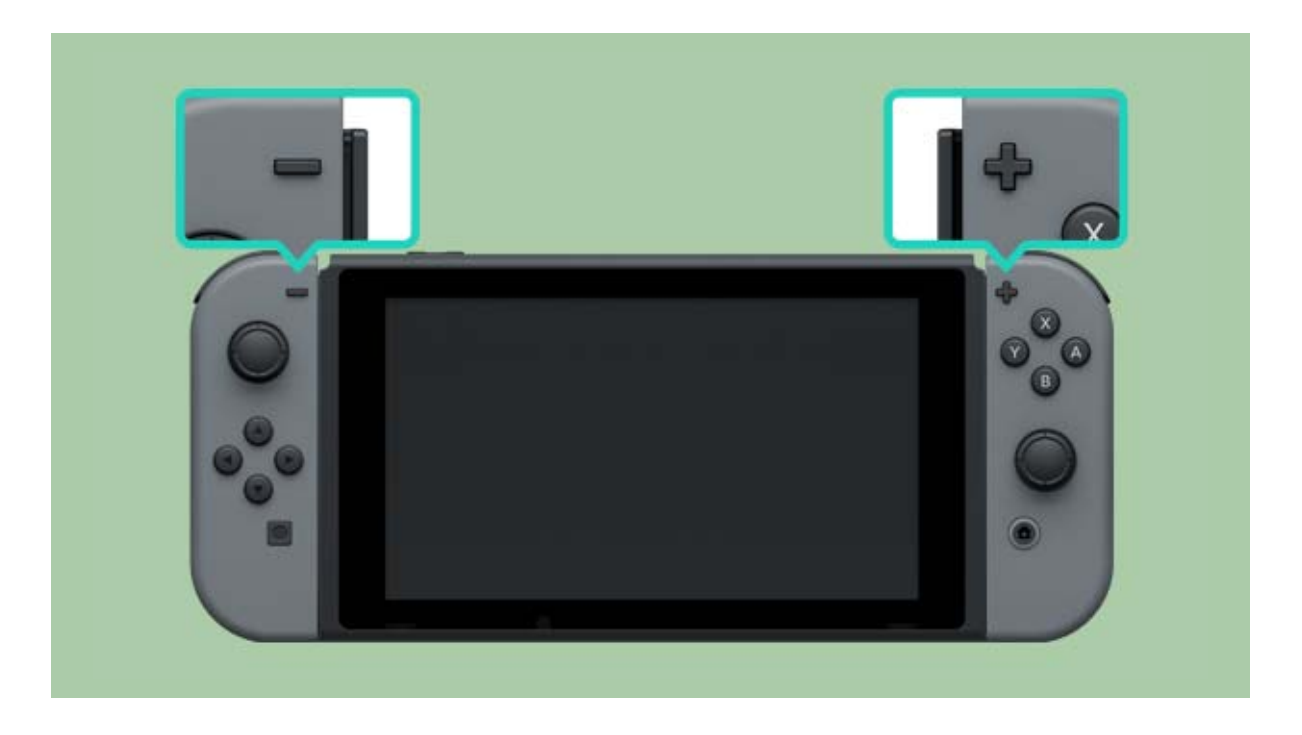

Du kan tilknytte Joy-Con-controllerne til konsollen ved at tilslutte dem en enkelt gang. Derefter kan du bruge dem, når de er frakoblet konsollen. Op til ti Joy-Con-controllere kan tilknyttes til hver konsol på samme tid.

Frakobling af Joy-Con-controllerne fra konsollen

Frakobl Joy-Con-controllerne fra konsollen for at spille Nintendo Switch i TV-tilstand eller bordpladetilstand.

For at frakoble Joy-Con skal udløserknappen bag på controlleren holdes nede for at glide den op.

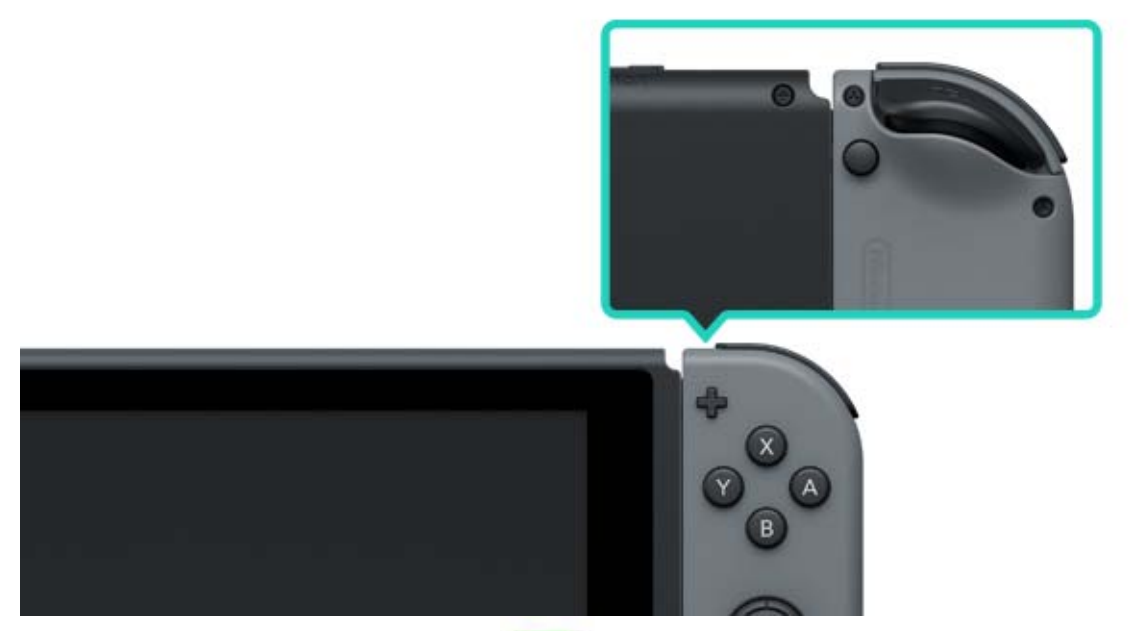

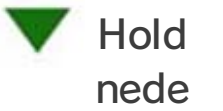

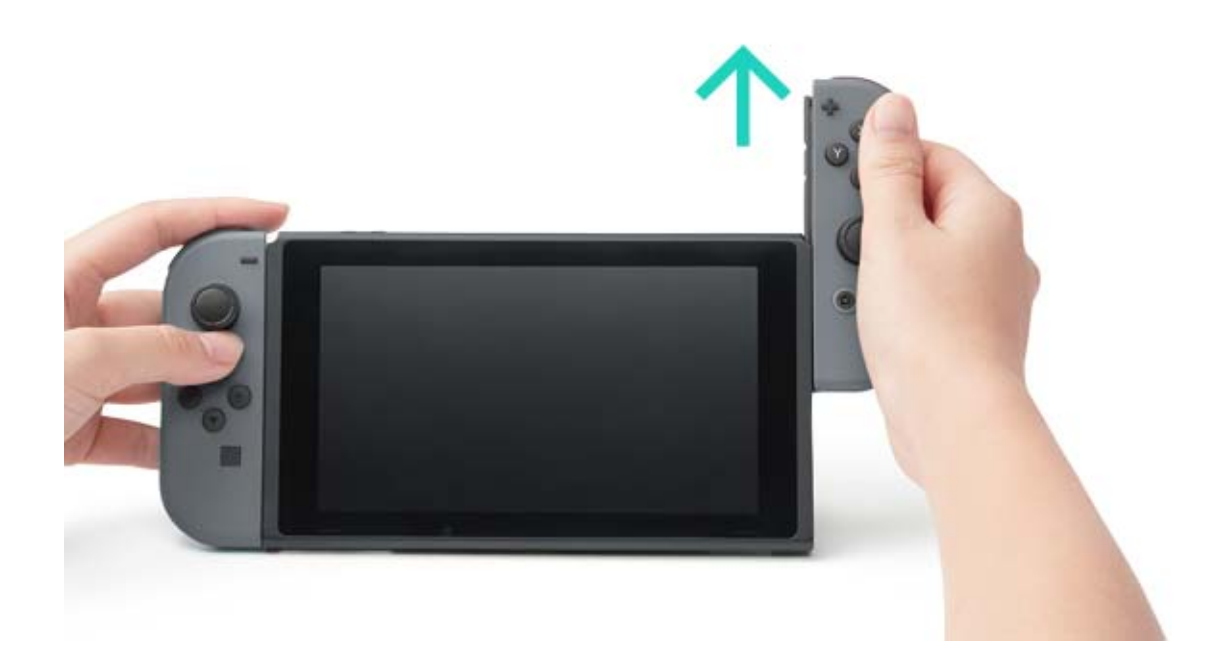

Joy-Con-controllerne forbliver tilknyttet, når du frakobler dem konsollen, og du kan bruge dem trådløst. Hvis de løber tør for batteri, skal de tilsluttes konsollen, når den lader op, for at oplade dem.

Kan jeg frakoble Joy-Con-controllerne og bruge dem med en anden konsol?

Hver Joy-Con kan kun tilknyttes en konsol ad gangen.

For at anvende en tilknyttet Joy-Con med anden konsol, skal du tilslutte Joy-Con til den konsol for at tilknytte den.

Du skal gøre dette hver gang, du vil skifte den konsol, du bruger med din Joy-Con.

Spil med Joy-Con-controllerne frakoblet konsollen

Du kan bruge Joy-Con-stroptilbehøret, når du spiller med Joy-Con-controllerne frakoblet konsollen.

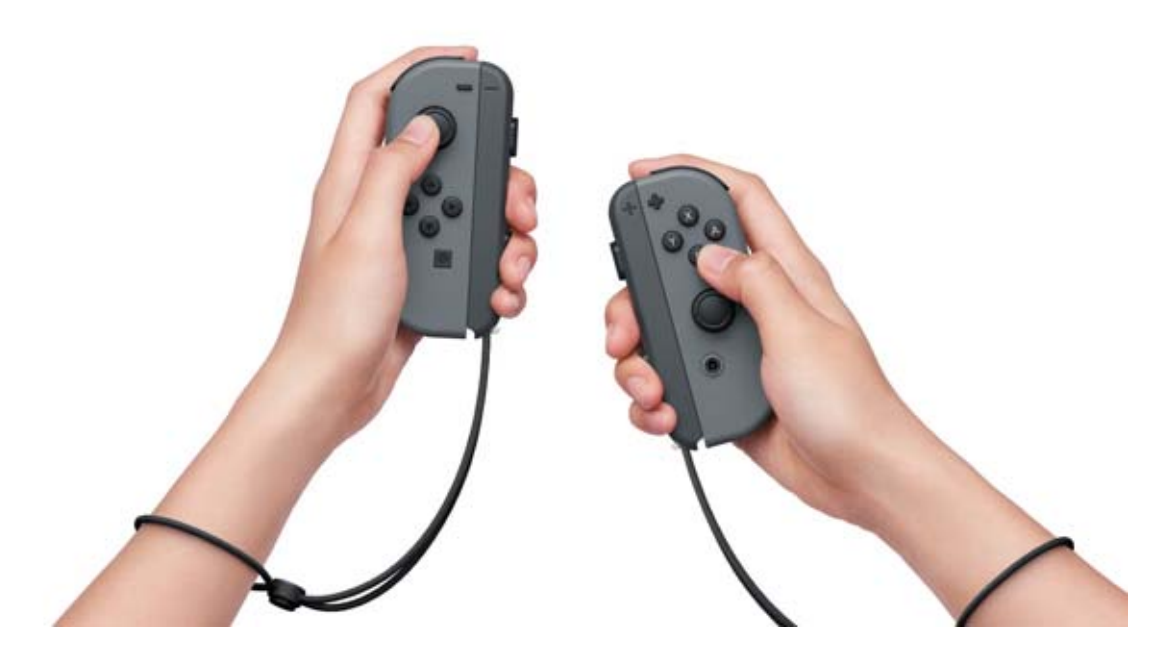

Anvendelse af et Joy-Con-greb

Du kan tilslutte venstre og højre Joy-Concontrollere til et Joy-Con-greb for at bruge dem som enkelt controller.

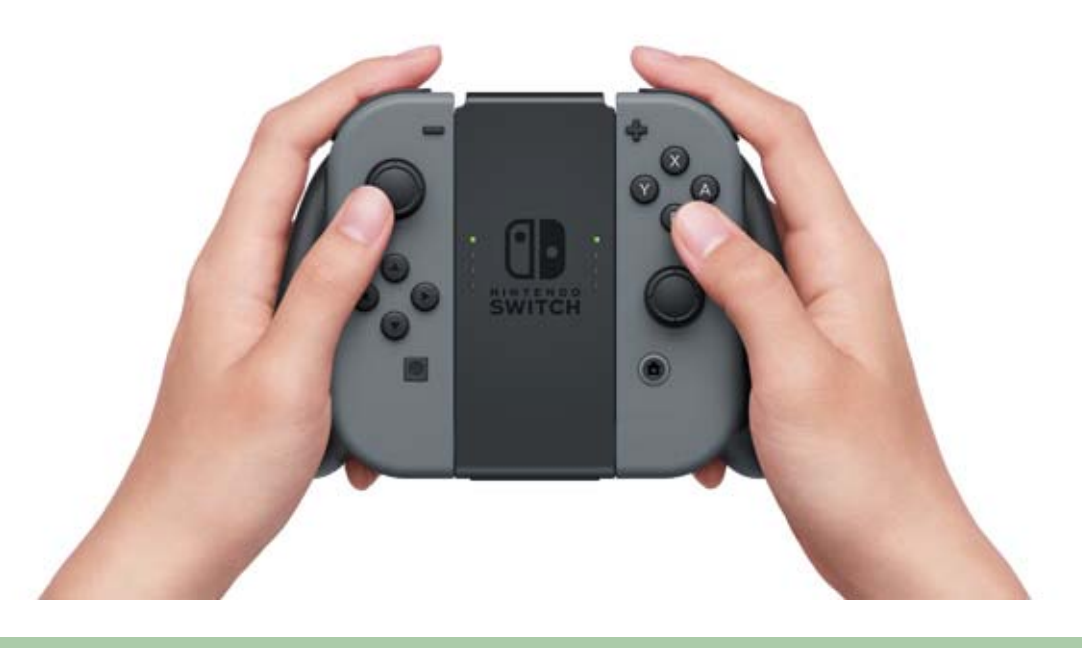

Der er også et Joy-Con-greb, der kan oplade dine Joy-Con-controllere.

Udover det almindelige Joy-Con-greb, der følger med konsollen, er der også et Joy-Conopladningsgreb (sælges separat). Hvis du har opladningsgrebet, skal det tilsluttes

Nintendo Switch-docken ved hjælp af USBopladningskablet (HAC-010) for at oplade Joy-Con-controllerne. På denne måde kan du spille Nintendo Switch, mens controllerne oplader.

#### Anvendelse af en Nintendo Switch Pro Controller

#### Udover Joy-Con-controllerne kan du også spille på

Nintendo Switch med Pro Controller (sælges separat). Med denne controller kan du bekvemt spille i længere perioder, når konsollen er i TVtilstand eller bordpladetilstand.

Når du bruger konsollen i TV-tilstand, kan du tilslutte Pro Controller til docken med USBopladningskablet (HAC-010) for at tilknytte eller oplade den.

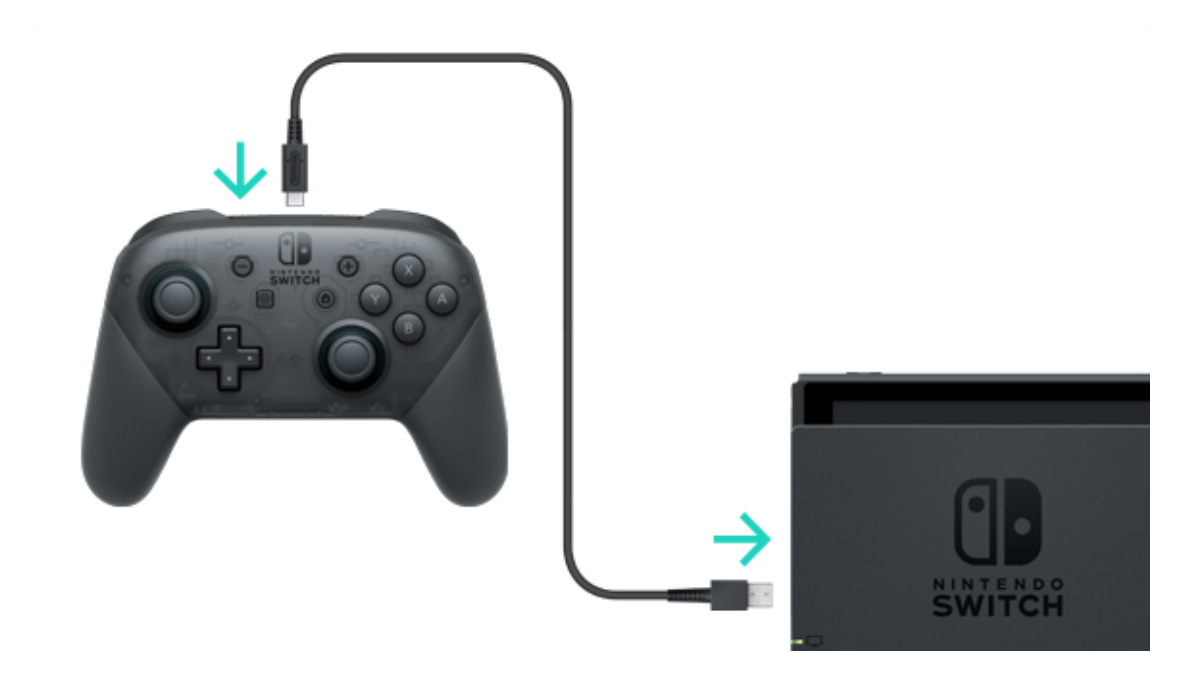

Når Pro Controller er færdig med at oplade, kan du frakoble den fra USB-opladningskablet og bruge den trådløst.

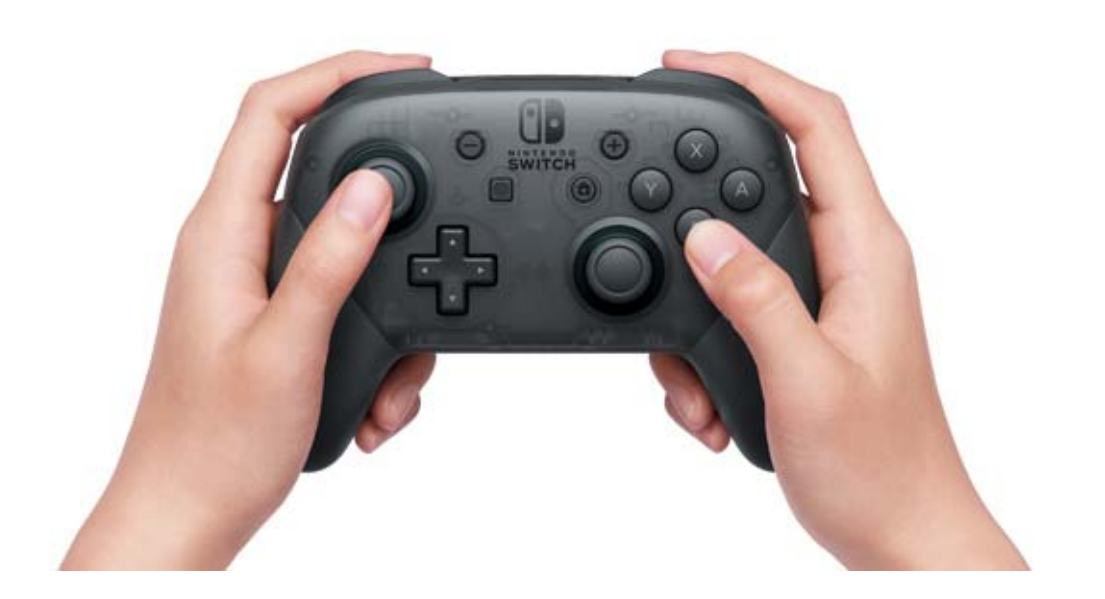

USB Type-C<sup>™</sup> og USB-C<sup>™</sup> er varemærker tilhørende USB Implementers Forum.

# 8 Påsætning/Aftagning af Joy-Con...

Påsætning/Aftagning af Joy-Con-stroptilbehøret

Du kan påsætte Joy-Con-stroptilbehør for at forbedre komfort og sikkerhed, når du spiller med Joy-Con-controllerne frakoblet konsollen.

#### Påsætning

Match plus- eller minusknappen på controlleren med det samme symbol på Joy-Constroptilbehøret, glid derefter tilbehøret langs skinnen.

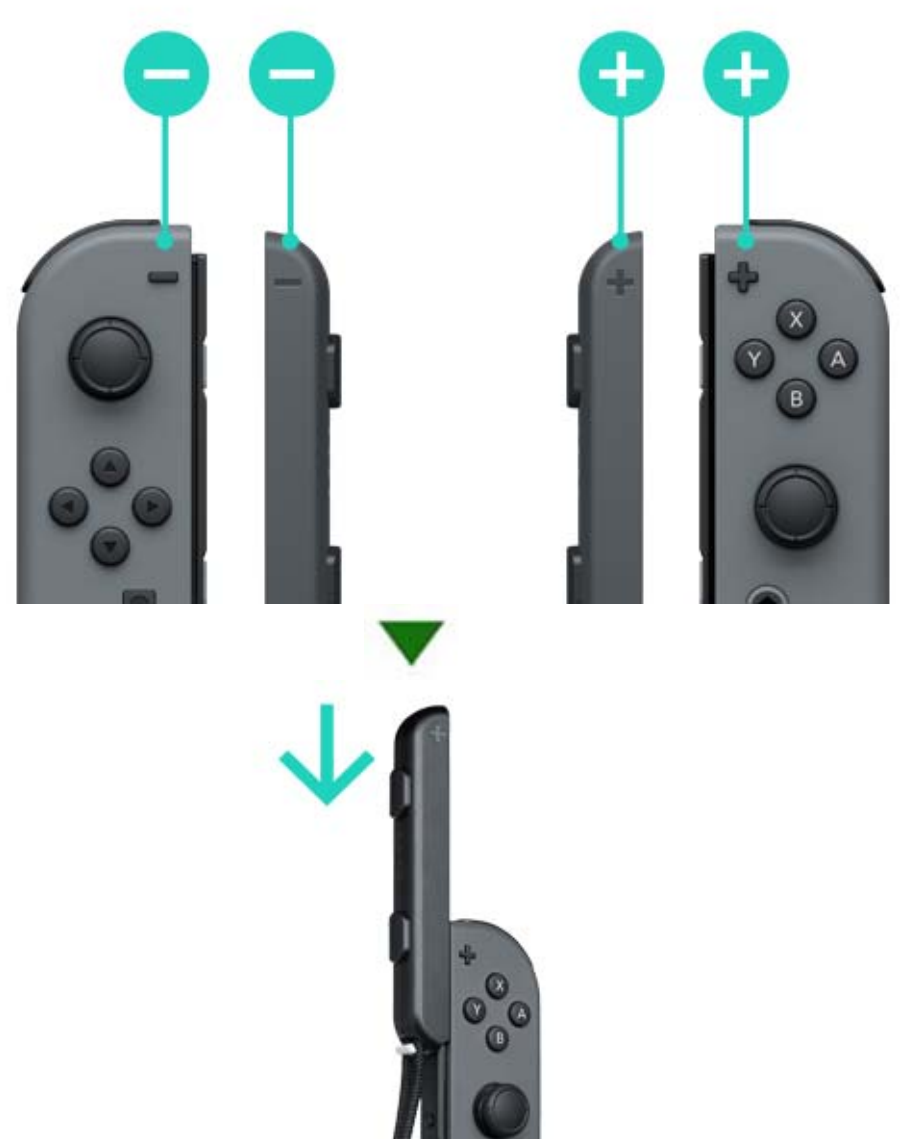

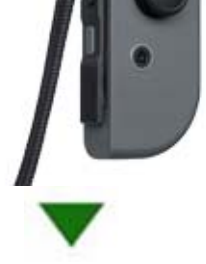

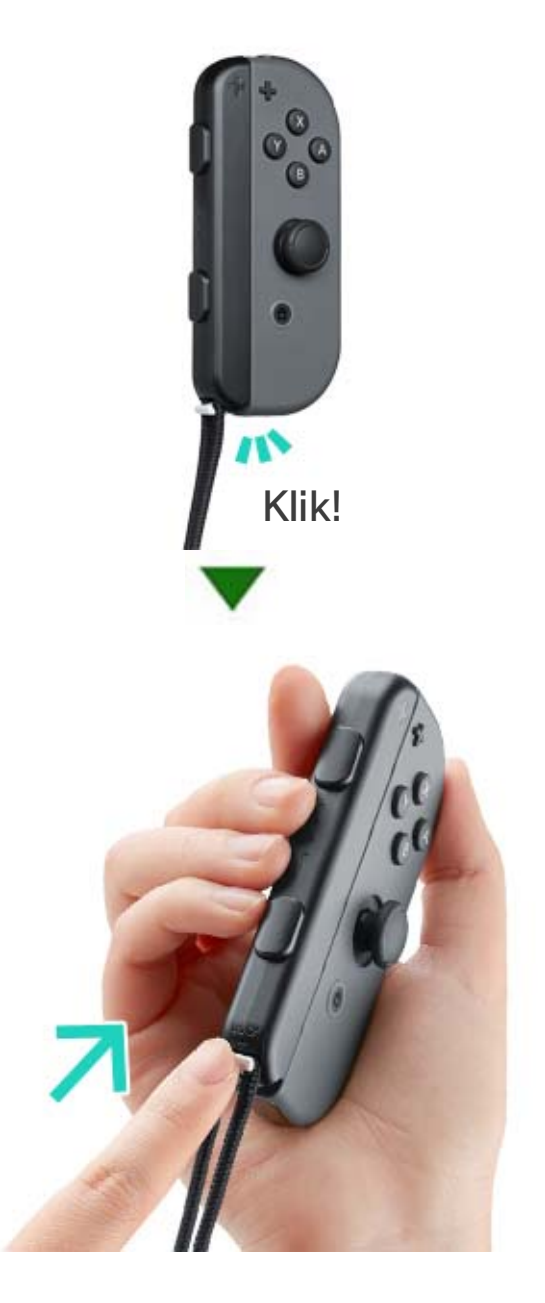

Skub skydelåsen nederst på stroptilbehøret op for at låse det på plads, efter du har sat det på Joy-Con. Tag derefter håndledsstroppen på, og tryk på knappen på stroplåsen, mens stroppen tilpasses, så den ikke slipper ud af din hånd.

#### Aftagning

Tryk ned på skydelåsen for at låse tilbehøret op, tag så fat øverst på tilbehøret, og glid det op.

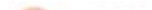

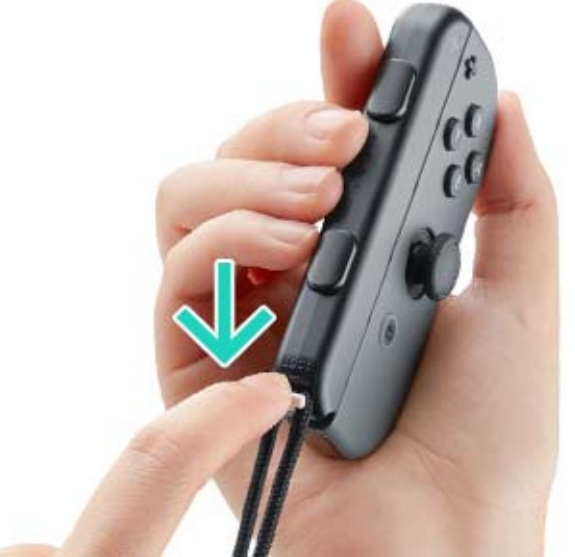

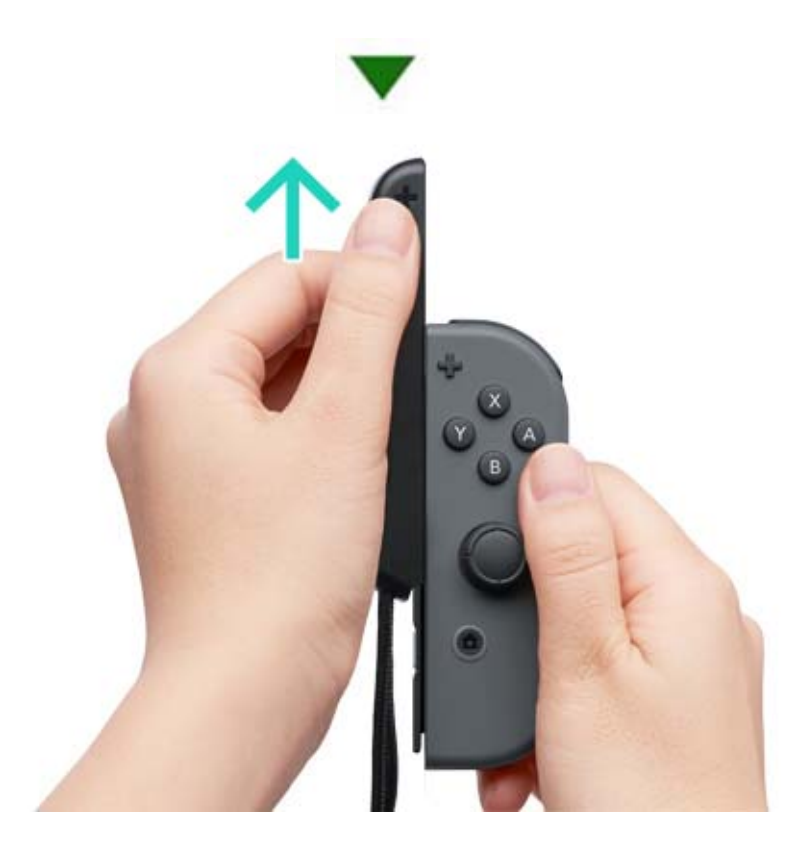

Forsigtig
Lås skydelåsen op, før tilbehøret aftages.
Du kan beskadige skydelåsen, hvis du prøver at fjerne tilbehøret, før det låses op.

### Tilslutning/Frakobling af Joy-Con-...

Tilslutning/Frakobling af Joy-Con-controllerne til/fra Joy-Con-grebet

Du kan tilslutte venstre og højre Joy-Concontroller til Joy-Con-grebet for at bruge dem som enkelt controller.

#### Tilslutning

9

Tag Joy-Con-controllerne af konsollen, og glid dem ned ad skinnerne på begge sider af Joy-Congrebet.

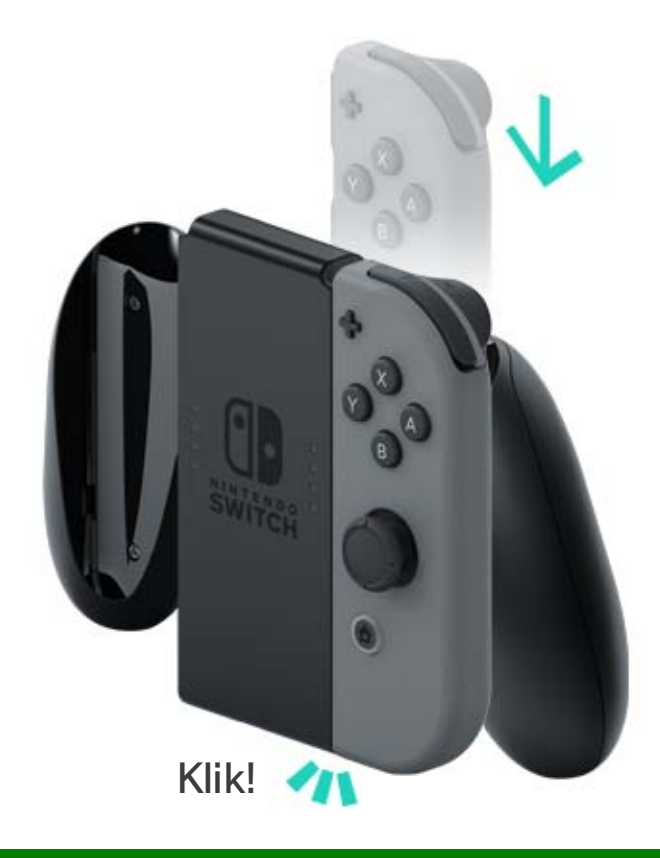

#### Frakobling

Hold udløserknapperne bag på Joy-Concontrollerne nede, og skub dem op.

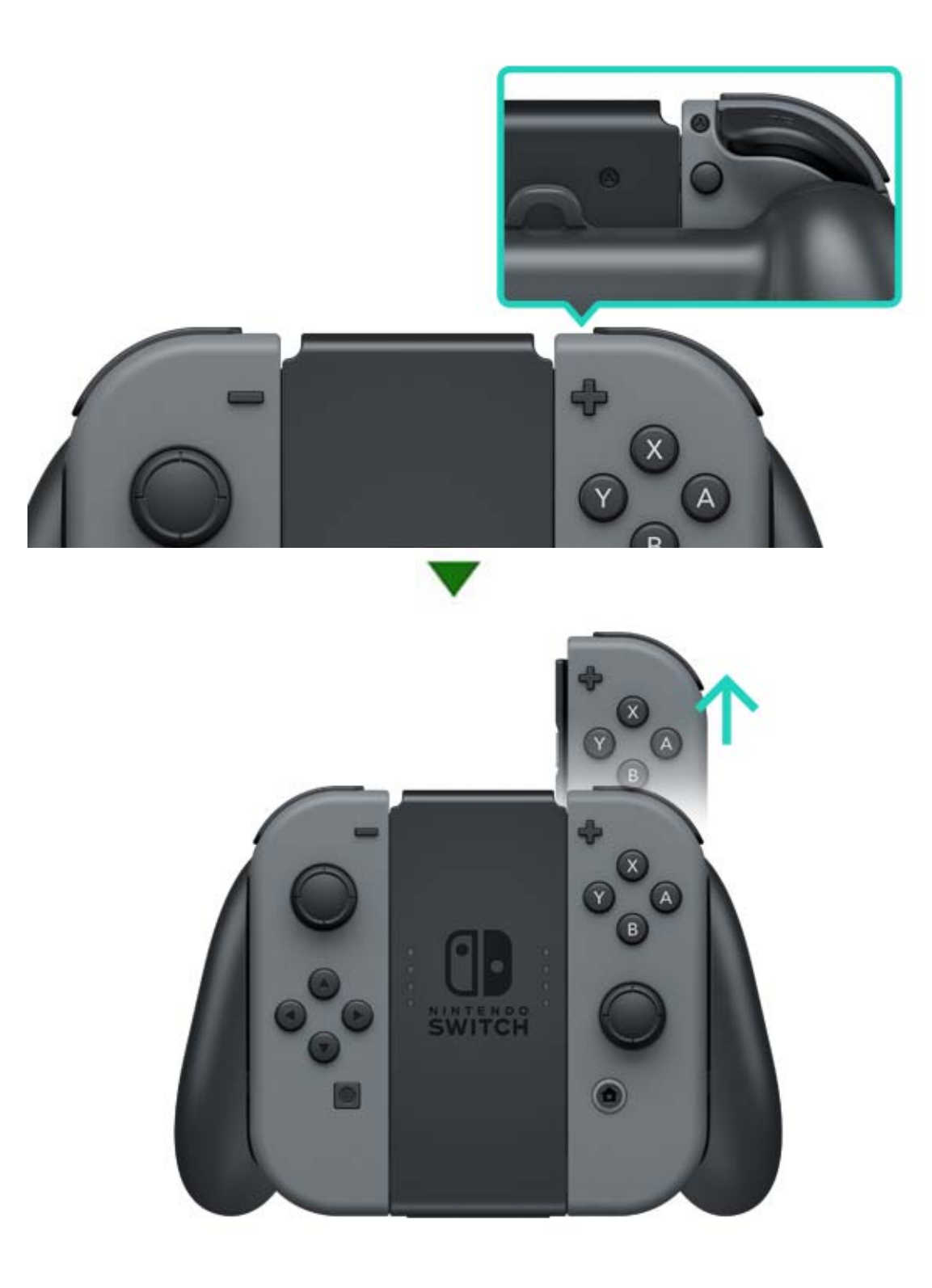

## 10 Sådan holdes Joy-Con-controllerne

#### Sådan holdes Joy-Con-controllerne

Du kan bruge en Joy-Con til at styre konsollen eller begge på samme tid. Måden at holde dem på kan variere afhængigt af det spil, du spiller, så her er en introduktion til de mest almindelige måder at holde controllerne på.

#### Dobbelt controllergreb

Begge controllere holdes lodret. Dette giver adgang til mange knapper og mulighed for at bevæge controllerne uafhængigt af hinanden.

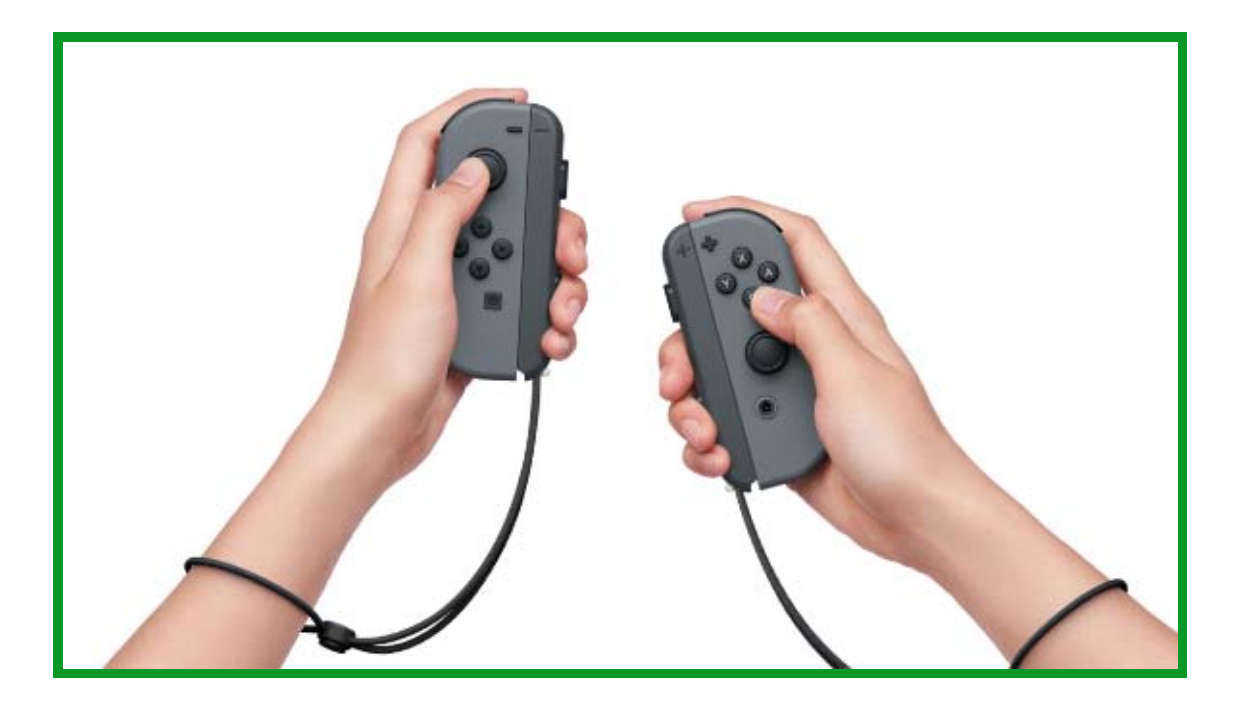

#### Enkelt fjernbetjeningsgreb

En controller holdes lodret i en hånd. Enhåndsknapper og -bevægelsessensorer er tilgængelige.

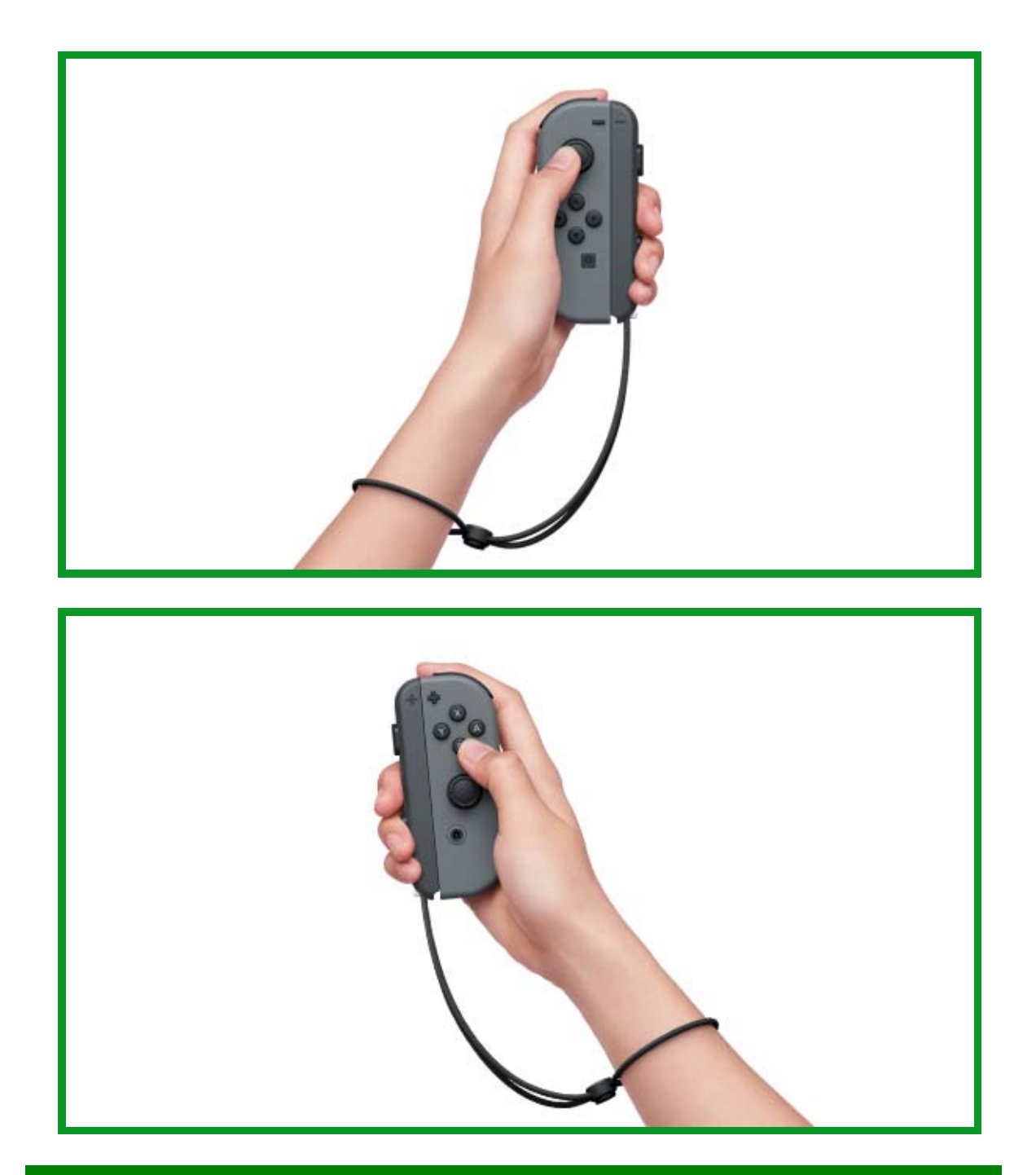

#### Enkelt horisontalt greb

En controller holdes horisontalt i begge hænder. I nogle spil skal du måske vippe controlleren.

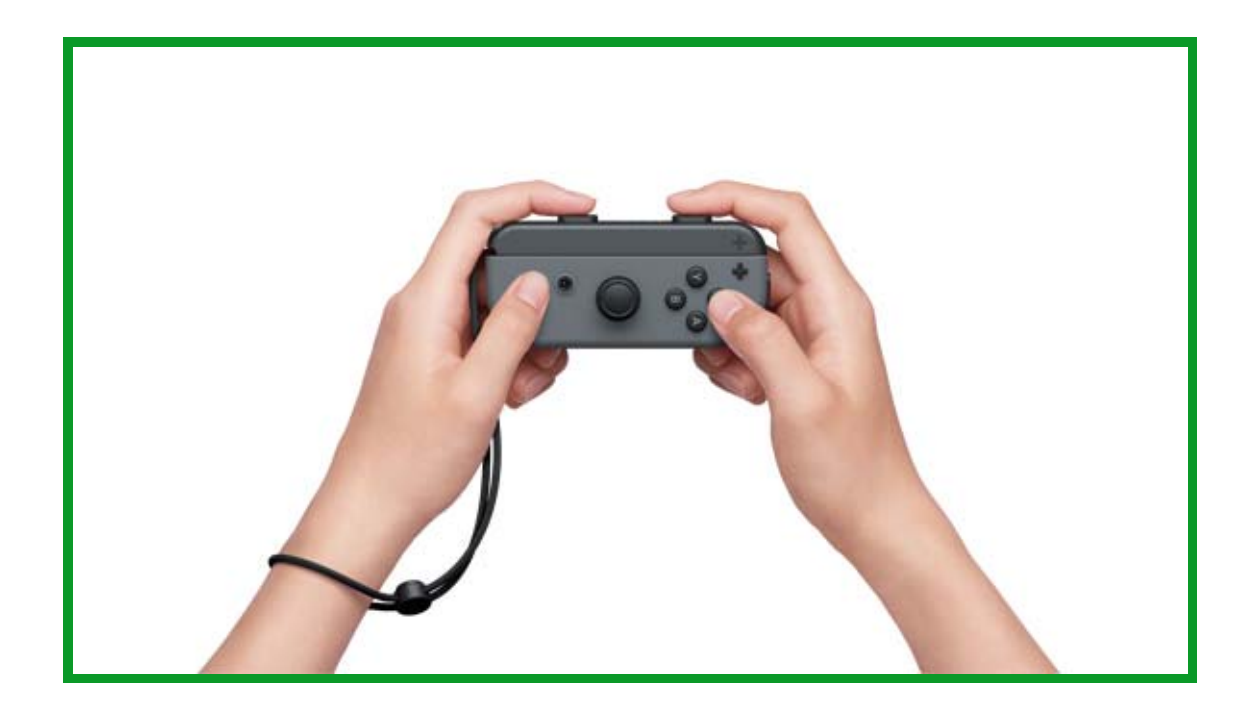

# 11 Forældrekontrol

#### Forældrekontrol

#### Overvåg dit barns spil

Du kan bruge en smartenhed til at overvåge dit barns spil og indstille regler for, hvordan dit barn spiller Nintendo Switch. Dette kan være hjælpsomt, hvis du er bekymret for, hvor længe og hvilke spil dit barn spiller.

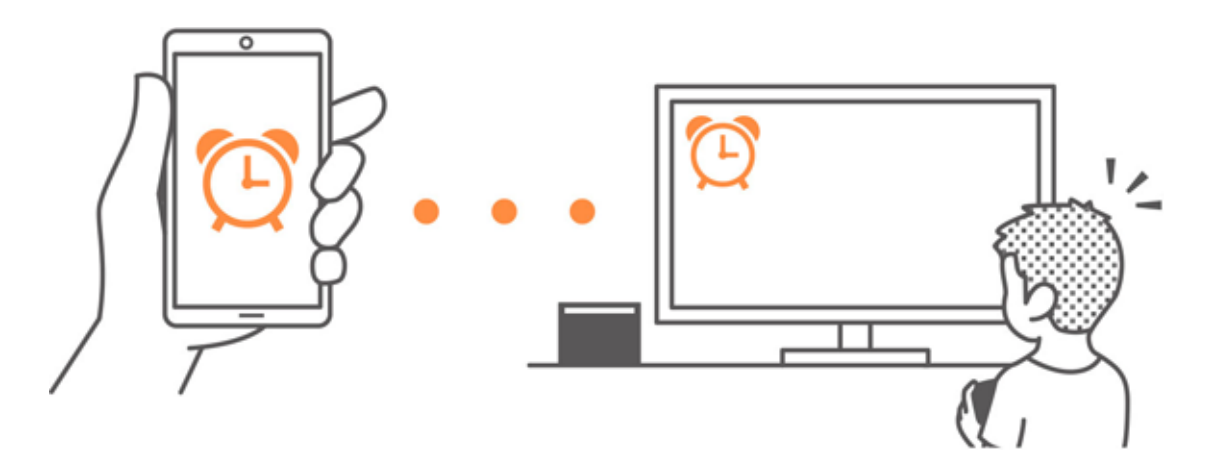

Hvis du ønsker at anvende denne funktion, skal du downloade den gratis app Nintendo Switchforældrekontrol.

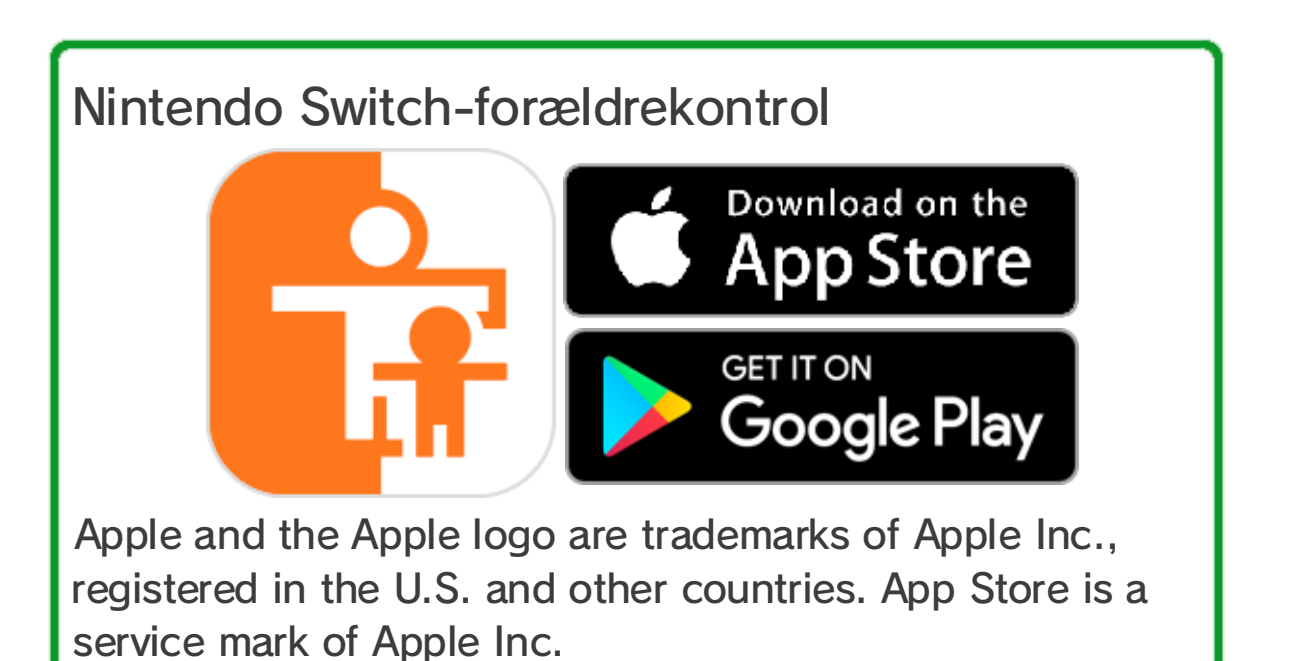

Google Play and the Google Play logo are trademarks of Google Inc.

Hvis du ikke har en smartenhed, kan du alligevel indstille visse forældrekontrolbegrænsninger via din konsol.

| Funktioner                                   | Nintendo<br>Switch-<br>forældrekontrol | Konsol |
|----------------------------------------------|----------------------------------------|--------|
| Se spillet<br>software<br>og spilletider     | 0                                      | X      |
| Indstil en<br>daglig<br>spilletidsgræns<br>e | 0                                      | X      |
| Begræns<br>funktioner i<br>spillet           | 0                                      | 0      |

Kontrol af, hvad der er blevet spillet, og hvor længe

Du kan bruge din smartenhed til at kontrollere, hvor længe og hvilke spil dit barn spiller.

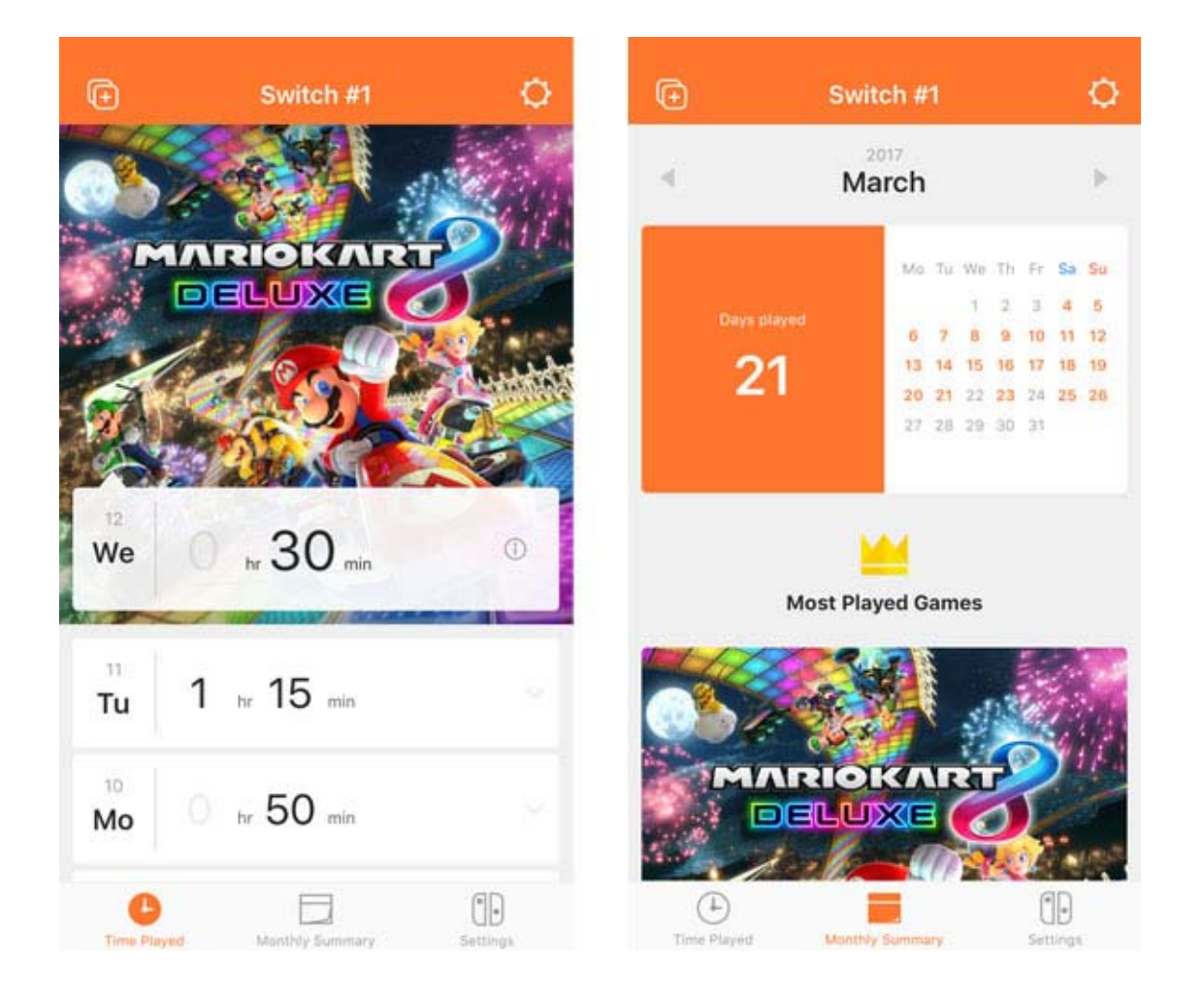

Når du ved, hvad dit barn spiller og hvor ofte, kan det hjælpe dig med at finde ud af, hvad der interesserer dit barn, og det kan give jer noget sjovt at snakke om.

#### Indstil en daglig spilletidsbegrænsning

Du kan indstille en grænse for, hvor længe konsollen kan bruges hver dag. Hvis du indstiller en daglig spilletidsbegrænsning, vil der blive vist en meddelelse på Nintendo Switch-konsollens skærm, når tiden er gået.

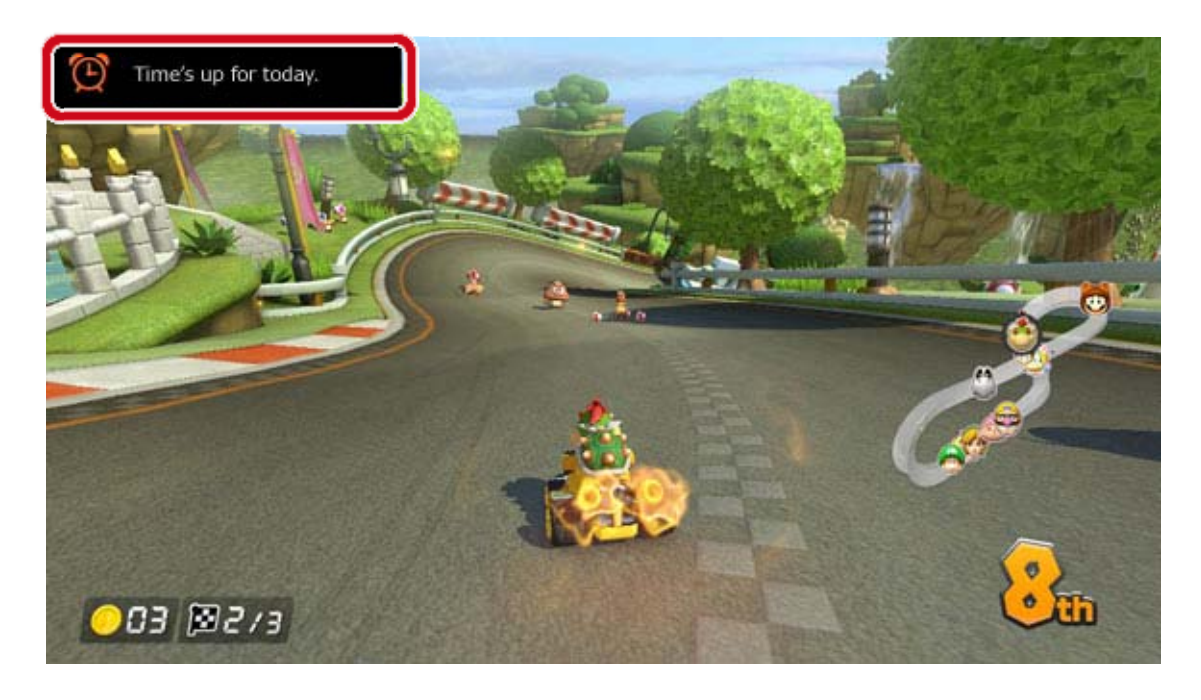

Indstil begrænsninger for spilfunktioner

Nintendo Switch-funktioner kan begrænses på baggrund af dit barns alder.

De funktioner, der begrænses, varierer afhængigt af, hvilket af de tre niveauer du indstiller: YOUNG CHILD (lille barn), CHILD (barn) eller TEEN (teenager).

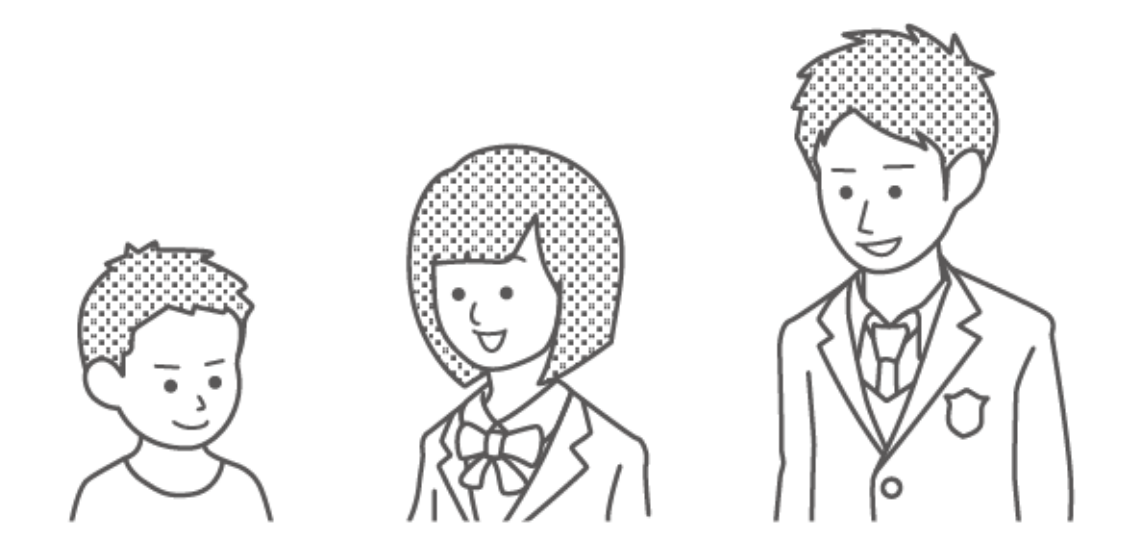

Når du for eksempel vælger CHILD (barn), begrænser du spil beregnet til 13 år og opefter, såvel som funktioner såsom at poste skærmbilleder på sociale netværk og kommunikere med andre
brugere i et spil.

Der er også personlige indstillinger tilgængelige, så du kan tilpasse begrænsningerne efter dine behov. På den måde kan du begrænse spil i den kategori, der passer til dit barns præcise alder, og du kan også begrænse funktioner, såsom at poste skærmbilleder på sociale netværk og kommunikere med brugere uafhængigt af aldersklassificeringen.

#### Funktioner der kan begrænses ved hjælp af forældrekontrol

Du kan indstille den, så følgende funktioner kun kan tilgås ved at angive en pinkode:

- Skifte område
- Tilpasse dato og tidspunkt
- Gendanne fabriksindstillinger
- Gemmedata og skærmbilleder
- Slette brugere
- Internetindstillinger
- Forbinde til en Nintendo Account (dette gælder, hvis din konsols område er indstillet til Europa)

(i) Hvis du har mere end et barn ...

Du kan ikke indstille begrænsninger for forældrekontrol individuelt for hver bruger. Enhver indstilling gælder for alle de personer, der bruger Nintendo Switch-konsollen. Hvis du har mere end et barn, der bruger konsollen, så sørg venligst for, at du indstiller begrænsninger, der passer til det yngste barn.

# 12 Indstilling af forældrekontrol

#### Indstilling af forældrekontrol

Du kan bekvemt overvåge dit barns spil ved at forbinde din smartenhed til Nintendo Switchkonsollen.

#### Forbinde til appen Nintendo Switchforældrekontrol

Hvad du har brug for

- En Nintendo Switch-konsol
- En smartenhed
- Appen til smartenheder Nintendo Switch-
- forældrekontrol
- En Nintendo Account

Sådan fungerer det

 Download appen Nintendo Switchforældrekontrol fra App Store eller Google Play™.

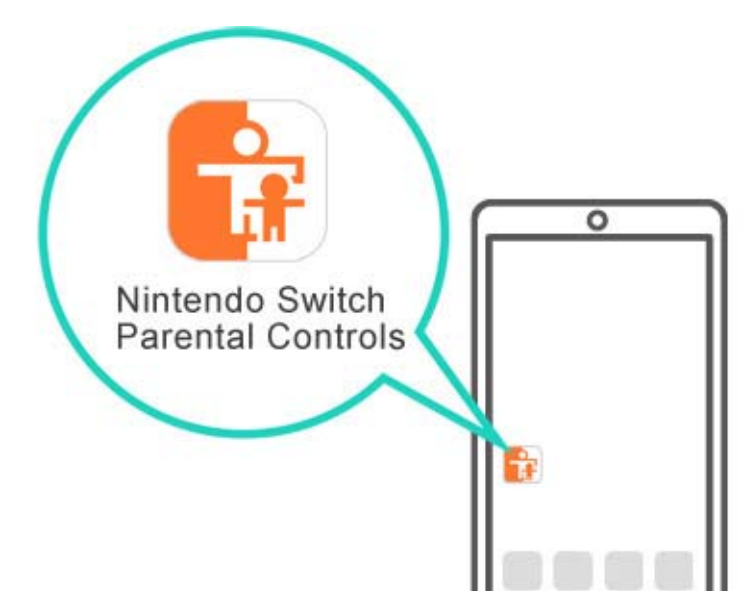

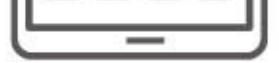

2. Start appen, og brug den til at logge på din Nintendo Account. Du skal være 18 år eller ældre for at bruge appen.

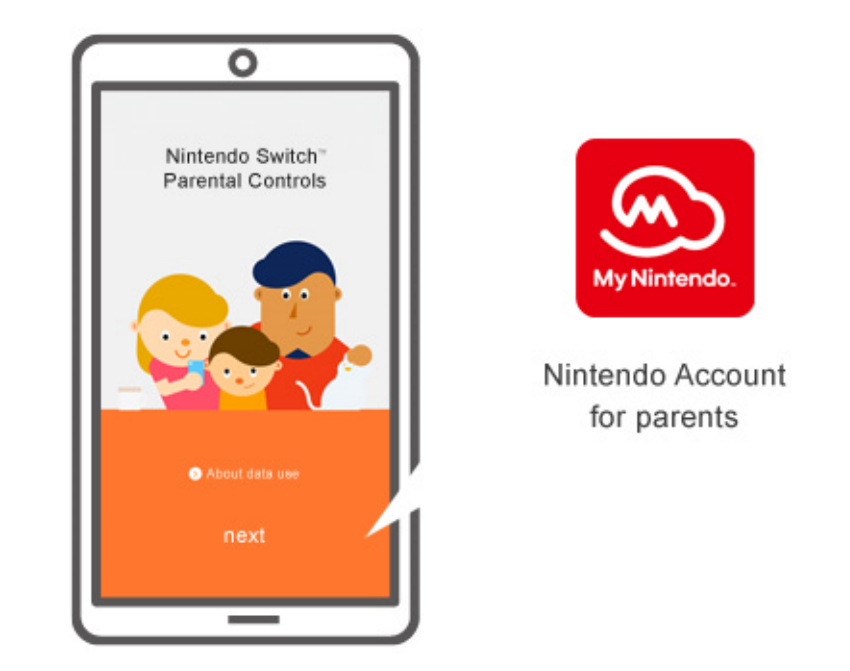

 Forbind konsollen til internettet. Forbind appen til konsollen, mens appen er logget på din Nintendo Account.

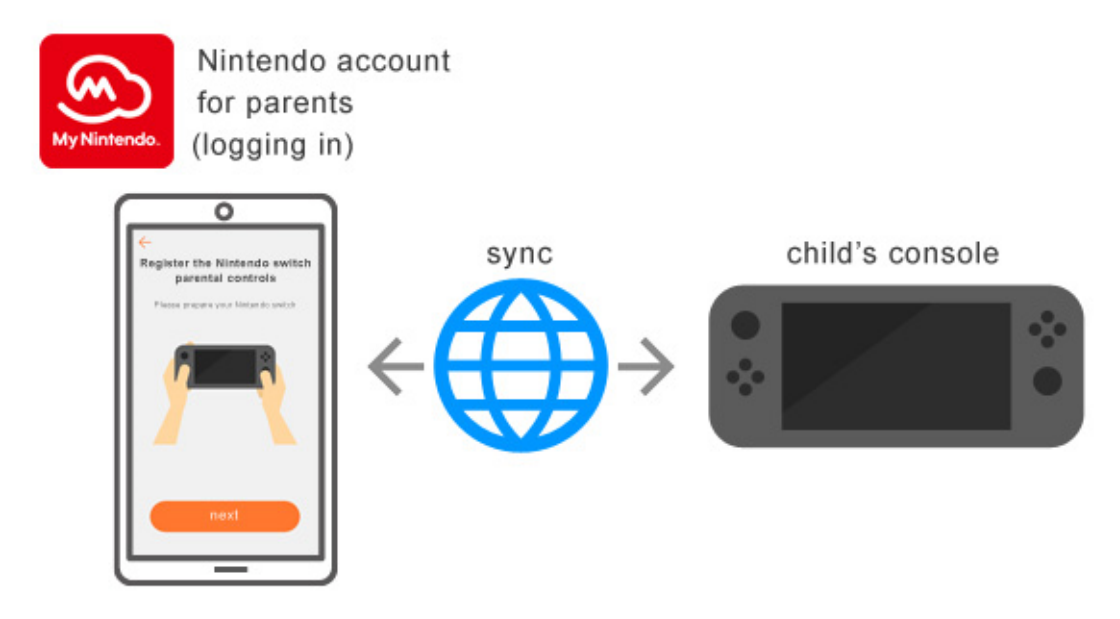

En opsætningsvejledning starter, første gang du åbner appen Nintendo Switch-forældrekontrol. Den giver dig detaljerede anvisninger om, hvordan appen anvendes.

#### Hvis du ikke har en smartenhed ...

I dette tilfælde kan du alligevel indstille visse begrænsninger ved hjælp af konsollens menu til forældrekontrol.

Sådan fungerer det

1. Tænd for konsollen.

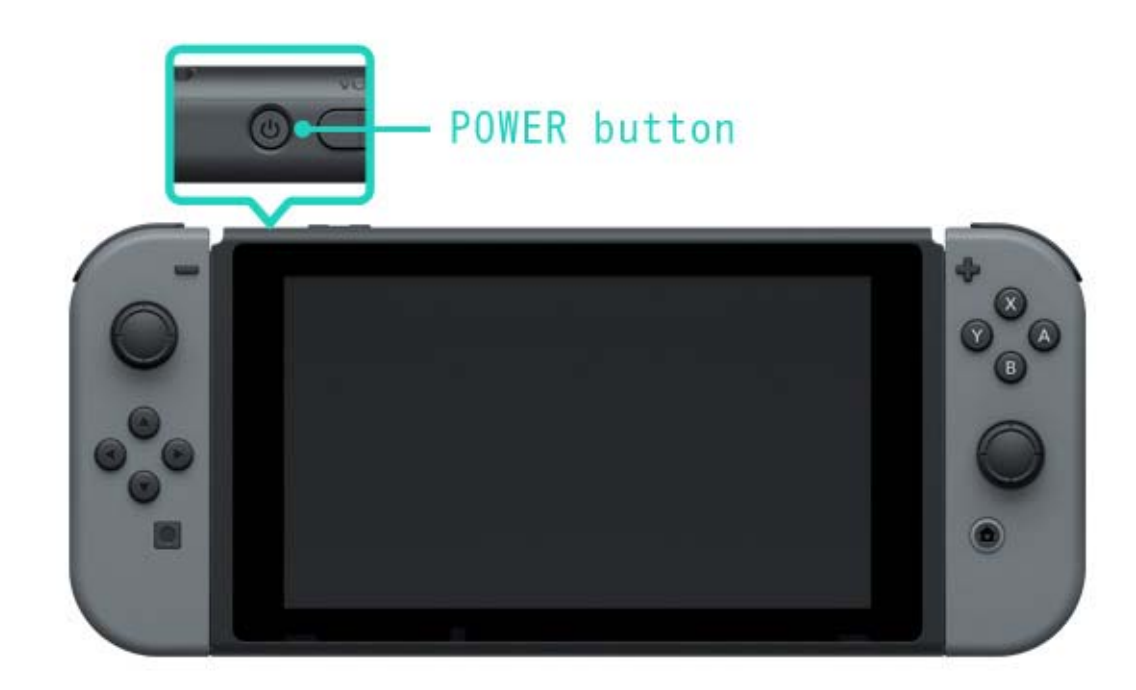

2. Tryk på HOME-knappen, når du ser skærmbilledet nedenfor.

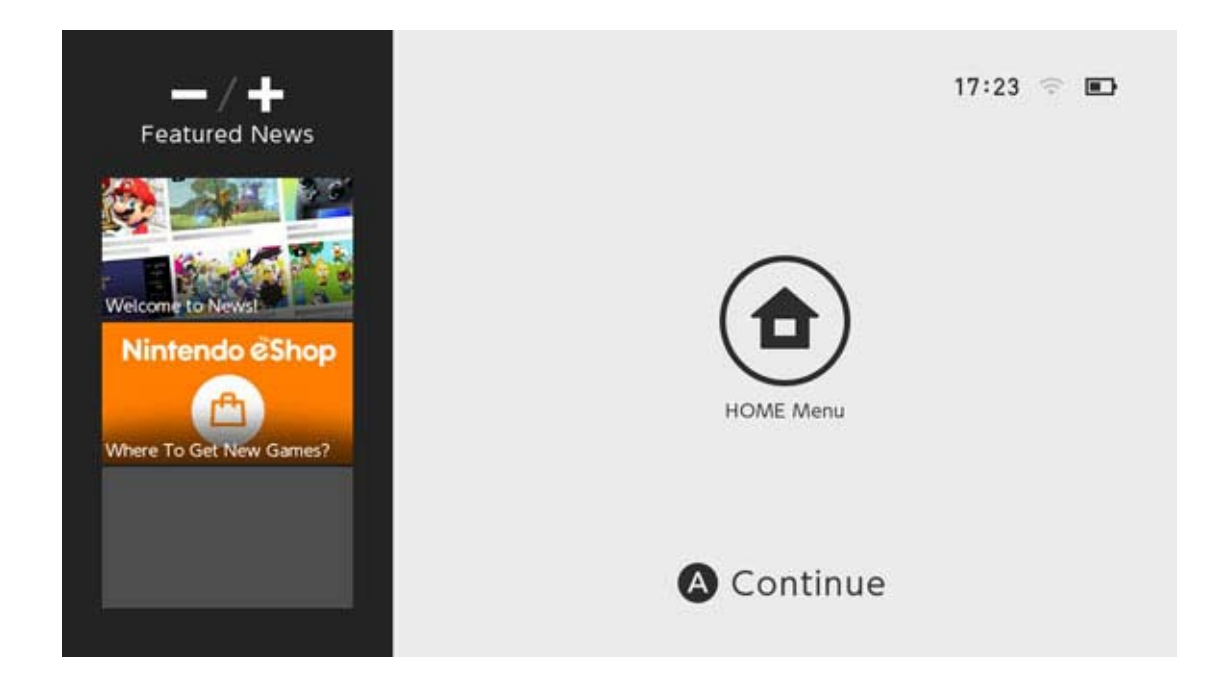

3. Vælg SYSTEM SETTINGS (systemindstillinger) fra HOME-menuen.

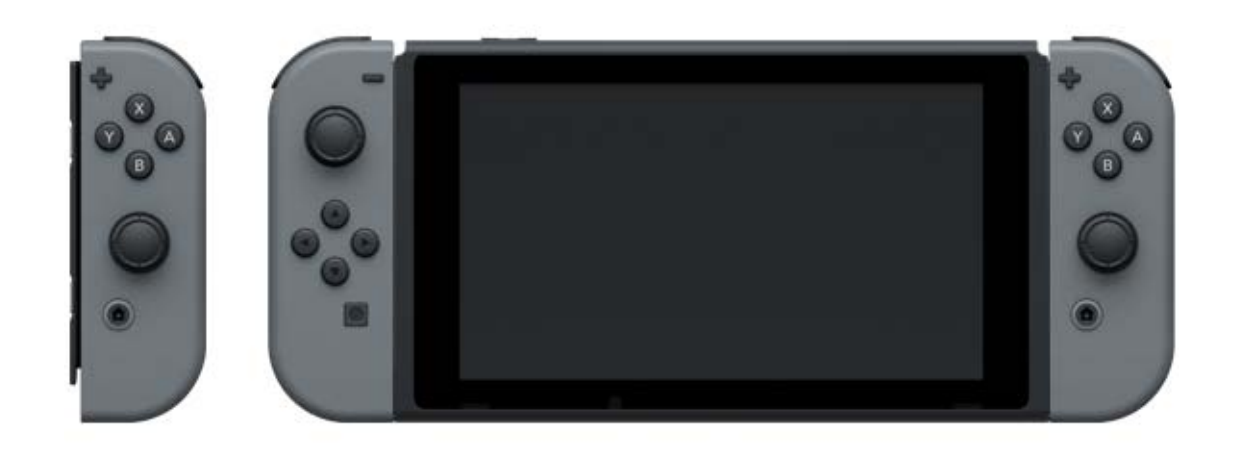

 4. Vælg PARENTAL CONTROLS (forældrekontrol)
⇒ SET PARENTAL CONTROLS (indstil forældrekontrol) ⇒ SET WITH THIS CONSOLE (indstil med denne konsol), og indstil begrænsninger ved at følge anvisningerne på skærmen.

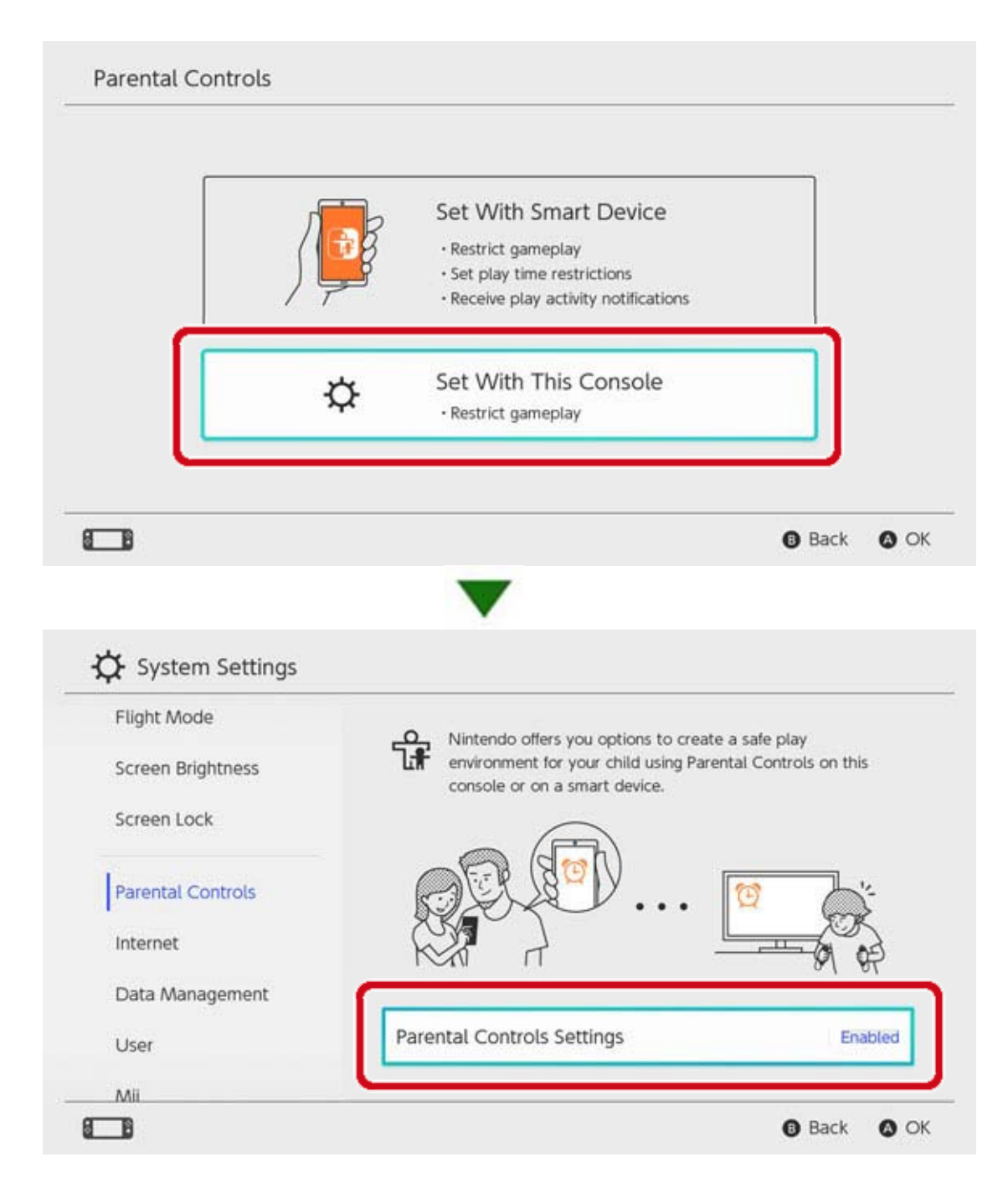

# 13 Ændring af indstillinger for forældrekontrol

#### Ændring af indstillinger for forældrekontrol

Følgende funktioner er tilgængelige afhængigt af, om du anvender appen til smartenheder Nintendo Switch-forældrekontrol eller konsollens menu til forældrekontrol.

- Angiv en pinkode for midlertidigt at ophæve begrænsninger
- · Juster indstillinger ved hjælp af en smartenhed
- · Juster indstillinger ved hjælp af konsollen

Angiv en pinkode for midlertidigt at ophæve begrænsningerne

Berøring af det brede, orange ikon for forældrekontrol på HOME-menuen bringer dig til et skærmbillede, hvor du kan angive din pinkode. Hvis du har forbundet konsollen til appen Nintendo Switch-forældrekontrol, kan du tjekke din pinkode ved at vælge SETTINGS (indstillinger) i appen og derefter vælge PIN (pinkode).

Angivelse af denne pinkode giver dig mulighed for midlertidigt at ophæve

forældrekontrolbegrænsninger.

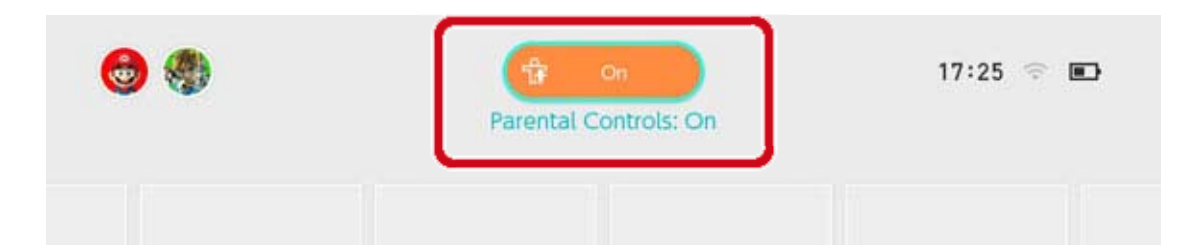

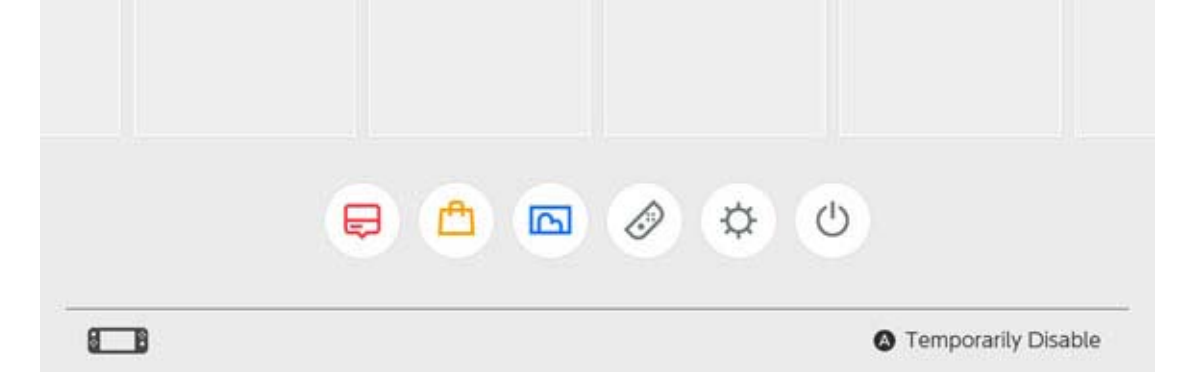

#### Hvis du ikke har forbundet konsollen til appen Nintendo Switch-forældrekontrol, skal du angive

den pinkode, du indstillede, da du valgte indstillinger for forældrekontrol på konsollen, hvis du ønsker at ophæve forældrekontrol midlertidigt.

Begrænsningerne vil være ophævet, indtil næste gang konsollen går i dvaletilstand. Tryk på Y-knappen for at tjekke, hvilke funktioner der er tilgængelige, mens begrænsningerne er midlertidigt ophævet.

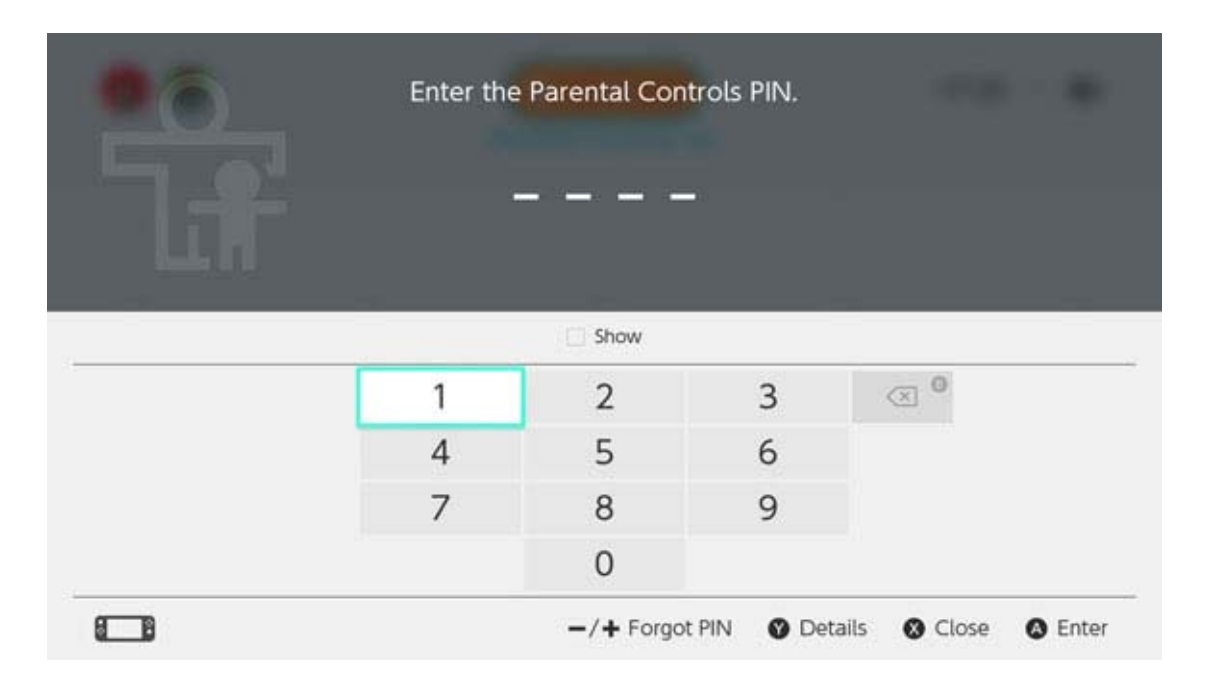

#### Juster indstillinger ved hjælp af en smartenhed

Du kan konfigurere, hvordan appen Nintendo Switch-forældrekontrol fungerer på menuen til indstillinger.

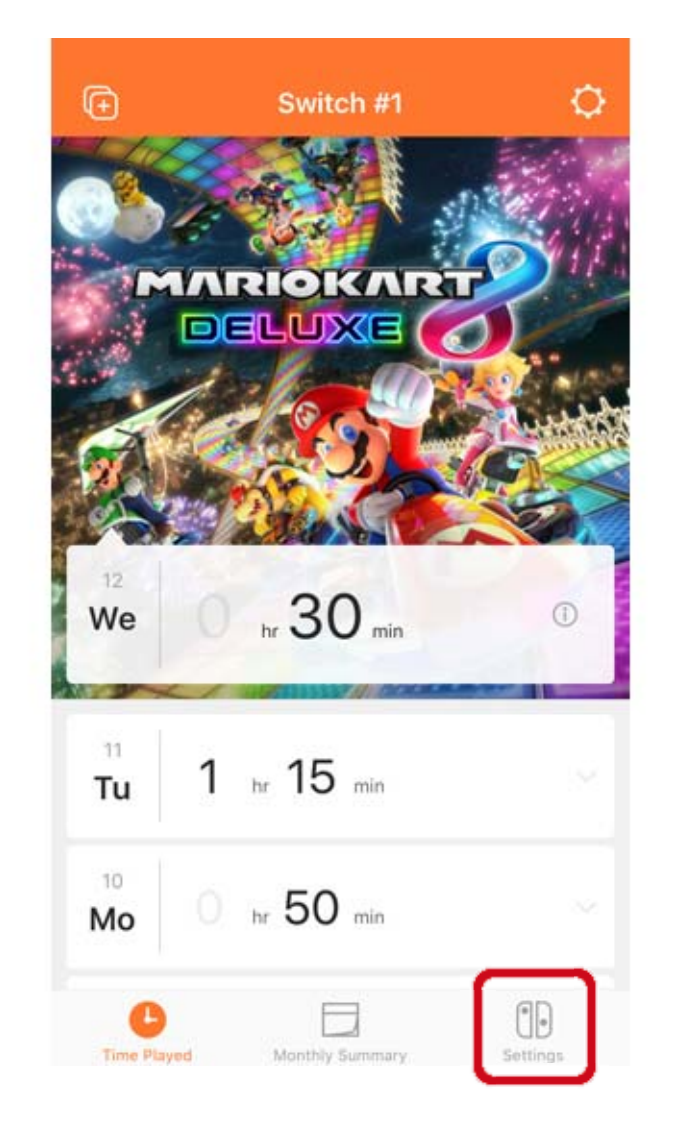

Hvis appen er forbundet til to eller flere konsoller ...

Vælg den konsol, du vil tilpasse indstillingerne for, og vælg derefter SETTINGS (indstillinger).

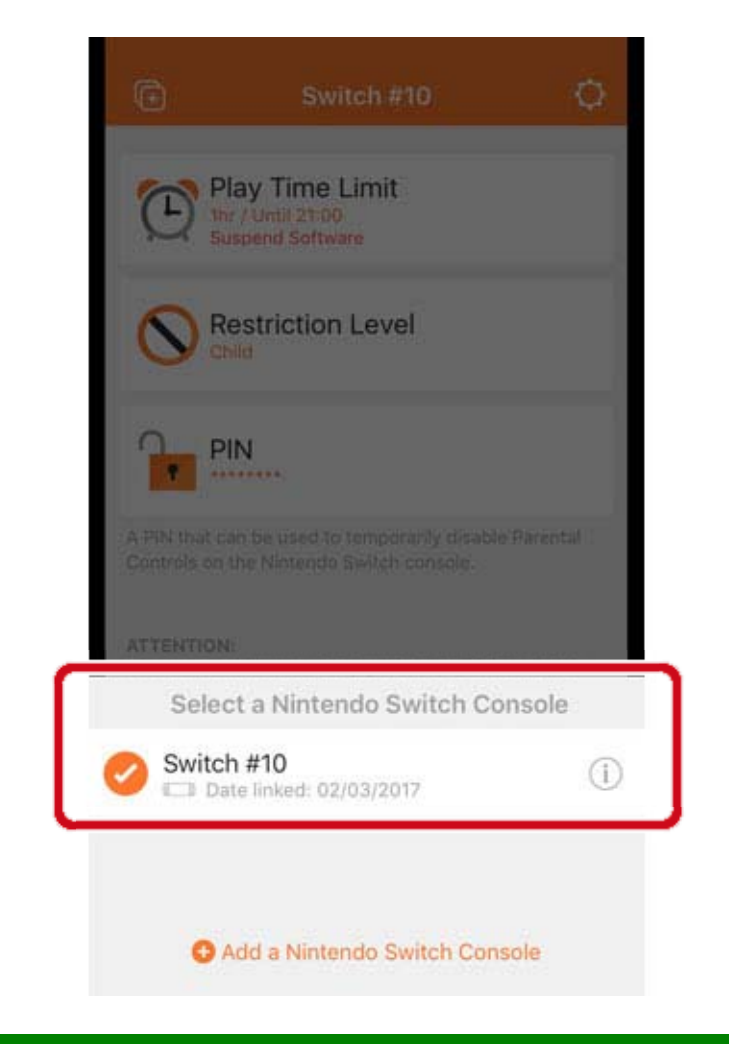

#### Juster indstillinger via konsollen

#### Du kan justere indstillinger ved at vælge SYSTEM

SETTINGS (systemindstillinger) på HOME-menuen og derefter vælge PARENTAL CONTROLS (forældrekontrol).

Hvis konsollen er forbundet til appen Nintendo Switch-forældrekontrol, vil du ikke kunne bruge konsollen til at ændre indstillinger, der er oprettet i appen.

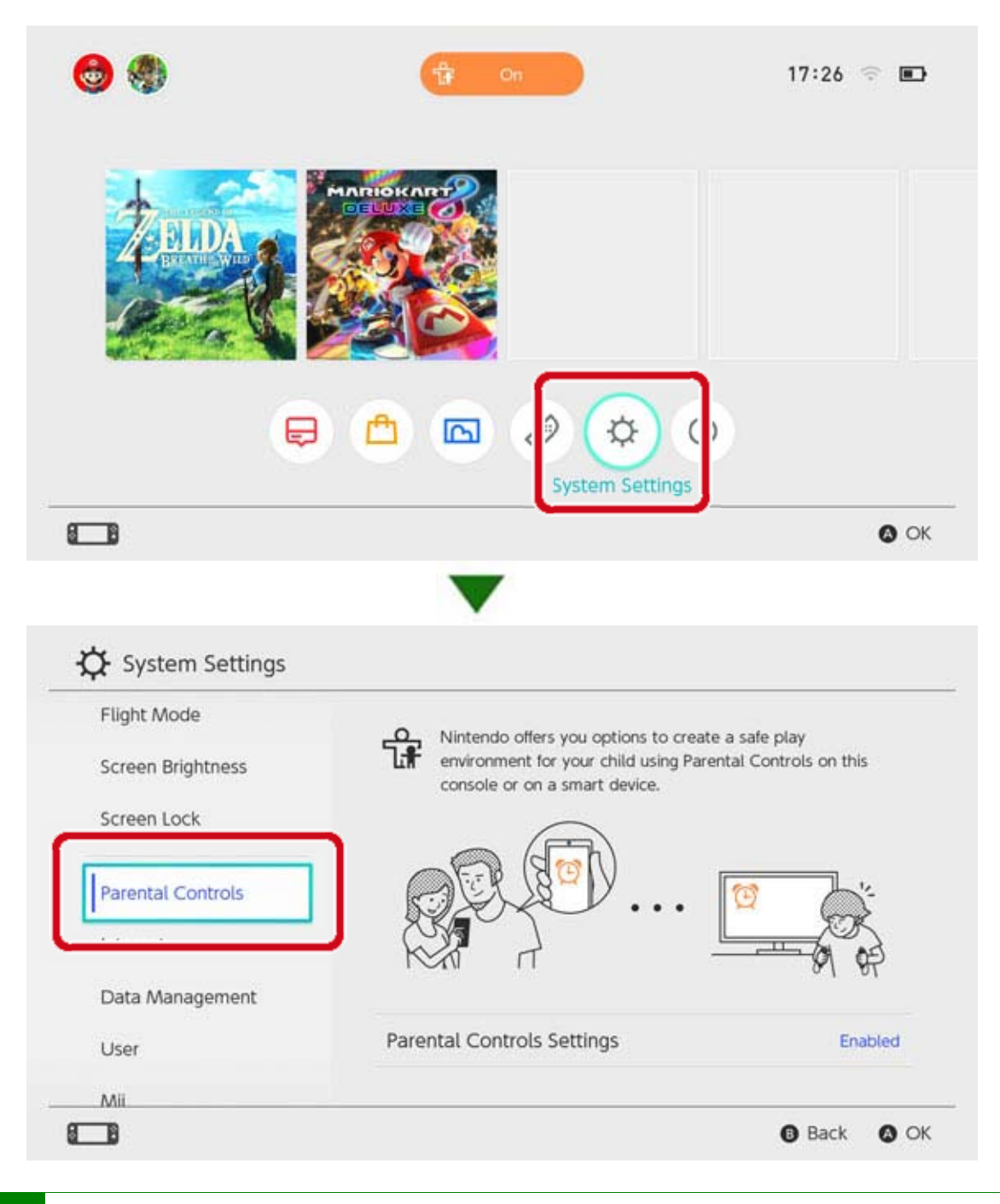

Sletning af forældrekontrolindstillinger

Vælg SYSTEM SETTINGS (systemindstillinger) på HOME-menuen, vælg derefter PARENTAL CONTROLS (forældrekontrol) ⇒ SET PARENTAL CONTROLS (indstil forældrekontrol), angiv pinkoden, og tryk på X-knappen på det næste skærmbillede.

| Set With Smart Device                                                            |
|----------------------------------------------------------------------------------|
| Restrict gameplay Set play time restrictions Receive play activity notifications |
| Change Settings<br>• Restrict gameplay                                           |
| Change PIN                                                                       |

#### 14 Hvis du glemmer din pinkode...

Hvis du glemmer din pinkode til forældrekontrol

Følg rådet nedenfor, hvis du glemmer din pinkode til forældrekontrol.

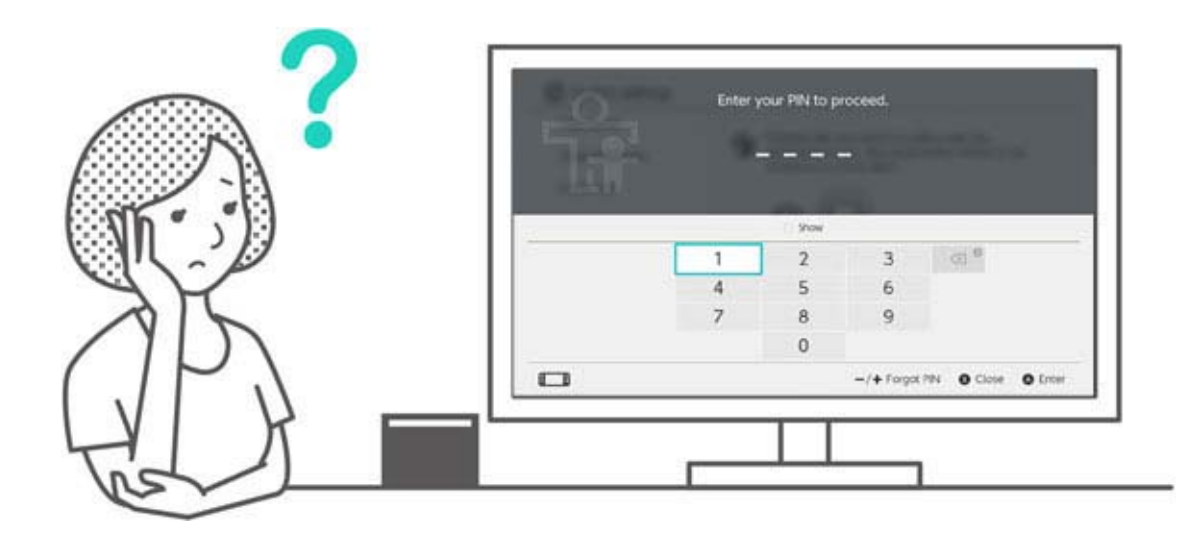

Du kan bekræfte din pinkode ved hjælp af appen til smartenheder Nintendo Switch-forældrekontrol, hvis den er forbundet til konsollen. Din pinkode bliver også sendt til dig via mail, når du indstiller eller ændrer den. Du kan gøre dette, selvom du sletter appen.

Hvis konsollen ikke er forbundet til appen, kan du modtage en hovednøgle, der giver dig mulighed for at vælge en ny pinkode.

#### Hvis appen til smartenheder Nintendo Switchforældrekontrol er forbundet

Du kan bekræfte din nuværende pinkode ved at gå til SETTINGS (indstillinger) i appen til smartenheder Nintendo Switch-forældrekontrol og vælge PIN (pinkode).

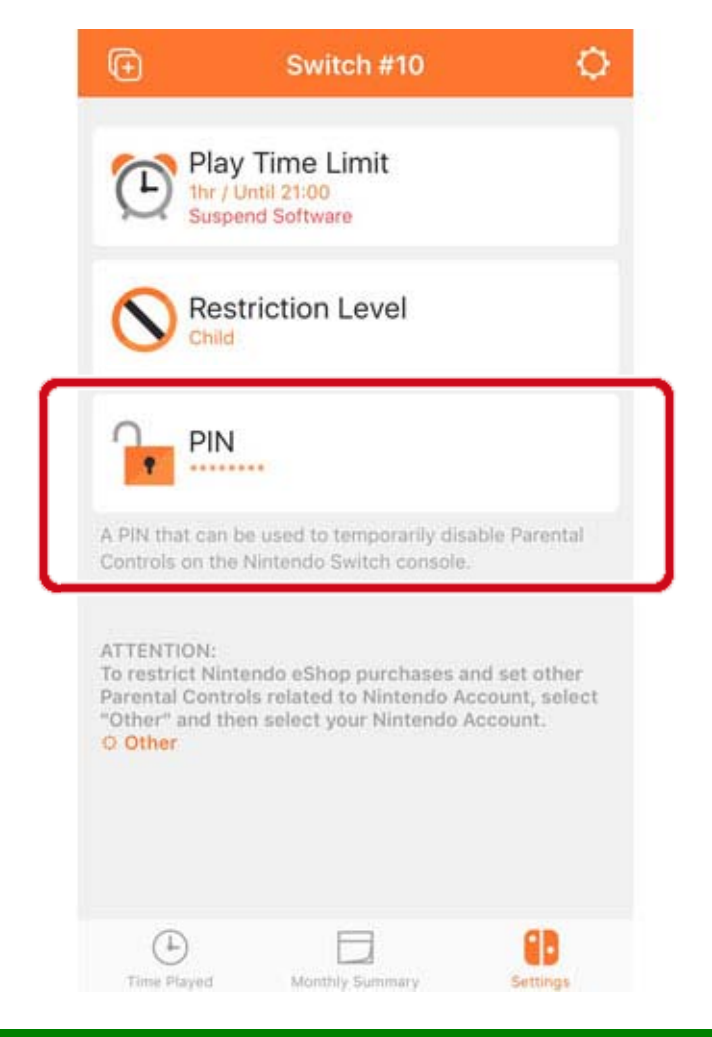

### Hvis appen til smartenheder Nintendo Switchforældrekontrol ikke er forbundet

Du skal indstille en ny pinkode ved hjælp af konsollen.

På HOME-menuen kan du enten berøre det brede, orange ikon for forældrekontrol eller åbne SYSTEM SETTINGS (systemindstillinger) og vælge PARENTAL CONTROLS (forældrekontrol) og derefter SET PARENTAL CONTROLS (indstil forældrekontrol).

Vælg derefter FORGOT PIN (glemt pinkode) på skærmbilledet til angivelse af pinkode ved at trykke på plus- eller minusknappen.

![](_page_47_Picture_5.jpeg)

![](_page_47_Picture_6.jpeg)

![](_page_47_Picture_8.jpeg)

![](_page_48_Figure_0.jpeg)

Du vil modtage et anmodningsnummer, som du skal angive i kundeservice for at få tilsendt en hovednøgle, der skal bruges til at nulstille din pinkode. Når du tager kontakt, bedes du have adgang til din Nintendo Switch-konsol. Vælg ENTER MASTER KEY (angiv hovednøgle) for at indsætte nøglen og vælge en ny pinkode.

![](_page_48_Picture_2.jpeg)

Vær forsigtig, når du nulstiller din pinkode Hvis du angiver en hovednøgle for at nulstille din pinkode, mens appen Nintendo Switch-

forældrekontrol er forbundet til konsollen, vil forbindelsen til appen blive annulleret, og indstillinger for begrænsninger af spilleaktivitet og spilletid bliver slettet. Konsolindstillinger for spilbegrænsninger vil fortsat eksistere.

## Annullering af forbindelsen til appen...

15

Annullering af forbindelsen til appen Nintendo Switch-forældrekontrol

Du kan annullere din konsols forbindelse til appen til smartenheder Nintendo Switch-forældrekontrol ved hjælp af metoderne nedenfor. Hvis du gør dette, bliver indstillingerne for begrænsning af spilleaktivitet og spilletid slettet og kan ikke gendannes.

#### Annullering af forbindelsen via smartenheden

Hvis du vil annullere en konsols forbindelse til appen Nintendo Switch-forældrekontrol, skal du vælge den tilsvarende konsol i appen, berøre ikonet "i" (information) og derefter vælge UNLINK (annuller forbindelse).

![](_page_49_Picture_5.jpeg)

![](_page_49_Picture_6.jpeg)

![](_page_49_Picture_7.jpeg)

Herefter annulleres forbindelsen til konsollen, næste gang den opretter forbindelse til internettet.

Annullering af forbindelsen via konsollen

Åbn SYSTEM SETTINGS (systemindstillinger) fra HOME-menuen, vælg derefter PARENTAL

# CONTROLS (forældrekontrol) $\Rightarrow$ UNLINK APP (annuller forbindelse til app), og angiv din pinkode.

![](_page_50_Picture_1.jpeg)

# 16 Forbinde en bruger til en Nintendo Account

Forbinde en bruger til en Nintendo Account

Nintendo Switch er en konsol, alle kan have glæde af. Hver bruger kan oprette en bruger på konsollen, som vil lagre deres gemmedata, når de spiller Nintendo Switch.

![](_page_51_Picture_3.jpeg)

Hvis du forbinder en bruger til en Nintendo Account, kan du bruge internetfunktioner såsom Nintendo eShop og vennefunktioner.

![](_page_51_Picture_5.jpeg)

# Du kan oprette op til otte brugere på en enkelt konsol.

#### Tilføjelse af en bruger

Du kan tilføje en bruger til konsollen ved at åbne SYSTEM SETTINGS (systemindstillinger) på HOMEmenuen og vælge USER (bruger)  $\Rightarrow$  ADD NEW USER (tilføj ny bruger).

| Parental Controls |              |  |
|-------------------|--------------|--|
| Internet          |              |  |
| Data Management   |              |  |
| User              | Ben Luke     |  |
| Mii               | Add New User |  |
| amlibo            |              |  |
|                   |              |  |

Sletning af en bruger

Når en bruger slettes fra konsollen, bliver alle brugerens gemmedata også slettet.

Du kan slette en bruger ved at gå til SYSTEM SETTINGS (systemindstillinger)  $\Rightarrow$  USER (bruger) og vælge DELETE USER (slet bruger).

|      | Profile Settings           |          |
|------|----------------------------|----------|
|      | Nickname                   | Luke     |
|      | Edit Icon                  | <u>.</u> |
| Luke | Link to a Nintendo Account |          |

Back OK

Oprette forbindelse til en Nintendo Account

Hvad er en Nintendo Account?

En Nintendo Account gør det muligt at bruge My Nintendo-tjenester og visse applikationer til smartenheder.

Når en bruger forbindes til en Nintendo Account på Nintendo Switch-konsollen, kan du anvende onlinefunktioner.

♦ Du skal være 13 år eller derover for at oprette en Nintendo Account. En voksen skal oprette en konto for dig, hvis du er 12 år eller derunder.

Funktioner der er tilgængelige, når forbindelsen er oprettet

Hver bruger på en Nintendo Switch-konsol kan forbinde en enkelt Nintendo Account. Når du opretter forbindelse, kan du bruge onlinefunktioner, herunder følgende:

- Flerspiller online\*
- Vennefunktioner
- Nintendo eShop
- Poste skærmbilleder på sociale netværk

Du skal registrere din konsol som den aktive konsol til downloads for din Nintendo Account, hvis du vil foretage køb i Nintendo eShop.

Sådan opretter du forbindelse

1. Forbind konsollen til internettet.

 Berør brugerikonet på HOME-menuen for at gå til din brugerside, vælg derefter PROFILE (profil) ⇒ LINK TO A NINTENDO ACCOUNT (forbind til en

Nintendo Account).

![](_page_54_Picture_0.jpeg)

3. Følg anvisningerne på skærmen for at oprette forbindelse til din Nintendo Account.

# Børnekonto

17

#### Børnekonto

Opret en børnekonto, så dit barn kan anvende onlinefunktioner på en sikker måde

Forbind en børnekonto til dit barns bruger på Nintendo Switch-konsollen, hvis barnet er 12 år eller yngre og gerne vil bruge konsollens onlinefunktioner. En børnekonto er en konto, som en forælder eller værge kan oprette som en del af deres egen Nintendo Account.

![](_page_55_Figure_4.jpeg)

# Hvordan adskiller en børnekonto sig fra en almindelig Nintendo Account?

En børnekonto oprettes/styres af en forælders eller en værges Nintendo Account og kan bruges til at indstille begrænsninger for børns spil. Indstillinger og begrænsninger på børnekontoen kan vælges og slettes fra forælderens eller værgens Nintendo

#### Account.

Du kan bruge en børnekonto til at begrænse Nintendo eShop-køb på konsollen, eller du kan vælge at få en meddelelse sendt til den mailadresse, der er registreret på din Nintendo Account, når dine børn foretager et køb i Nintendo eShop. Begrænsninger, der kan indstilles på en børnekonto

Der kan indstilles følgende begrænsninger, for når den bruger, der er forbundet til børnekontoen, tilgår Nintendo eShop:

Begræns alle softwarekøb

 Gem softwareoplysninger, der er klassificeret over den indstillede aldersklassificering

#### Oprettelse af en børnekonto

En almindelig Nintendo Account er påkrævet for at oprette en børnekonto. Hvis du er forælder eller værge og ønsker at oprette en børnekonto til dit barn, skal du først oprette en Nintendo Account til dig selv, hvis du ikke har en i forvejen.

Når du har oprettet en Nintendo Account, kan du oprette en børnekonto fra skærmbilledet med Nintendo Account-indstillinger.

Vær venligst opmærksom på, at hvis du sletter din Nintendo Account, vil enhver børnekonto, der er forbundet til den, automatisk blive slettet.

# 18 Oprettelse af forbindelse til internettet

Oprettelse af forbindelse til internettet

Få mest muligt ud af din konsols onlinefunktioner

Når du forbinder din Nintendo Switch-konsol til internettet, kan du spille online med folk fra hele verden. Du kan også købe software fra Nintendo eShop.

#### Oprettelse af forbindelse til internettet

Din Nintendo Switch-konsol kan forbindes til internettet via wi-fi- eller kabelforbindelse. Hver forbindelse kræver forskellige betingelser, som er beskrevet nedenfor.

Opsætning af wi-fi-forbindelse

Du har brug for:

- 1 En internetforbindelse
- 2 En trådløs router
- ③ En Nintendo Switch-konsol

![](_page_57_Figure_11.jpeg)

![](_page_57_Picture_12.jpeg)

Opsætning af kabelforbindelse

Du kan kun vælge at anvende en kabelforbindelse, når konsollen er i TV-tilstand. Du skal bruge:

- 1 En internetforbindelse
- 2 En router
- ③ Et LAN-kabel
- ④ En LAN-adapter (sælges separat)
- ⑤ En Nintendo Switch-konsol (TV-tilstand)

![](_page_58_Figure_6.jpeg)

Det kan være nyttigt at opsætte både kabel- og trådløs forbindelse.

Hvis du kun bruger en kabelforbindelse, mister din Nintendo Switch-konsol forbindelsen til internettet, så snart du tager den ud af docken. Men hvis du også opsætter en trådløs forbindelse, forbinder din Nintendo Switch-konsol sig til wi-fi, så snart den mister kabelforbindelsen.

## Opsætning af wi-fi-forbindelse

Opsætning af wi-fi-forbindelse

Opsætning af wi-fi-forbindelse

Før du starter

19

Du skal kende din trådløse routers SSID (dens navn) og adgangskode (sikkerhedsnøgle).

Opsætning

1. Anbring Nintendo Switch-konsollen cirka 2-3 m fra den trådløse router. Hvis konsollen er for langt fra routeren, kan den måske ikke oprette forbindelse.

![](_page_59_Figure_7.jpeg)

2. Tryk på HOME-knappen på konsollen for at åbne HOME-menuen, vælg derefter SYSTEM SETTINGS (systemindstillinger).

![](_page_60_Picture_0.jpeg)

# 3. Vælg INTERNET $\Rightarrow$ INTERNET SETTINGS (internetindstillinger).

| Screen Brightness |                     |               |
|-------------------|---------------------|---------------|
| Screen Lock       | Internet Settings   |               |
| Parantal Controls | Connection status   | Not connected |
| Internet          | Console MAC address |               |
| Data Management   |                     |               |
| Jser              |                     |               |
| Ali               |                     |               |
| miibo             |                     |               |

4. Vælg din routers SSID fra listen over fundne netværk.

| Registered Networks                                                                                                    |            |
|----------------------------------------------------------------------------------------------------|------------|
| Wired Connection                                                                                                    |            |
| Networks Found                                                                                                    |            |
| points                                                                                                    |            |
|                                                                                                    | ~ ^ ^      |
| and the second second sec | <b>≈ ₿</b> |
|                                                                                                    |            |

#### Hvis du ikke kan finde din trådløse router, så tryk på Y-knappen for at søge efter igen.

5. Angiv adgangskoden til routeren. Hvis

SUCCESSFULLY CONNECTED (forbindelse oprettet) vises, så er opsætningen fuldført. Klik her, hvis der vises en fejl.

![](_page_61_Picture_1.jpeg)

## Sådan finder du SSID og adgangskode

20

Sådan finder du SSID og adgangskode

Sådan finder du SSID og adgangskode

SSID og adgangskode for din router angives almindeligvis på siden eller i bunden af din router.

![](_page_62_Figure_4.jpeg)

SSID kaldes eventuelt også noget i retning af "network name" (netværksnavn).

 Adgangskoden kaldes eventuelt også noget i retning af "encryption key" (krypteringsnøgle), "security key" (sikkerhedsnøgle) eller "key" (nøgle).

Hvis der er noget, du ikke er sikker på

Læs venligst den trådløse routers brugsanvisning eller hjemmeside, eller kontakt producenten.

# Opsætning af kabelforbindelse

Opsætning af kabelforbindelse

Opsætning af kabelforbindelse

Før du starter

21

Sæt Nintendo Switch-konsollen i TV-tilstand.

Opsætning

1. Tilslut LAN-adapteren til USB-indgangen på Nintendo Switch-docken, brug herefter et LANkabel for at tilslutte LAN-adapteren til routeren.

![](_page_63_Picture_7.jpeg)

2. Se følgende trin på TV-skærmen. Tryk først på HOME-knappen for at åbne HOMEmenuen, vælg derefter SYSTEM SETTINGS (systemindstillinger).

![](_page_63_Picture_9.jpeg)

![](_page_63_Picture_11.jpeg)

# 3. Vælg INTERNET $\Rightarrow$ INTERNET SETTINGS (internetindstillinger).

| Screen Brightness       |                     |               |
|-------------------------|---------------------|---------------|
| Screen Lock             | Internet Settings   |               |
| Parantal Controls       | Connection status   | Not connected |
| Internet                | Console MAC address |               |
| Data Management<br>User |                     |               |
| Mii                     |                     |               |
| amilho                  |                     |               |

4. Vælg WIRED CONNECTION (kabelforbindelse) fra listen med registrerede netværk.

| Registered Networks |            |
|---------------------|------------|
| Wired Connection    |            |
| Networks Found      |            |
| Time                | <b>? ₽</b> |
| Lagran .            | <b>⇒</b> 🕯 |
|                     | ⇒ în       |
|                     | <b>∂</b>   |
| E                   | ~ 4        |

 Vælg CONNECT TO THE INTERNET VIA WIRED CONNECTION (opret forbindelse til internettet via kabelforbindelse). Hvis SUCCESSFULLY CONNECTED (forbindelse oprettet) vises, er opsætningen færdig. Klik her, hvis der vises en fejl.

![](_page_65_Picture_0.jpeg)

Det kan være nyttigt at opsætte både en kabelforbindelse og en trådløs forbindelse.

Hvis du kun bruger en kabelforbindelse, kan din Nintendo Switch-konsol ikke oprette forbindelse til internettet, så snart du fjerner den fra docken. Hvis du også opsætter en trådløs forbindelse, opretter din Nintendo Switch-konsol forbindelse til wi-fi, så snart kabelforbindelsen afbrydes.

### Nintendo Switch-software

#### Nintendo Switch-software

Der er to typer Nintendo Switch-software: en detailversion og en version, der kan downloades. Spillets indhold er det samme uanset, hvilken version du spiller.

#### Detailversion

22

Detailversionen af en softwaretitel er den fysiske kopi, som du kan købe i butikker, osv. For at spille detailversionen af en softwaretitel skal du tage spilkortet ud af pakningen og indsætte det i Nintendo Switch-konsollen.

#### Version, der kan downloades

Du kan købe softwaretitlens version, der kan downloades i Nintendo eShop på konsollen eller på Nintendos hjemmeside, osv. Du kan downloade softwaren til Nintendo Switch-konsollen eller til et microSD-kort.

Fordele ved software, der kan downloades

- Du behøver ikke være bange for at miste dine spilkort.
- Du kan spille forskellig software, uden at du behøver at udskifte spilkortene.

Køb af software, der kan downloades

Du kan købe software, der kan downloades fra Nintendo eShop på HOME-menuen.

![](_page_67_Picture_0.jpeg)

 Forbindelse til en Nintendo Account er påkrævet for at kunne bruge Nintendo eShop.

 Du skal have eShop-midler for at kunne købe i Nintendo eShop. Du kan tilføje midler via et kreditkort eller et Nintendo eShopforudbetalingsnummer.

Sådan spiller du software, der kan downloades

Download softwaren fra Nintendo eShop. Når downloadningen er færdig, skal du vælge det tilsvarende softwareikon på HOME-menuen for at starte softwaren.

![](_page_67_Picture_5.jpeg)

-/+ Options 🔕 Start

Første gang du bruger Nintendo eShop, bliver den konsol, du bruger, automatisk registreret som den aktive konsol til downloads for din Nintendo Account.

### Aktiv konsol til downloads

23

#### Aktiv konsol til downloads

En Nintendo Switch-konsol kan registreres som den aktive konsol til downloads for hver Nintendo Account. Nintendo eShop-software kan kun købes, downloades og spilles på den konsol, der er registreret som den aktive konsol for den konto.

![](_page_68_Figure_3.jpeg)

Første gang du bruger Nintendo eShop, bliver den konsol, du bruger, automatisk registreret som den aktive konsol til downloads for din Nintendo

#### Account.

Downloadet software kan spilles af enhver bruger på den konsol.

#### OSS - Aktiv konsol til downloads

• Hjemme hos os deles vi om en Nintendo Switchkonsol. Kan den samme konsol indstilles som den aktive konsol til downloads for alle vores Nintendo Accounts?

• Jeg har flere konsoller. Kan alle disse registreres som aktive konsoller til downloads?

 Jeg har lige udskiftet min gamle konsol med en ny. Kan jeg registrere den nye som min aktive konsol til downloads?

Inden du udskifter/bortskaffer en Nintendo Switch-konsol

Inden du udskifter eller bortskaffer en Nintendo Switch-konsol, skal du venligst sikre dig, at den ikke længere er registreret som din aktive konsol til downloads.

Hvis konsollen er registreret som den aktive konsol for flere Nintendo Accounts, skal disse forbindelser afregistreres individuelt for hver Nintendo Account.

#### Kontrol af den aktive konsol til downloads

I Nintendo eShop kan du se, om konsollen, der er i brug, er registreret som den aktive konsol til downloads.

1. Gå til Nintendo eShop på HOME-menuen, og vælg derefter den pågældende bruger.

![](_page_69_Picture_9.jpeg)

![](_page_70_Picture_0.jpeg)

2. Vælg brugerikonet (kontoinformation) øverst til højre i skærmbilledet. Gå til ACTIVE CONSOLE FOR DOWNLOADS (aktiv konsol til downloads), og tjek, om konsollen er aktiv.

#### Afregistrering af konsollen

Hvis du vil registrere en anden konsol som den aktive konsol til downloads for en Nintendo Account, skal du først afregistrere den aktuelle konsol.

Denne proces kan kun udføres via den aktive konsol. Derudover, hvis en konsol afregistreres fra en Nintendo Account, kan enhver software, der er købt via denne Nintendo Account, ikke længere spilles på konsollen.

Software, der købt via en Nintendo Account, kan gendownloades på en konsol ved at registrere konsollen som den aktive konsol til downloads for den Nintendo Account.

#### Afregistreringsproces

1. Gå til Nintendo eShop på HOME-menuen, vælg derefter den pågældende bruger.

![](_page_71_Picture_0.jpeg)

2. Vælg brugerikonet (kontoinformation) øverst til højre i skærmbilledet. Gå til ACTIVE CONSOLE FOR DOWNLOADS (aktiv konsol til downloads), og vælg DEREGISTER (afregistrer) for at afregistrere konsollen.

Registrering af en anden konsol som den aktive konsol til downloads

Forbind din Nintendo Account til en bruger på konsollen. Gå derefter ind på Nintendo eShop som den bruger for automatisk at registrere konsollen som den aktive konsol til downloads for den Nintendo Account. Når konsollen er registreret, skal du gendownloade den Nintendo Switch-software, du har købt via den Nintendo Account.

Den aktive konsol til downloads bliver også afregistreret i følgende situationer:

 Hvis brugerens forbindelse til en Nintendo Account annulleres

• Hvis brugeren, der er forbundet til den givne

Nintendo Account, slettes

Hvis konsollen gendannes til

fabriksindstillingerne
# Venner

24

#### Venner

Du kan blive venner med andre Nintendo Switchbrugere. Når du er blevet venner med nogen, kan I tjekke hinandens onlinestatus og spille sammen. For at bruge denne funktion skal din bruger være forbundet til en Nintendo Account.

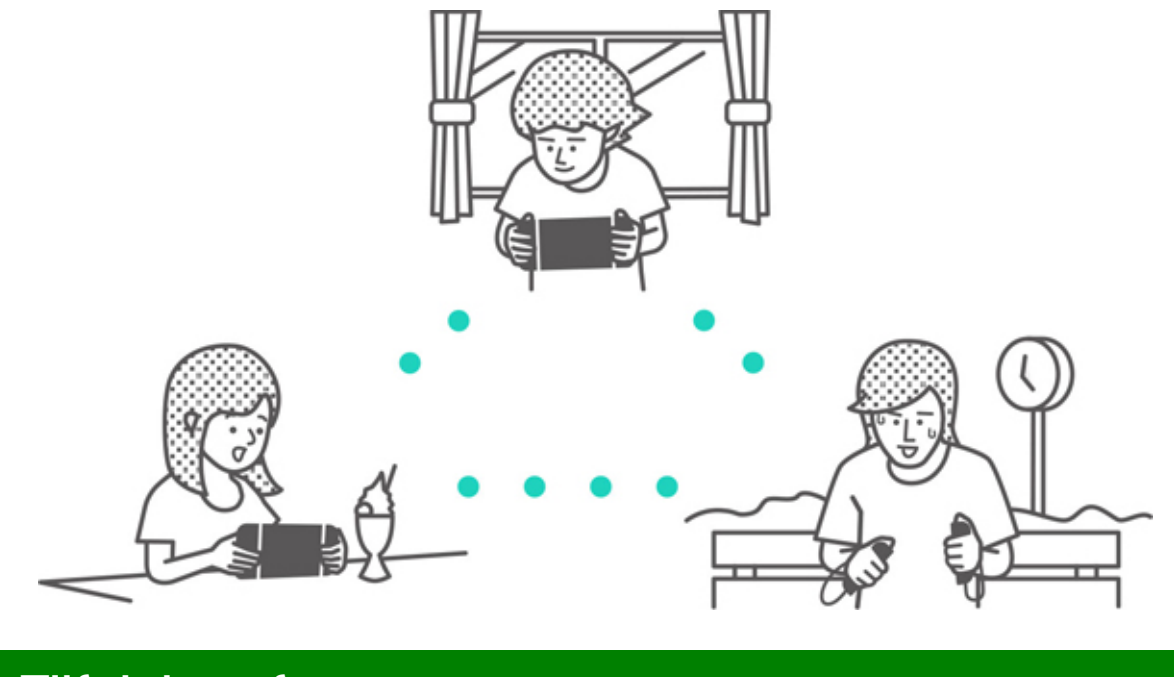

#### Tilføjelse af venner

Vælg brugerikonet (brugerside) på HOME-menuen, vælg derefter ADD FRIEND (tilføj ven).

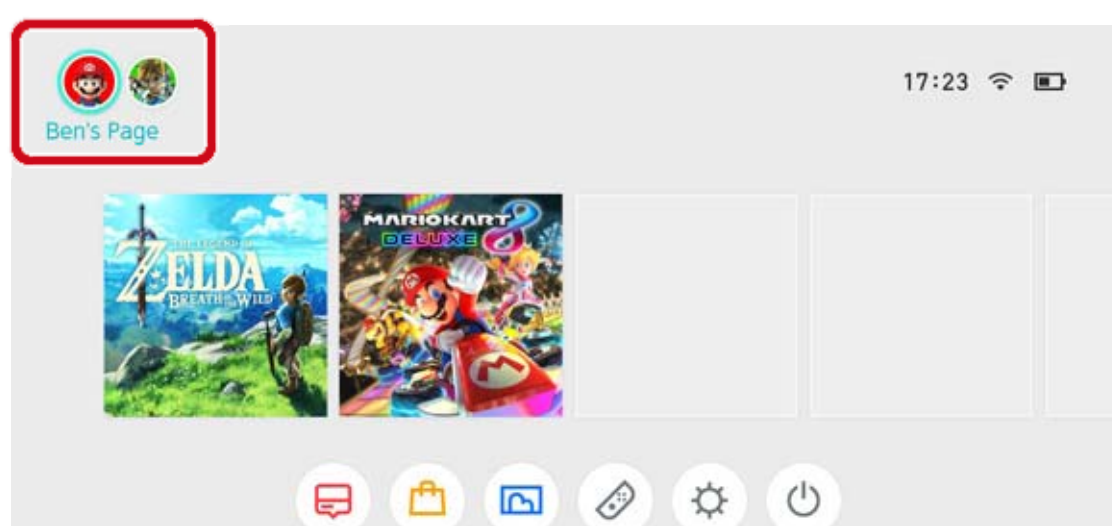

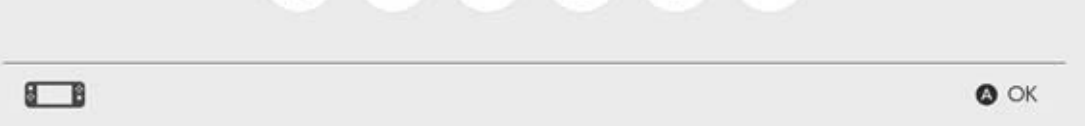

Der er to måder at blive venner med nogen på: ved at sende dem en venneanmodning, som de kan acceptere eller ved at acceptere en venneanmodning, som de har sendt til dig. Begge metoder kræver en internetforbindelse.

#### Sådan sender du venneanmodninger

Du kan sende en venneanmodning ved hjælp af følgende metoder:

- Sende til lokale brugere
- · Sende til brugere, du har spillet med
- · Sende via en vennekode

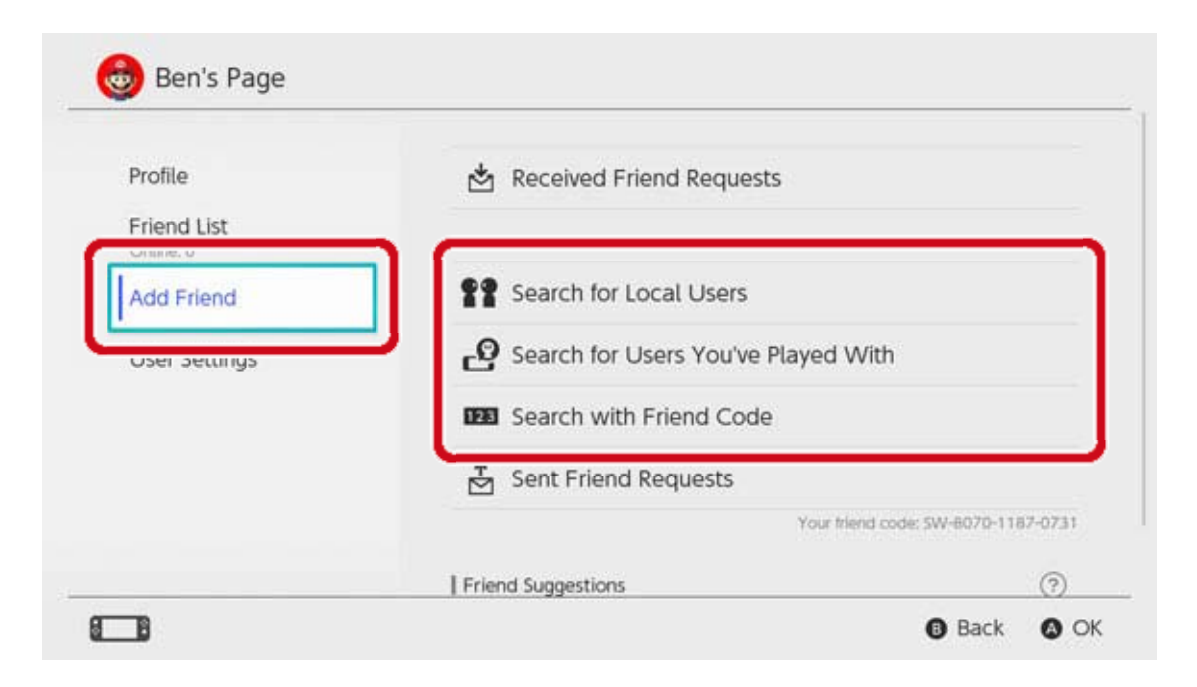

#### Sende til lokale brugere

Du kan sende venneanmodninger til folk i nærheden med Nintendo Switch-konsoller.

Vælg SEARCH FOR LOCAL USERS (søg efter lokale brugere), og følg anvisningerne på skærmen.

Hvis din konsol ikke har forbindelse til internettet, vil din venneanmodning blive gemt midlertidigt og sendt automatisk næste gang, du opretter forbindelse til internettet.

Sende til brugere, du har spillet med

Du kan sende venneanmodninger til brugere, du har spillet med online.

Vælg SEARCH FOR USERS YOU'VE PLAYED WITH (søg efter brugere, du har spillet med), og vælg derefter den bruger, du vil være venner med, og send en venneanmodning.

Sende via vennekode

En vennekode er et nummer, der udstedes til hver bruger, efter de er forbundet til en Nintendo Account.

Du skal bede personen, du vil være venner med, oplyse sin vennekode. Vælg derefter SEARCH WITH FRIEND CODE (søg med vennekode), og send en venneanmodning.

| rofil).                |                                                            |    |
|------------------------|------------------------------------------------------------|----|
| 👶 Ben's Page           |                                                            |    |
| Profile<br>Friend List | 🖄 Received Friend Requests                                 |    |
| Add Friend             | Search for Local Users                                     |    |
| User Settings          | Search for Users You've Played With                        |    |
|                        | Search with Friend Code                                    |    |
|                        | Sent Friend Requests<br>Your triend code: SW-8070-1187-073 | ן  |
|                        | Friend Suggestions (?)                                     | 2  |
| <b></b>                | Back O                                                     | ОК |

SETTINGS (brugerindstillinger)  $\Rightarrow$  FRIEND SETTINGS (venneindstillinger).

#### Venneforslag

Hvis din Nintendo Account også er forbundet til apps såsom Miitomo, vil brugere, du er venner med på disse apps blive vist, og de kan nemt tilføjes som venner på Nintendo Switch.

| Profile                                                 | Friend Suggestions         | 0 |
|---------------------------------------------------------|----------------------------|---|
| Friend List<br>Online: 0<br>Add Friend<br>User Settings | <b>★Mai</b> str<br>Miltomo | 0 |
|                                                         | Hero_Liz<br>Miltomo        |   |
|                                                         | MarioFan99<br>Miltorno     |   |
|                                                         | Sarah<br>Miltomo           |   |
|                                                         | Show More                  |   |

Hvis du ikke ønsker at få vist venneforslag, kan du besøge Nintendo Account-websiden via en smartenhed eller computer og vælge FRIEND SUGGESTIONS (venneforslag) for at ændre dine indstillinger.

### Håndtering af venner

Du kan se en vens onlinestatus fra FRIEND LIST (venneliste) på din brugerside. Hver bruger kan registrere op til 300 venner.

Vælg en ven for at få vist mere detaljerede oplysninger om den bruger. Når du gør nogen til bedste ven, kommer de øverst på din venneliste. Du kan også vælge OPTIONS (valgmuligheder) for at slette en bruger eller tilføje dem til din liste med blokerede brugere.

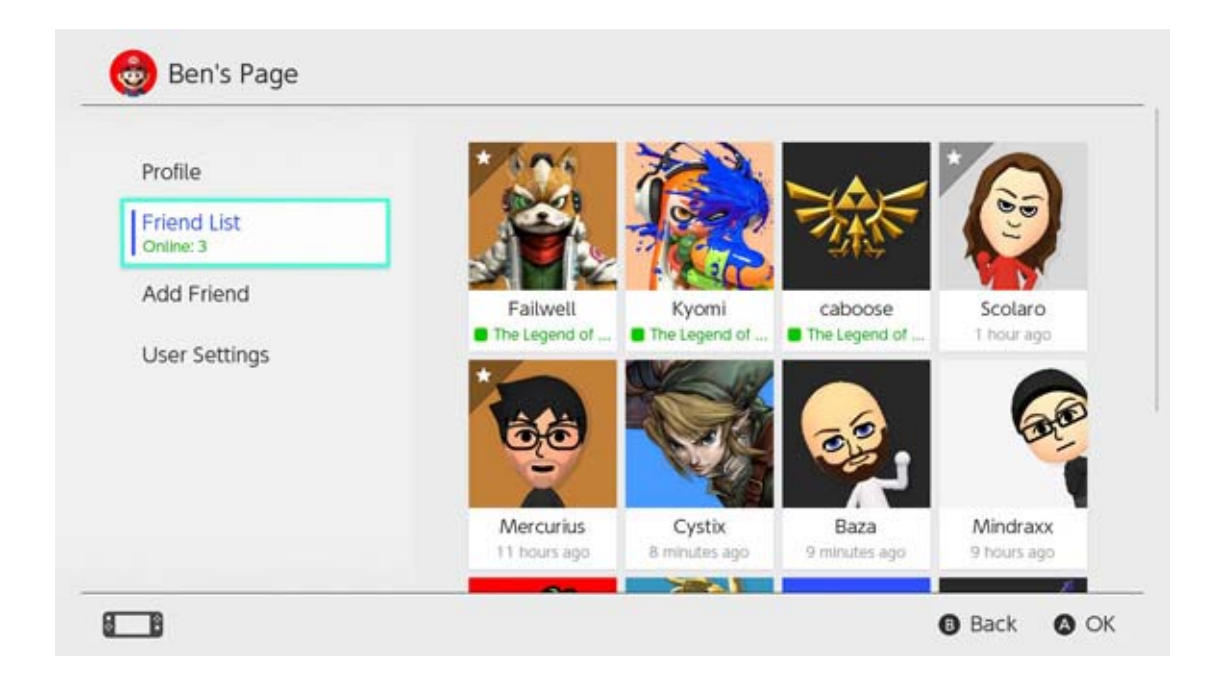

#### Hvad sker der, hvis jeg blokerer nogen?

Du vil ikke modtage venneanmodninger fra blokerede brugere, og du ser dem sjældent online (bortset fra visse spil og spiltilstande). Du kan blokere brugere fra din venneliste eller ved at vælge ADD FRIEND (tilføj ven) ⇒ SEARCH FOR USERS YOU'VE PLAYED WITH (søg efter brugere, du har spillet med). Blokerede brugere vil ikke få besked om, at du har blokeret dem. Du kan se din liste med blokerede brugere og fjerne blokeringen af brugere fra USER SETTINGS (brugerindstillinger) ⇒ MANAGE BLOCKED-USER LIST (håndter liste med blokerede brugere) på din brugerside.

# Datastyring

25

#### Datastyring

Her er en introduktion til de datatyper, der kan gemmes på Nintendo Switch og de forskellige måder, du kan styre data på.

#### Datatyper

- Softwaredata
- Gemmedata
- Skærmbilleder, der er taget med kameraknappen

Hvad er softwaredata?

Softwaredata omfatter softwareversioner, der kan downloades, indhold, der kan downloades og opdateringsdata. Det omfatter ikke gemmedata.

Lagringsdestinationer til data

De ovenfor nævnte data kan gemmes på de følgende destinationer:

- Konsollens systemhukommelse
- Et microSD-kort

Software data

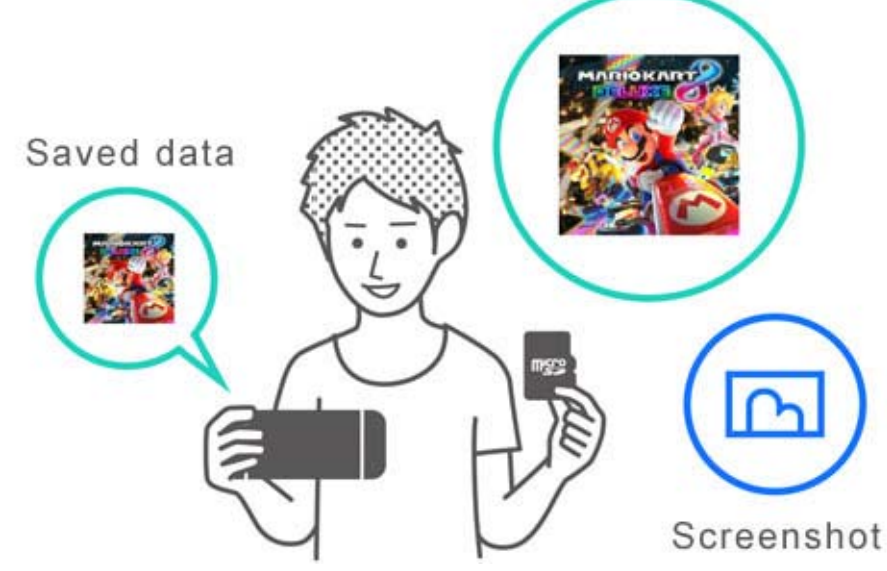

Den mulige lagringsdestination varierer afhængigt af datatypen.

Softwaredata/Skærmbilleder

Disse data gemmes på et microSD-kort, hvis der indsættes et og vil blive gemt i systemhukommelsen, hvis microSD-kortet er fuldt.

Du kan vælge en lagringsdestination til skærmbilleder via SYSTEM SETTINGS (systemindstillinger)  $\Rightarrow$  DATA MANAGEMENT  $(datastyring) \Rightarrow SAVE DATA/SCREENSHOTS$  $(gemmedata/skærmbilleder) \Rightarrow MANAGE$ SCREENSHOTS (håndter skærmbilleder).

| Save Destination         | microSD card | System memo                       | ry    |
|--------------------------|--------------|-----------------------------------|-------|
|                          |              | Space available<br>Screenshots: 1 | 34.3G |
| Copy/Delete Screenshots  |              |                                   |       |
| System Memory            |              | microSD card                      |       |
| microSD Card             |              | Space available                   | 14.7G |
| Manage Individual Images |              | 0.000.000.000.000.000.000         |       |
| Wange nawada mages       |              |                                   |       |
|                          |              | Tabat                             | 2 9 4 |

#### • Gemmedata

Disse data bliver gemt i konsollens systemhukommelse.

Selvom du spiller detailversionen af et spil, bliver disse data ikke gemt på spilkortet. De kan heller ikke gemmes på et microSD-kort.

#### Styring af softwaredata

På Nintendo Switch kan du arkivere softwaredata for at få ledig plads på en lagringsdestination. Kun gemmedata og ikonet på HOME-menuen bibeholdes for arkiveret software.

Hvis du vil arkivere software, skal du vælge softwaren på HOME-menuen. Tryk på plus- eller minusknappen, og vælg DATA MANAGEMENT (datastyring)  $\Rightarrow$  ARCHIVE SOFTWARE (arkivér software).

| Software Update                                              | Archive Software                                                                                                    |
|--------------------------------------------------------------|----------------------------------------------------------------------------------------------------|
| Data Management<br>My Nintendo<br>Rewards Programme<br>Other | this, only save data and the icon on the HOME Menu will<br>remain. You will need to redownload the software to use it<br>again. |
|                                                              | Delete Software                                                                                                    |
|                                                              | Save data will not be deleted.                                                                                                  |

Kun ikonet på HOME-menuen bibeholdes for arkiveret software. Der vil blive vist et ikon før softwarenavnet, der viser, at den er blevet arkiveret.

Du kan vælge dette ikon for at gendownloade softwaren.

Gendownloadning er måske ikke muligt for software, der ikke længere forhandles.

Hvis du også vil slette softwareikonet

Åbn menuen med valgmuligheder for den software, du vil slette, vælg derefter DATA MANAGEMENT (datastyring) ⇒ DELETE SOFTWARE (slet software). Gemmedata bliver ikke slettet.

#### Håndtering af gemmedata/skærmbilleder

Skærmbilleder

Åbn ALBUM på HOME-menuen, tryk derefter på Xknappen på listen med skærmbilleder for at vælge billeder, der skal slettes.

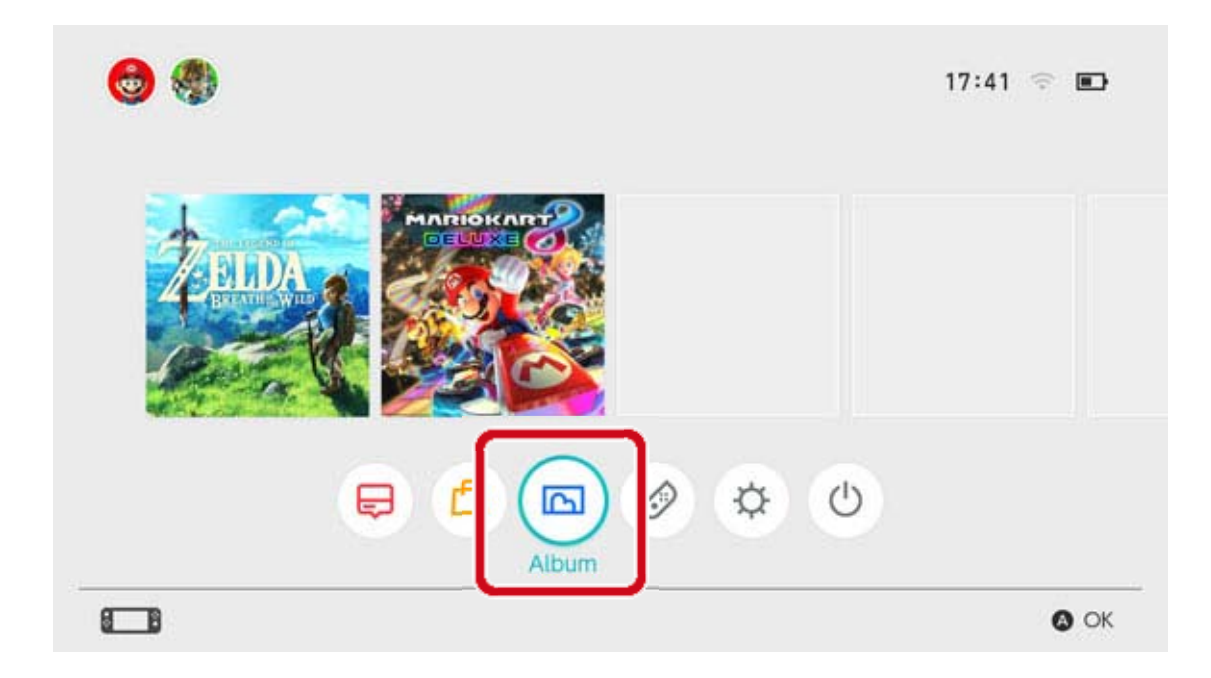

Hvis du vil håndtere alle dine skærmbilleder på en gang, skal du åbne SYSTEM SETTINGS (systemindstillinger)  $\Rightarrow$  DATA MANAGEMENT (datastyring)  $\Rightarrow$  SAVE DATA/SCREENSHOTS (gemmedata/skærmbilleder)  $\Rightarrow$  MANAGE SCREENSHOTS (håndter skærmbilleder). Der kan du slette alle dine skærmbilleder eller kopiere data mellem microSD-kortet og systemhukommelsen.

| Save Destination         | microSD card | System memo                        | ry             |
|--------------------------|--------------|------------------------------------|----------------|
| Copy/Delete Screenshots  |              | Space available<br>Screenshots: 1  | 34.3GI<br>0.2M |
| System Memory            |              | microSD card                       | 2              |
| microSD Card             |              | Space available<br>Screenshots: 25 | 14.7G          |
| Manage Individual Images |              |                                    |                |
|                          |              | Total                              | 2.9m           |
|                          |              | () Ba                              | ack 🙆 d        |

Alle dine gemmedata bliver gemt i

systemhukommelsen.

Du kan slette gemmedata for hver software ved at vælge SYSTEM SETTINGS (systemindstillinger)  $\Rightarrow$  DATA MANAGEMENT (datastyring)  $\Rightarrow$  SAVE DATA/ SCREENSHOTS (gemmedata/skærmbilleder)  $\Rightarrow$  DELETE SAVE DATA (slet gemmedata).

| Manage Screenshots |  |
|--------------------|--|
|                    |  |
|                    |  |

#### Sletning af alle data

Du kan slette alle data og sætte Nintendo Switch-konsollen tilbage i den tilstand, du købte den i ved at gendanne fabriksindstillingerne. Al information, der er gemt på Nintendo Switchkonsollen, inklusive brugeroplysninger, internetindstillinger og spilrelaterede nyhedsartikler, bliver slettet.

## microSD-kort

26

#### microSD-kort

Downloadet software og skærmbilleder kan gemmes på et microSD-kort (sælges separat). Vi anbefaler, at du bruger et microSD-kort, hvis du ikke har mere plads på konsollens systemhukommelse og vil downloade software fra Nintendo eShop.

#### Understøttede microSD-kort

De følgende typer microSD-kort kan bruges med Nintendo Switch-konsollen:

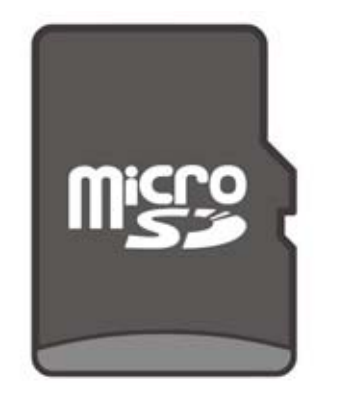

microSDhukommelseskort

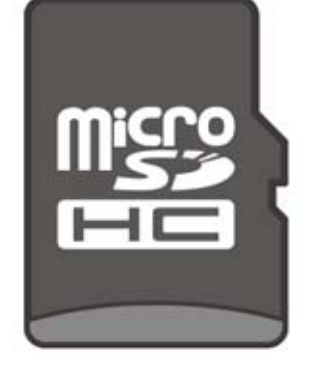

microSDHChukommelseskort

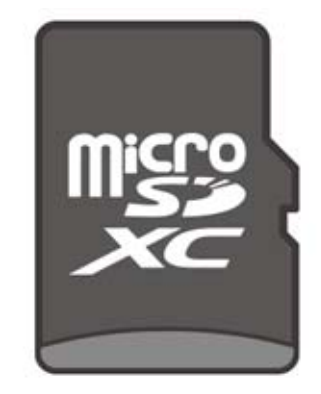

microSDXChukommelseskort

For at bruge et microSDXC-hukommelseskort skal konsollen først forbindes til internettet og udføre en systemopdatering.

- Vi anbefaler, at du bruger et microSD-kort med høj hastighed, så du får mest muligt ud af din Nintendo Switch-konsol.
- Et microSD-kort med høj hastighed:

understøtter UHS-I (Ultra High Speed Phase I)
har en læse-/skrivehastighed på 60-95 MB/s
(jo højere læse-/skrivehastighed jo bedre)

#### Indsætning af et microSD-kort i konsollen

Åbn støttebenet bag på konsollen, og indsæt microSD-kortet i kortsprækken.

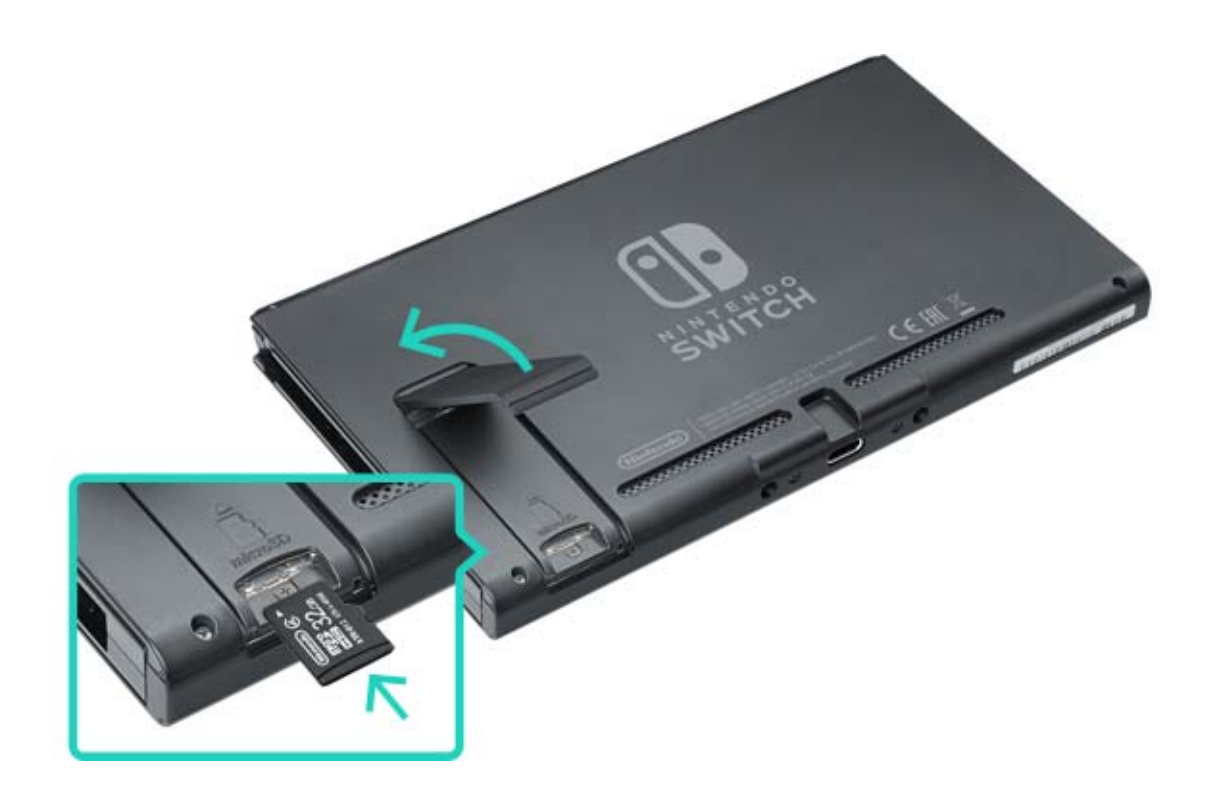

Sørg for, at logoet på microSD-kortet vender mod dig, og sæt det derefter ind, indtil du hører et klik. Sluk for konsollen, inden du fjerner microSDkortet, skub derefter kortet ind, indtil det popper op, og fjern det.

#### Hvis microSD-kortet ikke har mere ledig plads

Hvis du ikke har mere ledig plads på dit microSDkort, kan du overføre dataene til et microSD-kort med mere kapacitet ved at bruge en computer.

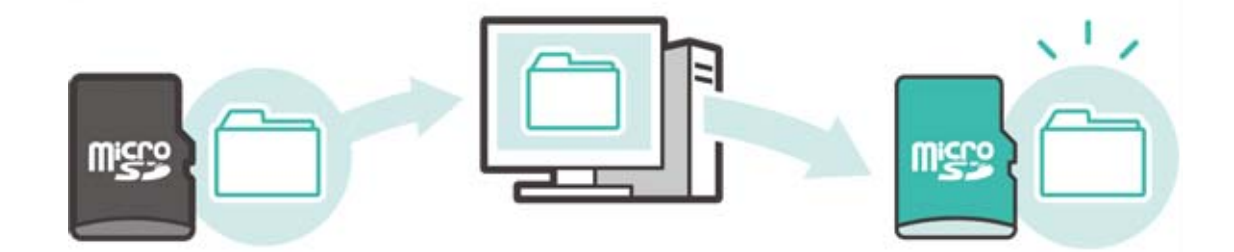

Du kan også bruge to microSD-kort på samme tid uden at overføre data, men vær opmærksom på, at du ikke kan samle data, der er gemt på denne måde på et microSD-kort på et senere tidspunkt.

Formatering af microSD-kortet vil slette alle data, der er gemt på det, herunder softwaredata og skærmbilleder.

Kopiér venligst alle nødvendige data over på en computer inden formatering af microSD-kortet.

#### Formatering af microSD-kortet

Du formaterer microSD-kortet ved at vælge SYSTEM SETTINGS (systemindstillinger) på HOMEmenuen og derefter vælge SYSTEM ⇒ FORMATTING OPTIONS (formateringsmuligheder) ⇒ FORMAT MICROSDCARD (formatér miscroSDkort).

microSD-logoet, microSDHC-logoet og microSDXC-logoet er varemærker tilhørende SD-3C, LLC.

# 27 Gendannelse af fabriksindstillinger

Gendannelse af fabriksindstillinger

Gendannelse af fabriksindstillinger sletter alle data på Nintendo Switch-konsollen, som vender tilbage til den tilstand, den havde, da du købte den. Du kan også gendanne fabriksindstillinger og bibeholde nogle af de data, der er gemt på konsollen.

- Rydning af cachen
- Nulstilling af tastaturet
- Gendannelse af konsollen til fabriksindstillingerne

Gendannelse af fabriksindstillingerne uden at slette gemmedata

#### Rydning af cachen

Når du forbinder en Nintendo Account eller poster skærmbilleder på sociale netværk, vil websider blive vist på konsollen.

Du kan slette data, der er gemt for disse websider, herunder id'er og adgangskoder, cookies, historik og cachen for hver bruger på Nintendo Switchkonsollen.

Sådan rydder du cachen

Åbn SYSTEM SETTINGS (systemindstillinger) på HOME-menuen, vælg derefter SYSTEM  $\Rightarrow$ 

FORMATTING OPTIONS (formateringsmuligheder)
⇒ CLEAR CACHE (ryd cache).
Vælg den bruger, du vil rydde cachen for, og følg derefter anvisningerne på skærmen.

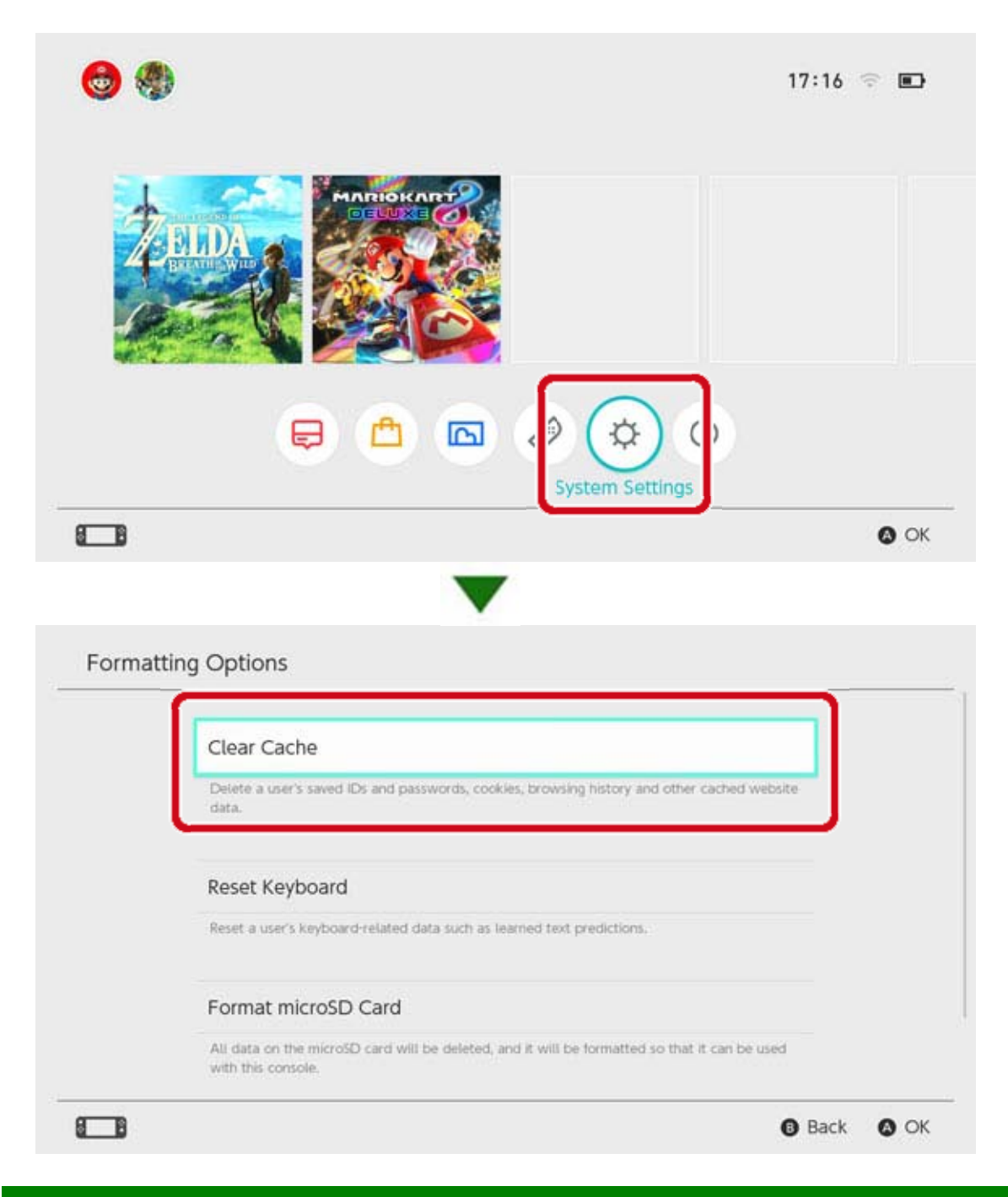

### Nulstilling af tastaturet

Konsollens tastatur husker den tekst, du har indtastet og viser tekstforslag, når du skriver. Du kan nulstille tastaturdata for hver bruger på Nintendo Switch-konsollen.

Nulstilling af tastaturet

Åbn SYSTEM SETTINGS (systemindstillinger) på HOME-menuen, vælg derefter SYSTEM ⇒ FORMATTING OPTIONS (formateringsmuligheder) ⇒ RESET KEYBOARD (nulstil tastatur). Vælg den bruger, du vil nulstille tastaturet for, og følg derefter anvisningerne på skærmen.

| Clear Cache                                                                                                    |
|----------------------------------------------------------------------------------------------------|
| Delete a user's saved IDs and passwords, cockies, browsing history and other cached website data.                   |
| Reset Keyboard                                                                                                    |
| Reset a user's keyboard-related data such as learned text predictions.                                              |
| Format microSD Card                                                                                                 |
| All data on the microSD card will be deleted, and it will be formatted so that it can be used<br>with this console. |

#### Gendan konsollen til fabriksindstillingerne

Alle data, der er gemt i konsollens systemhukommelse bliver slettet herunder softwaredata, gemmedata, skærmbilleder og brugeroplysninger.

Brug denne funktion, inden du udskifter eller bortskaffer din Nintendo Switch-konsol.

Du vil heller ikke længere kunne bruge softwaredata, der er gemt på et microSD-kort.

Hvis du prøver at formatere din konsol, fordi der opstod et problem, anbefaler vi, at du prøver at gendanne fabriksindstillingerne uden at slette gemmedata.

Vær opmærksom på følgende, inden du gendanner din konsol til fabriksindstillingerne

Gendannelse af konsollen til fabriksindstillingerne sletter alle data, og du kan ikke længere bruge data, der er gemt på et

#### microSD-kort.

• Følgende datatyper, der er gemt i systemhukommelsen, bliver alle slettet:

- · Softwaredata
- Gemmedata
- · Skærmbilleder
- Brugeroplysninger

Nintendo Account-forbindelse

 Registrering af din konsol som den aktive konsol til downloads for din Nintendo Account (kun når den har forbindelse til internettet)

- · Alle indstillinger på konsollen
- · Alle registrerede oplysninger såsom fejlhistorik

• Du kan ikke længere bruge softwaredata, der er gemt på et microSD-kort.

Skærmbilleder, der er gemt på et microSD-kort, bliver ikke påvirket og kan fortsat bruges.

Følgende bliver ikke påvirket, hvis konsollen gendannes til fabriksindstillingerne:

- Konsollens systemversion
- Nintendo Accounts, der er forbundet til brugere på konsollen bliver ikke slettet

Gendownloadning af softwaredata

Dine midler i Nintendo eShop og kontoaktivitet bliver gemt i Nintendo Account Services. Hvis du forbinder din Nintendo Account med en anden bruger, kan du gendownloade softwaredata fra Nintendo eShop.

Hvis du ikke kan gendownloade
 softwaredata, bør du sikre dig, at en anden
 konsol ikke er registreret som den aktive konsol
 til downloads for din Nintendo Account.

• Gendownloadning er måske ikke muligt for software, der ikke længere forhandles.

Gendannelse af konsollen til fabriksindstillingerne

Åbn SYSTEM SETTINGS (systemindstillinger) på HOME-menuen, vælg SYSTEM  $\Rightarrow$  FORMATTING OPTIONS (formateringsmuligheder)  $\Rightarrow$  RESTORE FACTORY SETTINGS (gendan

#### fabriksindstillingerne).

| Reset Keyboard                                                                                                    |
|----------------------------------------------------------------------------------------------------|
| Reset a user's keyboard-related data such as learned text predictions.                                              |
| Format microSD Card                                                                                                 |
| All data on the microSD card will be deleted, and it will be formatted so that it can be used<br>with this console. |
| Restore Factory Settings                                                                                            |
| Delete all data in the system memory.                                                                               |

# Gendannelse af fabriksindstillingerne uden at slette gemmedata

Når du gendanner konsollen til

fabriksindstillingerne og sletter alle data, kan du også gendanne fabriksindstillingerne uden at slette gemmedata.

Hvis du prøver at formatere din konsol, fordi der opstod et problem, anbefaler vi, at du prøver sidstnævnte metode først.

Hvis du formaterer din konsol på denne måde, bibeholdes følgende datatyper i systemhukommelsen, og alle øvrige data bliver slettet:

- Gemmedata
- Skærmbilleder
- Brugeroplysninger
- Nintendo Account-forbindelse

 Registrering af din konsol som den aktive konsol til downloads for din Nintendo Account (kun når du har forbindelse til internettet)

Du kan ikke længere bruge softwaredata, der er gemt på et microSD-kort Selvom du gendanner fabriksindstillingerne uden at slette gemmedata, kan du ikke længere bruge softwaredata, der er gemt på et microSD-kort. Eftersom dine brugeroplysninger og Nintendo Account-forbindelse ikke bliver slettet, hvis du formaterer din konsol på denne måde, kan du gendownloade softwaredata, der er slettet fra Nintendo eShop.

Skærmbilleder, der er gemt på et microSDkort, vil ikke blive påvirket og kan fortsat bruges.
Gendownloadning er måske ikke mulig for software, der ikke længere forhandles.

Gendannelse af fabriksindstillinger uden at slette gemmedata

I modsætning til andre formateringsmuligheder skal dette udføres ved at gå i en speciel gendannelsestilstand.

1. Sluk for konsollen.

2. Tryk på POWER-knappen, mens du holder lydstyrkeknapperne nede. Bliv ved med at holde lydstyrkeknapperne nede for at åbne gendannelsestilstand.

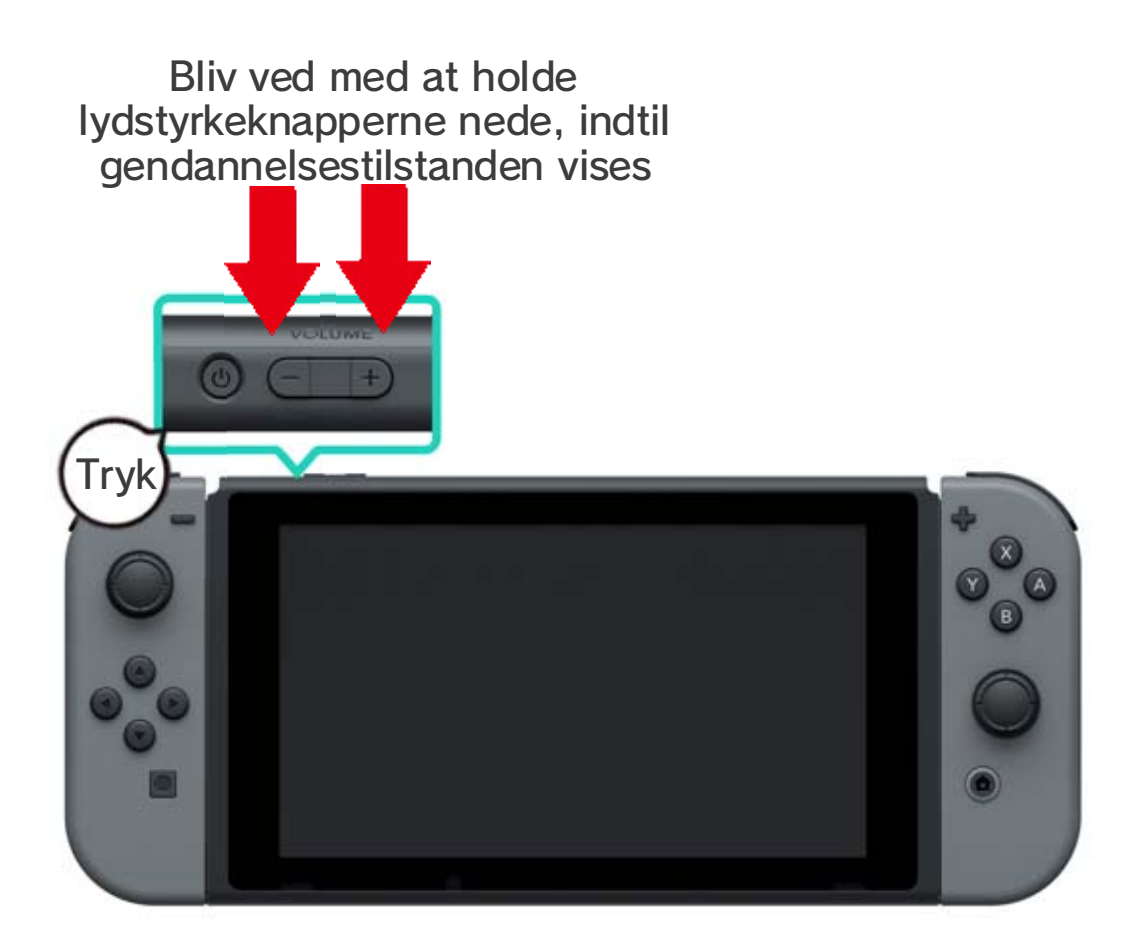

3. Vælg RESTORE FACTORY SETTINGS WITHOUT DELETING SAVE DATA (gendan fabriksindstillingerne uden at slette gemmedata), og følg derefter anvisningerne på skærmen.

# 28 Nintendo Switch-tilbehør

#### Nintendo Switch-tilbehør

Dette er nogle af de controllere og tilbehør, du kan bruge med Nintendo Switch. Se venligst de tilsvarende sider for yderligere oplysninger om, hvordan du bruger og oplader disse produkter.

#### Joy-Con-controllere

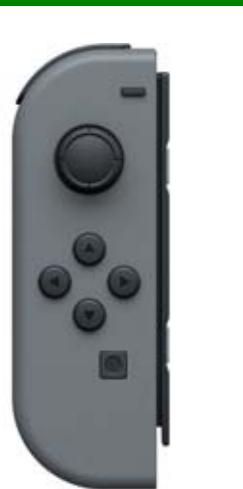

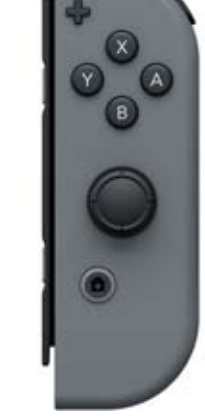

Joy-Con-strop

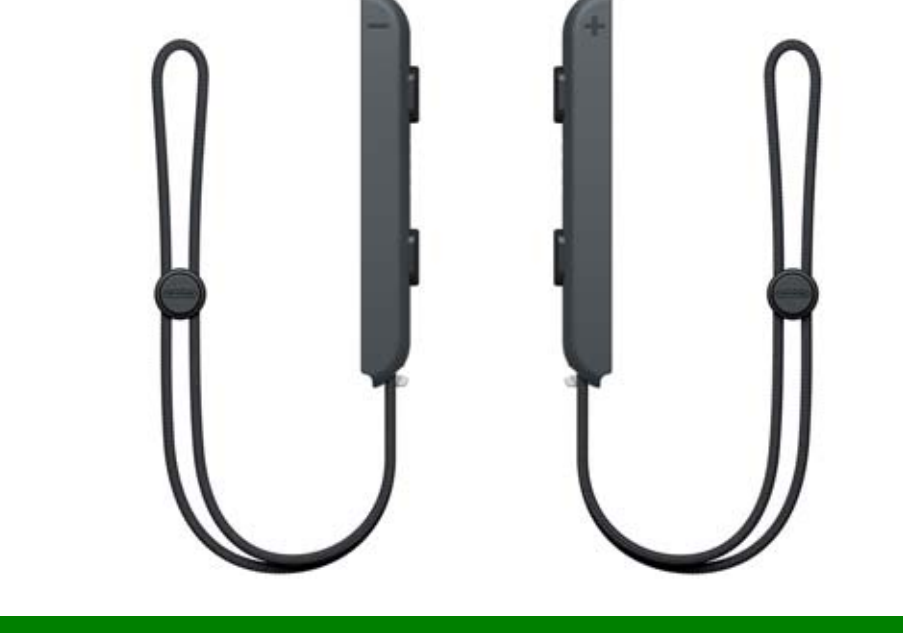

Joy-Con-greb/Joy-Con-opladningsgreb

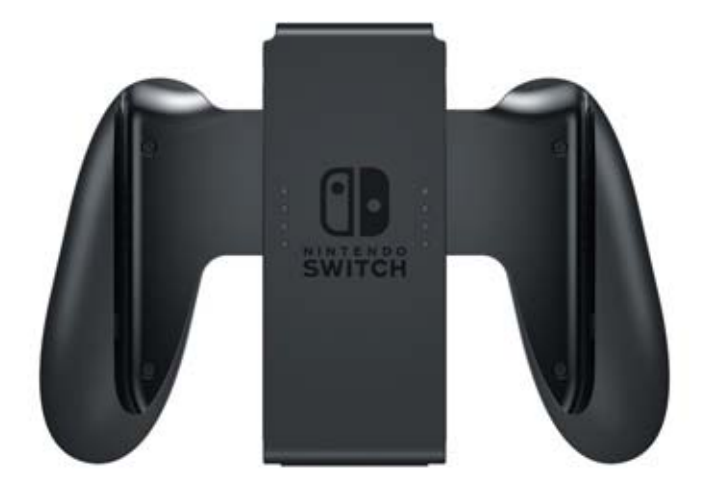

#### Nintendo Switch Pro Controller

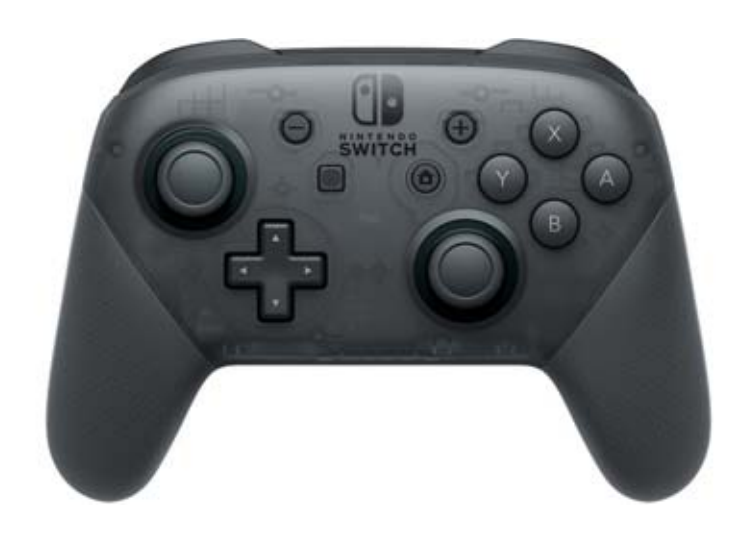